$\rightarrow$  4.3" TOUCH-SCREEN  $\rightarrow$  EUROPE NAVIGATION  $\rightarrow$   $\rightarrow$  LANE INFO  $\rightarrow$  TURN-BY-TURN  $\rightarrow$  ROUTE LIST  $\rightarrow$   $\rightarrow$  3D CITY MAPS  $\rightarrow$  EXTRAS  $\rightarrow$  3D TERRAIN VIEW  $\rightarrow$  $\rightarrow$  GAMES  $\rightarrow$  CONTENT MANAGER  $\rightarrow$ 

### Becker Traffic Assist Z 201

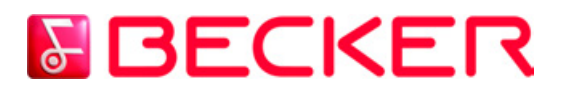

Canon row

Victoria embankmen

230 m St Margarets street (A3... 7

BECKER

RECKELS

ତ ନ

01-

Instrukcja obsługi

### >>> SPIS TREŚCI

|                  | Spis treści                           | 2  | Przeglad elementów systemu           |    | Podstawowe informacje o ekranie     |    |
|------------------|---------------------------------------|----|--------------------------------------|----|-------------------------------------|----|
| → n              | Wskazówki dotyczace                   |    | Traffic Assist                       | 12 | dotykowym                           | 23 |
| / 0              | bezpieczeństwa                        | 5  | Ogólne zasady obsługi                | 15 | Obsługa                             | 23 |
| $\rightarrow$ GB | Traffic Assist                        | 7  | Konserwacja i czyszczenie            | 15 | Kalibracja                          | 23 |
|                  | Użytkowanie                           | 7  | Deklaracja jakości                   |    | Podstawowe informacje na            |    |
| $\rightarrow$ F  | Nawigacja                             | 7  | akumulatora                          | 16 | temat menu                          | 23 |
|                  | Muzyka                                | 7  | Deklaracja jakości wyświetlacza      | 16 | Menu główne                         | 23 |
| $\rightarrow$ I  | Zdjęcia                               | 7  | Uruchamianie                         | 16 | Wprowadzanie danych przy            |    |
| . –              | Wideo                                 | 7  | Zasilanie                            | 16 | użyciu menu                         | 24 |
| →E               | Rozpakowywanie zestawu                |    | Zasilanie przy użyciu akumulatorów   | 17 | Wpisywanie znaków                   | 24 |
|                  | Traffic Assist                        | 8  | Podłączenie do gniazda zapalniczki   | 17 | Przewijanie list                    | 24 |
| 76               | Sprawdzanie zawartości                | 8  | Podłączanie do gniazdka ściennego    | 18 | Znaki specjalne                     | 25 |
| $\rightarrow$ NI | Reklamacje                            | 8  | Podłączanie zasilania prądem         | 18 | Inne zestawy znaków                 | 25 |
|                  | Sposób postępowania z opakowaniem     | 8  | Antena TMC                           | 18 | Wprowadzanie liczb                  | 26 |
| $\rightarrow$ DK | Opis urządzenia                       | 9  | Antena GPS                           | 18 | Przełączanie na pisownię wielkimi / | 26 |
|                  | Traffic Assist - urządzenie           |    | Antena urządzenia                    | 18 | matymi illerami<br>Usuvanja znaków  | 20 |
| $\rightarrow$ S  | podstawowe                            | 9  | Podłączanie zewnętrznej anteny       | 19 | Wnisywanie znaku spacii             | 20 |
|                  | Kabel zasilania z gniazda zapalniczki | 9  | Memory Card                          | 19 | Klawisz Becker                      | 27 |
| $\rightarrow N$  | Akumulator                            | 9  | Wkładanie karty pamięci              | 19 | Koniowanie plików                   | 27 |
|                  | Kabel połączeniowy USB                | 10 | Wyjmowanie karty pamięci             | 19 | Program instalacyiny                | 27 |
| ⇒FIN             | Uchwyt                                | 10 | Uchwyt                               | 20 | Kopiowanie przy użyciu złacza USB   | 27 |
| $\rightarrow TP$ | Akcesoria                             | 10 | Mocowanie uchwytu                    | 20 | Wprowadzanie map                    | 28 |
| 2 11             | Zasilacz                              | 10 | Na przedniej szybie pojazdu          | 21 | Przesyłanie utworów muzycznych.     |    |
| $\rightarrow$ GR | Zewnętrzna antena GPS                 | 10 | Przesuwanie uchwytu urządzenia       | 21 | obrazów, zdjeć i nagrań wideo       | 28 |
|                  | Słuchawki                             | 10 | Nakładanie urządzenia Traffic Assist | 21 | Sposób postepowania w razie         |    |
| ightarrow PL     | Wskazówki dotyczące                   |    | Zdejmowanie urządzenia               |    | usterek                             | 28 |
|                  | dokumentacji                          | 11 | Traffic Assist                       | 21 | usterex                             | 20 |
| $\rightarrow$ CZ | Quick Start Guide                     | 11 | Włączanie i wyłączanie systemu       |    |                                     |    |
|                  | Instrukcja obsługi                    | 11 | Traffic Assist                       | 21 |                                     |    |
| →H               | Rejestracja                           | 11 | Włączanie                            | 21 |                                     |    |
|                  | Naprawa                               | 11 | Wyłączanie                           | 22 |                                     |    |
| ⇒ SK             | Emisje i utylizacja                   | 11 |                                      |    |                                     |    |

### SPIS TREŚCI

58 58

58

58

58

*60* 61

61 61

61 62

62

63

63

64 65

66

66

67

67

70

| Nawigacja                          | 29 | Wybieranie celu na mapie           | 41 | Widok mapy                          |
|------------------------------------|----|------------------------------------|----|-------------------------------------|
| Co to jest nawigacja?              | 29 | Wprowadzanie współrzędnych         | 42 | Wywoływanie widoku mapy             |
| Wybór nawigacji                    | 30 | Planowanie trasy                   | 43 | Struktura widoku mapy               |
| Menu szybkiego dostepu             | 30 | Tworzenie nowej trasy              | 45 | Widok mapy bez prowadzenia          |
| Menu szybkiego dostepu             | 30 | Edycja trasy                       | 45 | do celu                             |
| Lista celów                        | 30 | Optymalizacja trasy                | 46 | Widok mapy z prowadzeniem           |
| Stosowane ikony                    | 31 | Ustawienia nawigacji               | 46 | do celu                             |
| Korzystanie z menu szybkiego       |    | Przycisk Info o podróży            | 47 | Prowadzenie do celu za pomocą       |
| dostenu                            | 31 | Przycisk Opcje trasy               | 47 | strzałek                            |
| Roznoczecie prowadzenia do         | 01 | Przycisk Info o skrzyż.            | 49 | Korzystanie z widoku mapy           |
| wpisanego wcześniej celu           | 31 | Przycisk TMC                       | 49 | Powtórzenie ostatniego komunikatu   |
| Przesladanie celów                 | 31 | Przycisk Info o mapie              | 50 | Zmiana głośności komunikatu         |
| Wyświetlanie lub edytowanie celu   | 31 | Przycisk Info o pręd.              | 51 | Ustawianie skali mapy               |
| Adres domowy                       | 32 | Przycisk Głos                      | 52 | Przewijanie mapy                    |
| Otwieranie menu wprowadzania       | 01 | Przycisk Format                    | 53 | Opcje widoku mapy                   |
| celu                               | 32 | Przycisk Głośność                  | 53 | Anulowanie prowadzenia do celu      |
| Menu wprowadzania celu             | 32 | Przycisk Czas                      | 53 | Wprowadzenie / usunięcie celu       |
| Struktura menu wprowadzania celu   | 33 | Przycisk Zapowiadaj ulice          | 54 | pośredniego                         |
| Whisz adres                        | 33 | Przycisk Resetuj                   | 54 | Wyświetlanie całej trasy            |
| Wybierz POI                        | 33 | Komunikaty drogowe TMC             | 55 | Wyświetlanie listy celów            |
| Wybierz na manie                   | 33 | Prezentacja komunikatów TMC na     |    | Przełączenie trybów 2D / 3D         |
| Wnisz wsnółrzedne geog             | 33 | mapie                              | 55 | Zmiana skali i kąta widzenia mapy   |
| Planowanie trasy                   | 33 | Korzystanie z funkcji TMC          | 56 | Zmiana orientacji mapy w            |
| Wprowadzanie adresu                | 34 | Czytanie komunikatów               | 56 | widoku 2D                           |
| Wybór kraju                        | 34 | Wyświetlenie drogi, której dotyczy |    | Włączanie i wyłączanie wyświetlania |
| Wybór adresu i rozpoczecie         | 54 | komunikat na mapie                 | 57 | budynków w widoku 3D                |
| nrowadzenia do celu                | 35 | Uwzględnianie komunikatów          |    | Wyświetlanie aktualnego położenia   |
| Cele specialne                     | 38 | drogowych przy wyznaczaniu trasy   | 57 | Cele specjalne na trasie            |
| Cel specjalny w pobliżu            | 30 | Automatyczne ponowne               |    | Komunikaty TMC na trasie            |
| Cel specjalny w pobliżu            | 57 | wyznaczanie trasy                  | 57 | Blokowanie trasy                    |
| wskazanego adresu                  | 40 | Reczne ponowne wyznaczanie trasy   | 57 | Zmiana opcji trasy                  |
| Cel specialny w pobliżu celu trasy | 41 | ere periodi ingenicative vicing    |    |                                     |
| Beznośrednie wprowadzanie celu     |    |                                    |    |                                     |
| specialnego                        | 41 |                                    |    |                                     |

>>>

ightarrow D

ightarrow GB

 $\rightarrow \mathrm{F}$ 

 $\rightarrow$  I

ightarrowE

ightarrow P

 $\rightarrow \rm NL$ 

ightarrow DK

ightarrow S

ightarrow N

ightarrow FIN

 $\rightarrow$  TR

ightarrow GR

ightarrow CZ

ightarrow H

#### SPIS TREŚCI >>>

|                  | Multimedia                        | 71 | Globalny zegar                    | 83 |
|------------------|-----------------------------------|----|-----------------------------------|----|
| → n              | Odtwarzacz MP3                    | 71 | Kalkulator                        | 84 |
| / 0              | Wybór utworu                      | 71 | Ustawienia                        | 85 |
| →GB              | Menu odtwarzania                  | 73 | Wybór ustawień systemowych        | 85 |
|                  | Przejście do innego tytułu        | 73 | Menu ustawień systemowych         | 85 |
| $\rightarrow$ F  | Odtwarzanie                       | 73 | Obsługa                           | 85 |
|                  | Przerywanie odtwarzania           | 73 | Możliwości wyboru                 | 85 |
| $\rightarrow$ I  | Powtarzanie utworu / odtwarzanie  |    | Zamykanie menu ustawień           | 85 |
|                  | losowe                            | 74 | Poszczególne pozycje menu         | 86 |
| $\rightarrow$ E  | Regulacja głośności               | 74 | Akumulator                        | 86 |
|                  | Kończenie odtwarzania             | 74 | Tryb pracy dziennej / nocnej      | 86 |
| $\rightarrow P$  | Przeglądarka obrazów              | 75 | Kalibracja                        | 87 |
|                  | Menu przeglądarki obrazów         | 75 | Język                             | 87 |
| $\rightarrow$ NL | Wybór obrazu                      | 76 | Automatyczne włączanie/wyłączanie | 88 |
|                  | Powiększanie obrazu               | 76 | Dźwięki                           | 88 |
| →UK              | Obracanie zdjęcia                 | 76 | Ustawienia fabryczne              | 88 |
| \ C              | Wyświetlanie informacji o obrazie | 77 | Informacje                        | 89 |
| 75               | Pokaz slajdów                     | 11 | Słownik terminów                  | 90 |
|                  | Ustawienia                        | 77 | Hasła                             | 92 |
| 7 11             | Odtwarzacz wideo                  | 78 | Dane techniczne                   | 95 |
| → FIN            | Wywoływanie menu wideo            | 79 | ZAPAMIĘTAJ                        | 96 |
| 2110             | Odtwarzanie                       | 79 | Deklaracja zgodności WE           | 96 |
| $\rightarrow$ TR | Przerywanie odtwarzania           | 79 | Utylizacja urządzenia             | 97 |
| 2 110            | Regulacja głośności               | 80 | Utylizacja akumulatorów           | 98 |
| $\rightarrow$ GR | Gry                               | 80 | Obowiązek informacji w myśl       |    |
|                  | Dodatki                           | 81 | rozporzadzenia w sprawie          |    |
| $\rightarrow$ PL | Asystent podróży                  | 81 | akumulatorów i baterii            |    |
| _                | Otwieranie asystenta podróży      | 81 | (Batterieverordnung – BattV)      | 98 |
| →CZ              | Międzynarodowe telefoniczne       |    | Wyimowanie akumulatora            | 98 |
|                  | numery kierunkowe krajów          | 82 | n yjnio wanie alaunialaiora       | 20 |
| $\rightarrow$ H  | Przelicznik jednostek miar        | 82 |                                   |    |
|                  | Międzynarodowe oznaczenia         | 07 |                                   |    |
| $\rightarrow$ SK | гогтагож копјексјі                | 82 |                                   |    |

Dane i informacje zawarte w tym dokumencie mogą ulec zmianie bez powiadomienia.

Żadna część tego dokumentu nie może być 97

- 98 powielana ani przekazywana w jakimkolwiek celu bez pisemnego pozwolenia firmy HARMAN/BECKER Automotive Systems GmbH. Wszystkie 98
- dane techniczne, rysunki itd. są chronione 98 prawem autorskim.

© Copyright 2008, HARMAN/BECKER Automotive Systems GmbH Wszelkie prawa zastrzeżone.

#### **∆Wskazówki dotyczące bezpieczeństwa**

- Urządzenie można obsługiwać tylko wtedy, gdy zezwala na to aktualna sytuacja w ruchu drogowym i gdy użytkownik jest całkowicie pewny, że nie naraża w ten sposób samego siebie, pasażerów ani pozostałych uczestników ruchu drogowego na zagrożenie, przeszkody lub utrudnienia.
- W każdym przypadku zastosowanie mają przepisy ruchu drogowego. Wprowadzanie danych miejsca docelowego może odbywać się wyłącznie podczas postoju pojazdu.
- System nawigacyjny stanowi jedynie środek pomocniczy, dane/informacje mogą być w konkretnych przypadkach obarczone błędami. Kierowca musi w każdej sytuacji rozstrzygnąć samodzielnie, czy skorzysta z podanych informacji. Wyklucza się odpowiedzialność z tytułu błędnych wskazań systemu nawigacyjnego. Ze względu na zmieniające się znaki drogowe lub też rozbieżności danych może dojść do udzielenia nieprecyzyjnych lub błędnych instrukcji. Dlatego też należy zawsze zwracać uwagę na konkretne oznakowanie oraz regulowanie ruchu drogowego. System nawigacyjny nie może służyć zwłaszcza jako środek pomagający w orientacji w przypadku złej widoczności.
- Urządzenie może być użytkowane wyłącznie zgodnie z przeznaczeniem. Poziom głośności system nawigacyjny należy ustawić w taki sposób, aby nadal słyszalne były odgłosy z zewnątrz.W przypadku zakłócenia działania (np. wydobywania się dymu lub zapachu) urządzenie należy niezwłocznie wyłączyć.Ze względów bezpieczeństwa urządzenie mogą otwierać wyłącznie specjaliści. W razie konieczności naprawy należy skontaktować się ze sprzedawcą.

| $\rightarrow$ | D   |
|---------------|-----|
| $\rightarrow$ | GΒ  |
| $\rightarrow$ | F   |
| $\rightarrow$ | I   |
| $\rightarrow$ | Е   |
| $\rightarrow$ | Ρ   |
| $\rightarrow$ | NL  |
| $\rightarrow$ | DK  |
| $\rightarrow$ | S   |
| $\rightarrow$ | Ν   |
| $\rightarrow$ | FIN |
| $\rightarrow$ | TR  |
| $\rightarrow$ | GR  |
| $\rightarrow$ | ΡL  |
| $\rightarrow$ | CZ  |
| $\rightarrow$ | Н   |
| $\rightarrow$ | SK  |

>>>

### >>> WSKAZÓWKI DOTYCZACE BEZPIECZEŃSTWA

- Nie wolno przekraczać napięcia znamionowego (V) podanego odpowiednio na wtyczce zasilacza sieciowego, przystawce ładowarki samochodowej oraz na samym urządzeniu. Nieprzestrzeganie tego może spowodować zniszczenie urządzenia, ładowarki lub eksplozję akumulatora.
  - W żadnym wypadku nie wolno otwierać urządzenia ani akumulatora. Wszelki zmiany w urządzeniu są niedozwolone i spowodują utratę pozwolenia na użytkowanie.
  - Należy stosować tylko oryginalne akcesoria firmy BECKER, aby mieć pewność, że wszystkie wymagane warunki są spełnione, i uniknąć uszczerbku zdrowia lub szkód materialnych. Zużyte urządzenie i akumulatory należy utylizować zgodnie z obowiązującymi przepisami.
  - Niewłaściwe użytkowanie urządzenia spowoduje utratę wszelkich gwarancji! Powyższe wskazówki dotyczące bezpieczeństwa odnoszą się także do oryginalnych akcesoriów firmy BECKER.

 $\rightarrow D$ 

 $\rightarrow GB$ 

 $\rightarrow$  F

→ I → E

 $\rightarrow P$ 

 $\rightarrow NL$ 

 $\rightarrow DK$ 

→ S → N

 $\rightarrow$  FIN

 $\rightarrow$  TR

 $\rightarrow$  GR

 $\rightarrow$  PL  $\rightarrow$  CZ

 $\rightarrow H$ 

TRAFFIC ASSIST

### Użytkowanie

System Traffic Assist to wydajny system PND (**P**ersonal **N**avigation **D**evice), przeznaczony do użytku w pojazdach oraz w pomieszczeniach zamkniętych. Urządzenie należy chronić przed wilgocią i zanieczyszczeniem.

|    | and the second second se |
|----|----------------------------------------------------------------------------------------------------|
|    |                                                                                                    |
|    |                                                                                                    |
|    |                                                                                                    |
|    |                                                                                                    |
|    |                                                                                                    |
|    |                                                                                                    |
|    |                                                                                                    |
|    |                                                                                                    |
|    |                                                                                                    |
| E) | BECKER                                                                                                    |
|    |                                                                                                    |

System Traffic Assist może być stosowany jako:

- urządzenie nawigacyjne
- odtwarzacz plików MP3
- przeglądarka zdjęć
- Odtwarzacz wideo

#### Nawigacja

GPS (Global Positioning System) sprawia, iż zbedne staje się nużace przeglądanie map drogowych. Dzięki zintegrowanej z urządzeniem antenie odbiorczej można również na otwartym terenie zachować stały dostęp do możliwości nawigacji. Wewnatrz budynków korzystanie z funkcji nawigacyjnych może być niemożliwe, co zależy od poziomu odbioru. W przypadku użytkowania systemu Traffic Assist w pojazdach odbiór danych systemu GPS może być niewystarczający, na co wpływa sposób zamontowania urzadzenia. W takim przypadku możliwe jest podłączenie zewnętrznej anteny (która nie jest objęta zakresem dostawy). Urządzenie nawigacyjne Traffic Assist z TMC jest wyposażone w funkcję TMC, która za pośrednictwem anteny TMC umożliwia odbiór komunikatów drogowych. Przy uruchomionej funkcji TMC przekazuje komunikaty 0 utrud-nieniach występujacych komunikacyjnych. Urządzenie, W zależności od ustawienia. może pokierować przez objazdy automaty-cznie badź z potwierdzeniem kierowcy.

| Muzyka                                                                        |                  |
|-------------------------------------------------------------------------------|------------------|
| Zintegrowany odtwarzacz MP3-Player                                            | ightarrow D      |
| umozliwia zabranie ze sobą w podroż<br>ulubionych nagrań.                     | ightarrow GB     |
| Zdiecia                                                                       | ightarrow F      |
| System Traffic Assist posiada                                                 | $\rightarrow$ I  |
| przeglądarkę zdjęć Picture Viewer,<br>wyposażoną w wiele funkcji wyświetlania | ightarrowE       |
| zdjęć.                                                                        | ightarrow P      |
| Wideo                                                                         | ightarrow NL     |
| Urządzenie Traffic Assist jest wyposażone w odtwarzacza wideo.                |                  |
|                                                                               | ightarrow S      |
|                                                                               | ightarrow N      |
|                                                                               | ightarrow FIN    |
|                                                                               | $\rightarrow$ TR |
|                                                                               | $\rightarrow$ GR |
|                                                                               | $\rightarrow$ PL |
|                                                                               | $\rightarrow$ CZ |
|                                                                               | ightarrow H      |
|                                                                               | $\rightarrow$ SK |

>>>

### TRAFFIC ASSIST

 $\rightarrow D$  $\rightarrow GB$ 

 $\rightarrow$  F

 $\rightarrow 1$ 

 $\rightarrow E$ 

 $\rightarrow P$ 

 $\rightarrow NL$ 

 $\rightarrow DK$ 

 $\rightarrow$  S

 $\rightarrow N$ 

 $\rightarrow$  FIN

 $\rightarrow$  TR

 $\rightarrow$  GR

 $\rightarrow PL$ 

 $\rightarrow CZ$ 

 $\rightarrow H$ 

 $\rightarrow$  SK

>>>

### Rozpakowywanie zestawu Traffic Assist

#### Wskazówka:

System Traffic Assist dostarczany jest w stabilnym opakowaniu. W przypadku gdyby opakowanie lub jego zawartość wykazywały uszkodzenia, znaczne urzadzenia nie należy rozpakowywać. Należy wtedy skontaktować się ze sprzedawca.

#### Sprawdzanie zawartości

Przed rozpoczęciem użytkowania systemu Traffic Assist należy dokładnie sprawdzić kompletność oraz stan dostarczonego zestawu (patrz także strona 12).

 $\rightarrow$  Rozpakuj i dokładnie sprawdź zawartość opakowania.

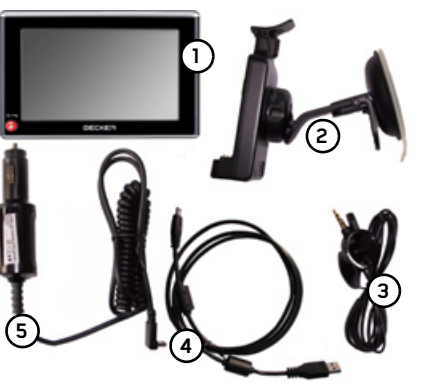

Traffic Assist, przenośny system nawigacyjny ze zintegrowanym odtwarzaczem MP3, odtwarzaczem wideo i przeglądarką obrazów

Uchwyt do mocowania urządzenia (2)

**(**3) Antena TMC

Kabel USB (4)

Przystawka

zasilacza 24 V do Reklamacie

W razie reklamacji należy skontaktować się ze sprzedawca. Urzadzenie można również odesłać oryginalnym w opakowaniu firmie Harman/Becker.

#### Sposób postępowania z opakowaniem

Opakowanie należy przechować w suchym miejscu przynajmniej przez okres gwarancji.

#### Wskazówka:

Utylizacji dokonywać należy w odpowiedni sposób zgodnie z obowiązującymi przepisami. Opakowania nie wolno palić. W zależności od kraju przeznaczenia opakowanie można również oddać sprzedawcy.

- 5 samochodowego 12 / gniazda zapalniczki
- (6) Płyta DVD zawierająca program instalacyjny map, dane map oraz instrukcje obsługi (niepokazana na ilustracji)

### TRAFFIC ASSIST

### Opis urządzenia

System Traffic Assist składa się z urządzenia podstawowego Traffic Assist oraz wchodzących w zakres dostawy akcesoriów.

Przegląd poszczególnych elementów zaprezentowano w rozdziale:

• "Przeglad elementów systemu Traffic Assist" na stronie 12

#### Wskazówka:

Urządzenia podstawowego ani akcesoriów nie wolno otwierać lub też w jakikolwiek sposób modyfikować.

#### Traffic Assist - urządzenie podstawowe

Wszystkie układy elektroniczne znajdują się w urządzeniu podstawowym:

- wbudowana antena,
- odbiornik TMC do odbioru komunikatów drogowych,
- ekran dotykowy,
- zintegrowany głośnik do odtwarzania komunikatów głosowych podczas nawigacji oraz plików MP3 i dźwięku w plikach wideo.

Oprócz tego po obu stronach urządzenia znajdują się różne przyłącza i interfejsy. Dodatkowe informacje na temat urządzenia zawiera rozdział:

 $\rightarrow$  "Dane techniczne" na stronie 95

| Kabel zasilania z gniazda<br>zapalniczki                                        | $\rightarrow$ D  |  |
|---------------------------------------------------------------------------------|------------------|--|
| gniazda zapalniczki w samochodzie.                                              | ightarrow GB     |  |
| Wymagania dotyczące zasilania:                                                  | ightarrow F      |  |
| 0,5 A                                                                           | $\rightarrow$    |  |
| Akumulator                                                                      | ightarrowE       |  |
| Rozładowany akumulator urządzenia<br>można naładować przez podłaczenie          | ightarrow P      |  |
| urządzenia Traffic Assist do zasilania                                          | ightarrow NL     |  |
| prądem.<br>W tym celu należy podłaczyć urządzenie                               |                  |  |
| przez przystawkę zasilacza<br>samochodowego do gniazda 12/24 V w                | ightarrow S      |  |
| samochodzie lub przez opcjonalny                                                | ightarrow N      |  |
| zasilacz sieciowy do sieci 230 V.                                               | ightarrow FIN    |  |
| W skazowka:<br>Urzadzenie Traffic Assist można ładować                          | $\rightarrow$ TR |  |
| przez znajdującą się w zestawie<br>przystawke zasilacza samochodowego           | $\rightarrow$ GR |  |
| lub przez opcjonalny zasilacz sieciowy do                                       | $\rightarrow$ PL |  |
| Gdy Traffic Assist jest połączony z                                             | $\rightarrow$ CZ |  |
| komputerem PC, zasilanie urządzenia jest<br>dostarczane przez komputer, a nie z | ightarrow H      |  |
| akumulatora.                                                                    | $\rightarrow$ SK |  |
|                                                                                 |                  |  |

#### TRAFFIC ASSIST >>>

### Kabel połaczeniowy USB

Za pomocą kabla USB urządzenie można  $\rightarrow D$ przyłączyć do każdego komputera  $\rightarrow GB$ wyposażonego w gniazda USB. Zawartość pamięci flash 2GB urządzenia Traffic  $\rightarrow$  F Assist można edytować za pośrednictwem komputera PC jak zwykły wymienny nośnik danych.  $\rightarrow E$ 

#### Uchwyt

 $\rightarrow$  |

 $\rightarrow P$ 

 $\rightarrow NL$ 

 $\rightarrow DK$ 

 $\rightarrow$  S

 $\rightarrow N$ 

 $\rightarrow$  FIN

 $\rightarrow$  TR

 $\rightarrow$  GR

 $\rightarrow PL$ 

 $\rightarrow CZ$  $\rightarrow H$ 

 $\rightarrow$  SK

Urzadzenie Traffic Assist można zamocować w pojeździe na uchwycie.

#### Akcesoria

#### Zasilacz

zasilacz sieciowy Ten umożliwia podłączenie urządzenia Traffic Assist do gniazda ściennego.

Wymagania odnośnie zasilania prądem:

• Prad przemienny 100-240 V 0.2 A 50-60 Hz

#### Zewnętrzna antena GPS

Dzięki zewnętrznej antenie (która jednak nie jest objęta zakresem dostawy) można poprawić jakość odbioru w pojazdach, w których odbiór sygnałów GPS jest ograniczony. Informacje na ten temat można uzyskać w specjalistycznych puktach sprzedaży.

Wskazówki dotyczące podłączenia można znaleźć w podrozdziale "Podłączanie zewnętrznej anteny" na stronie 19.

#### Słuchawki

Podczas używania urządzenia Traffic Assist jako odtwarzacza MP3 można podłaczyć zwykłe słuchawki z wtykiem 3.5 mm lub odpowiednia przystawka (nie znajduja sie w zestawie).

#### ▲ Niebezpieczeństwo!

Unikanie uszkodzenia słuchu

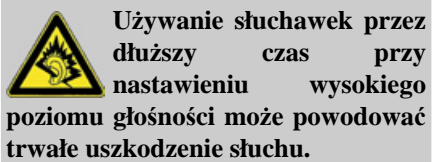

Producent urzadzenia gwarantuje zgodność z wartościami granicznymi ciśnienia akustycznego zgodnie ze standardem NF EN 50332-1:2000 według French Article L. 5232-1.

#### Wskazówka:

Korzystanie ze słuchawek w trakcie jazdy jest zabronione. W tym zakresie należy przestrzegać krajowych przepisów i ustaw.

|                                                                                                    |                                                                                                    | TRAFFIC ASSIST | >>>              |
|----------------------------------------------------------------------------------------------------|----------------------------------------------------------------------------------------------------|----------------|------------------|
| Wskazówki dotyczące                                                                                                    | Rejestracja                                                                                                    |                |                  |
| dokumentacji                                                                                                    | Zapraszamy do zarejestrowania się w naszym serwisie oprogramowania,                                                                                                    |                | → D<br>→ GB      |
| Quick Start Guide                                                                                                    | w którym będziemy informować na                                                                                                    |                |                  |
| Ten krótki przewodnik służy do szybkiego                                                                                                    | bieżąco o aktualizacjach i innych<br>nowościach.                                                                                                    |                | ⇒⊦               |
| urządzenia nawigacyjnego Traffic Assist.                                                                                                    |                                                                                                    |                | $\rightarrow$ I  |
| Objaśnione są tu najważniejsze                                                                                                    | Rejestrację można wykonać online na<br>stropia internatowaj firmy Baskar                                                                                                    |                | ightarrowE       |
| podstawowe funkcje urządzenia Traffic<br>Assist.                                                                                                    | Image: Provide the system of the system of the system o |                | ightarrow P      |
| Instrukcia obsługi                                                                                                    | Łącze "Software update" znajduje się w                                                                                                    |                | ightarrow NL     |
| Istawowe funkcje urządzenia Traffic       stronie internetowej inny Becker         sist.       www.mybecker.com.         strukcja obsługi       Łącze "Software update" znajduje się w         tny opis funkcji znajduje się w instrukcji       Łącze "Software update" znajduje się w         sługi.       Naprawa         W razie uszkodzenia urządzenia nie wolno |                                                                                                    | ightarrow DK   |                  |
| obsługi.                                                                                                    | Rejestracja         Zapraszamy do zarejestrowania się w naszym serwisie oprogramowania, w którym będziemy informować na bieżąco o aktualizacjach i innych nowościach.         Rejestrację można wykonać online na stronie internetowej firmy Becker www.mybecker.com.         Łącze "Software update" znajduje się w sekcji "SERVICE/SUPPORT".         Maprawa         W razie uszkodzenia urządzenia nie wolno otwierać. Należy zwrócić się do specjalistycznego punktu handlowego.         Emisje i utylizacja         Informacje o emisjach, kompatybilności elektromagnetycznej i utylizacji, patrz "ZAPAMIĘTAJ" na stronie 96.                                                                                                    |                | →S               |
|                                                                                                    | W razie uszkodzenia urządzenia nie wolno                                                                                                    |                | ightarrow N      |
|                                                                                                    | otwierać. Należy zwrócić się do specjalistycznego punktu handlowego.                                                                                                    |                | ightarrow FIN    |
|                                                                                                    | Emisje i utylizacja                                                                                                    |                | $\rightarrow$ TR |
|                                                                                                    | Informacje o emisjach, kompatybilności                                                                                                    |                | ightarrow GR     |
|                                                                                                    | elektromagnetycznej i utylizacji, patrz                                                                                                    |                | ightarrow PL     |
|                                                                                                    |                                                                                                    |                | →CZ              |
|                                                                                                    |                                                                                                    |                | ightarrow H      |
|                                                                                                    |                                                                                                    |                | $\rightarrow$ SK |
|                                                                                                    |                                                                                                    |                |                  |

### >>> PRZEGLAD ELEMENTÓW SYSTEMU TRAFFIC ASSIST

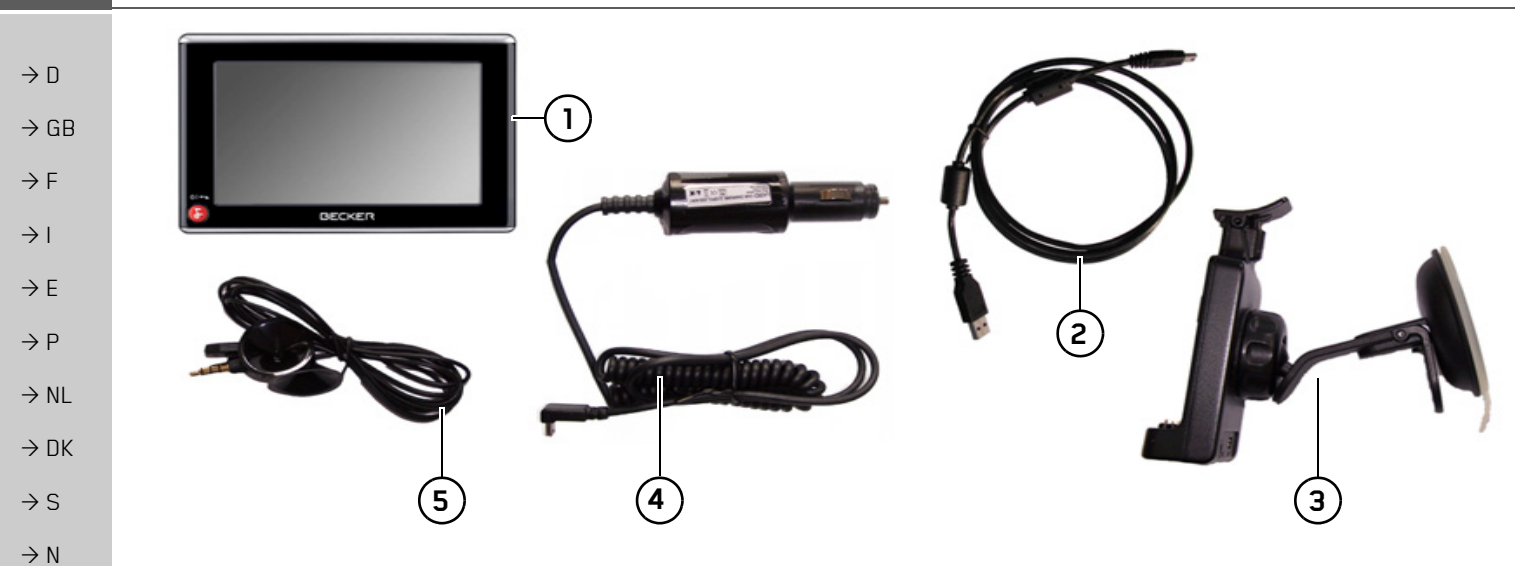

#### Zakres dostawy

- 1 Traffic Assist PND (**P**ersonal **N**avigation **D**evice)
- 2 Kabel połączeniowy USB
  - 3 Uchwyt
  - **4** Kabel zasilania z gniazda zapalniczki (12/24 V)
  - 5 Antena TMC
- ightarrow CZ

ightarrow PL

 $\rightarrow$  FIN

 $\rightarrow$  TR

 $\rightarrow$  GR

- →H
- $\rightarrow$  SK

### PRZEGLAD ELEMENTÓW SYSTEMU TRAFFIC ASSIST

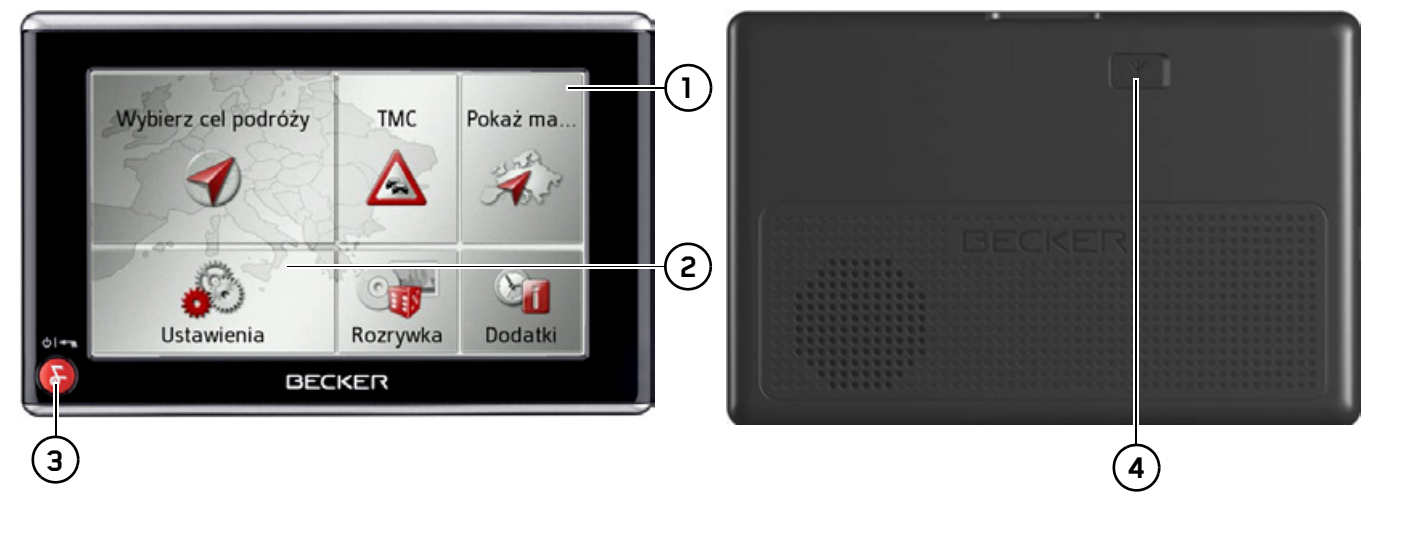

## Widok urządzenia z przodu z elementami służącymi do obsługi i wskazującymi

- 1 Ekran dotykowy z wybranym menu głównym
- 2 Przycisk na ekranie dotykowym Naciśnięcie powoduje wykonanie przypisanego polecenia
- Przycisk Becker (S) Naciśnięcie — przeważnie funkcja Wstecz Długie naciśnięcie — włączanie i wyłączanie urządzenia Traffic Assist

| V | idok u<br>Złacz | ırządz   | enia z  | z <b>tyłu</b><br>trznej | ante   | 1V     |        |  |
|---|-----------------|----------|---------|-------------------------|--------|--------|--------|--|
|   | (która          | a nie je | est obj | ęta za                  | altese | em dos | stawy) |  |
|   |                 |          |         |                         |        |        |        |  |
|   |                 |          |         |                         |        |        |        |  |
|   |                 |          |         |                         |        |        |        |  |
|   |                 |          |         |                         |        |        |        |  |
|   |                 |          |         |                         |        |        |        |  |

>>>

 $\rightarrow D$ 

 $\rightarrow GB$ 

 $\rightarrow$  F

 $\rightarrow$  |

 $\rightarrow E$ 

 $\rightarrow P$ 

 $\rightarrow NL$ 

 $\rightarrow DK$ 

 $\rightarrow$  S

 $\rightarrow N$ 

 $\rightarrow$  FIN

 $\rightarrow$  TR

 $\rightarrow$  GR

 $\rightarrow$  PL

 $\rightarrow CZ$ 

 $\rightarrow$  H

#### PRZEGLAD ELEMENTÓW SYSTEMU TRAFFIC ASSIST >>>

 $\rightarrow$  D  $\rightarrow GB$  $\rightarrow$  F  $\rightarrow$  I  $\rightarrow E$  $\rightarrow P$  $\rightarrow NL$  $\rightarrow DK$  $\rightarrow$  S  $\rightarrow N$  $\rightarrow$  FIN  $\rightarrow$  TR 1  $\rightarrow$  GR ightarrow PL  $\rightarrow$  CZ

(1 2 (3)

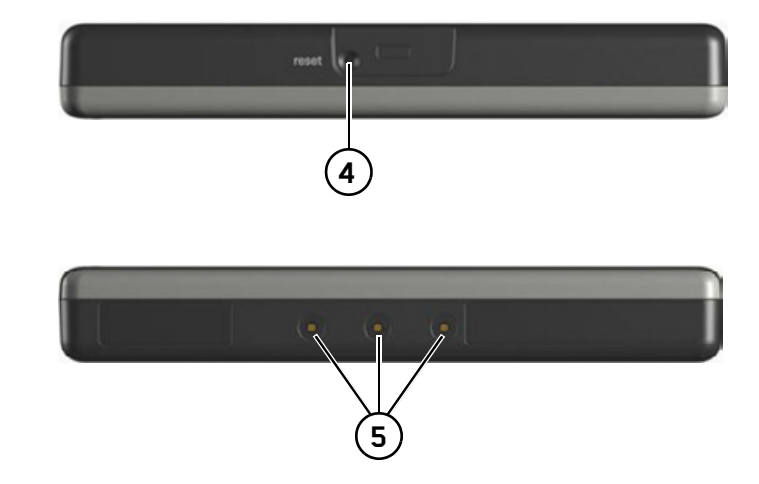

#### Lewa strona urządzenia

- Kieszeń na karty SD
  - 2 Gniazdo 3,5 mm do słuchawek (słuchawki nie znajdują się w zestawie) / gniazdo anteny TMC
- **3** Przyłącze mini USB

#### Bok urządzenia od góry

4 Przycisk Reset

#### Bok urządzenia od dołu

5 Styki do połączenia z płytką mocującą

 $\rightarrow$  H

#### 15

>>>

 $\rightarrow$  F

 $\rightarrow P$ 

 $\rightarrow NL$ 

 $\rightarrow DK$ 

 $\rightarrow$  S

 $\rightarrow N$ 

 $\rightarrow$  FIN

 $\rightarrow TR$ 

 $\rightarrow$  GR

 $\rightarrow PL$ 

 $\rightarrow CZ$ 

 $\rightarrow H$ 

 $\rightarrow$  SK

### OGÓLNE ZASADY OBSłUGI

Konserwacja i czyszczenie

Urządzenie nie wymaga konserwacji. Do czyszczenia można stosować zwykłe środki czyszczące do użytkowych urządzeń elektrycznych, nanosząc je wilgotną i miękką ściereczką.

#### ▲ Niebezpieczeństwo!

Zagrożenie żvcia wyniku w porażenia pradem. Przed przystąpieniem do czyszczenia urzadzenia, odłaczyć niego od wszystkie elementy i akcesoria, następnie wyłączyć urządzenie oraz zasilacz sieciowy.

#### Wskazówki:

Nie stosować agresywnych lub szorujących środków oraz ściereczek, rysujących powierzchnie.

rządzenie nie może być oblewane wodą.

To przenośne urządzenie nawigacyjne zostało skonstruowane i wyprodukowane z największą starannością i należy się z nim równie starannie obchodzić. Przestrzeganie poniższych zaleceń zapewni przyjemne korzystanie z przenośnego urządzenia nawigacyjnego.

- Urządzenie nawigacyjne należy chronić przez wilgocią i zalaniem wodą! Gdy do urządzenia dostanie się wilgoć, należy je natychmiast wyłączyć i odłączyć od zasilania prądem. Pozostawić urządzenie do wyschnięcia w temperaturze pokojowej.
- Nie stosować i nie przechowywać urządzenia nawigacyjnego w zakurzonym lub brudnym miejscu.
- Nie przechowywać urządzenia w gorącym otoczeniu. Wysokie temperatury mogą powodować skrócenie żywotności elektronicznych elementów urządzenia, uszkodzenie akumulatorów i zniekształcenie lub stopienie się niektórych tworzyw sztucznych.
- Nie przechowywać urządzenia w zimnym otoczeniu. Gdy podczas pracy urządzenie ponownie nagrzeje się do temperatury roboczej, może w jego środku dojść do skroplenia się wilgoci, powodując uszkodzenie jego elementów.

- Chronić przenośne urządzenie nawigacyjne przed upadkami, → D uderzeniami i wstrząsami. Nieprawidłowe obchodzenie się z → GB urządzeniem może powodować uszkodzenie jego elementów. → F
   Nie należy stosować żracych → I
- Nie należy stosować żrących chemikaliów, roztworów czyszczących opartych na rozpuszczalnikach ani silnych środków czyszczących.

Wszystkie wskazówki dotyczą w takim samym stopniu przenośnego urządzenia nawigacyjnego, akumulatora, zasilacza sieciowego, przystawki ładowarki samochodowej oraz wszystkich akcesoriów. Gdy jeden w tych elementów nie działa prawidłowo, należy skontaktować się ze sprzedawcą.

#### OGÓLNE ZASADY OBSłUGI >>>

### Deklaracja jakości akumulatora

 $\rightarrow$  D

 $\rightarrow$  F

 $\rightarrow$  I

 $\rightarrow E$ 

 $\rightarrow P$ 

 $\rightarrow DK$ 

 $\rightarrow$  S

 $\rightarrow N$ 

 $\rightarrow$  FIN

 $\rightarrow$  TR

 $\rightarrow$  GR  $\rightarrow PL$  $\rightarrow CZ$ 

 $\rightarrow H$ 

 $\rightarrow$  SK

 $\rightarrow GB$ Pojemność akumulatora przenośnego urządzenia nawigacyjnego zmniejsza się wraz z każdym cyklem ładowania/ rozładowania. Zmniejszenie pojemności bvć spowodowane także może nieprawidłowym przechowywaniem w za wysokiej lub za niskiej temperaturze. Przez to także przy pełnym naładowaniu czas pracy może ulec znacznemu  $\rightarrow NL$ skróceniu.

> Akumulator jest tak skonstruowany, że także po 6 miesiącach od zakupu przenośnego urządzenia nawigacyjnego może być ieszcze ładowany i rozładowywany.

### Deklaracja jakości wyświetlacza

W wyjatkowych przypadkach na wyświetlaczu moga sie pojawić uwarunkowane technologicznie małe punkciki (piksele) o innych kolorach. Ponadto niektóre, pojedyncze punkty być jaśniejsze obrazu moga lub ciemnieisze. Nie jest to jednak wada.

#### Uruchamianie

Po rozpakowaniu i sprawdzeniu systemu Traffic Assist pod względem ew. uszkodzeń, można rozpocząć korzystanie Poszczególne Z urzadzenia. etapy przygotowań:

- podłączyć napięcia zasilania
- Właczanie urzadzenia
- Zapewnianie odbioru antenowego (gdy żadana jest nawigacja)

#### Zasilanie

#### Wskazówka:

Urzadzenie Traffic Assist można ładować przez znajdująca się w zestawie przystawkę zasilacza samochodowego lub przez opcjonalny zasilacz sieciowy do sieci 230 V.

Gdy Traffic Assist jest połączony z komputerem PC, zasilanie urządzenia jest dostarczane przez komputer, a nie z akumulatora.

#### $\rightarrow$ F $\rightarrow$ I

>>>

 $\rightarrow D$ 

 $\rightarrow GB$ 

 $\rightarrow$  F

 $\rightarrow P$ 

 $\rightarrow NL$ 

 $\rightarrow DK$ 

 $\rightarrow$  S

 $\rightarrow N$ 

 $\rightarrow$  FIN

 $\rightarrow TR$ 

 $\rightarrow$  GR  $\rightarrow PL$  $\rightarrow C.7$ 

 $\rightarrow H$ 

 $\rightarrow$  SK

→Umieść przystawkę w samochodowym gnieździe zapalniczki.

#### Wskazówka:

Zasilanie urzadzenia gniazda Z zapalniczki, gdy silnik jest wyłączony, prowadzi do stopniowego rozładowania akumulatora! Dlatego urzadzenia Traffic Assist nie

należy używać przez zbyt długi czas, gdy silnik jest wyłaczony.

Podłaczenie do gniazda zapalniczki

#### Wskazówka:

Zasilanie przy użyciu

całkowitym

demontować

Wewnetrzne zasilanie prądem zapewnia

zintegrowany akumulator. Akumulator nie

wymaga konserwacji ani szczególnego

akumulatora urządzenie potrzebuje ok.

jednej minuty, aby właczyć się ponownie.

W przypadku uszkodzonego akumulatora

należy skontaktować się ze sprzedawca.

rozładowaniu

akumulatorów

czyszczenia.

Po

Nie

Wskazówka:

Wskazówka:

akumulatora.

Jeśli w wyniku używania zapalniczki gniazdko jest jeszcze gorące, odczekaj chwile aż do ostygniecia uchwytu.

Urzadzenie można zasilać z akumulatora samochodowego za pośrednictwem dostarczonego przewodu do zapalniczki.  $\rightarrow$  Chwyć przyłącze USB za chropowaty obszar uchwytu i wsuń je z wyczuciem do oporu w gniazdo przyłączeniowe urządzenia Traffic Assist lub w gniazdo przyłaczeniowe w płytce mocującej.

samodzielnie

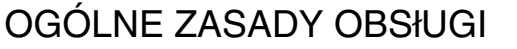

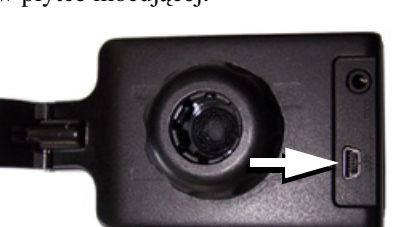

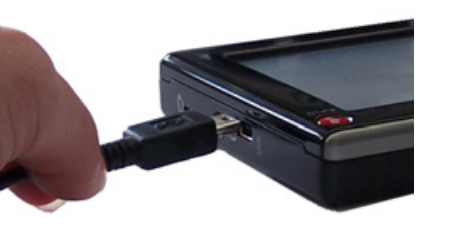

### >>> OGÓLNE ZASADY OBSłUGI

Podłączanie do gniazdka ściennego

#### $\rightarrow$ GB $\triangle$ Zagrożenie dla życia!

Pamiętaj o tym, aby mieć suche ręce i aby zasilacz również był suchy. Podłączaj zasilacz sieciowy tylko do przeznaczonej do tego celu sieci elektrycznej.

#### → NL Podłączanie zasilania prądem

Przyłączenie do ogólnodostępnej sieci elektrycznej odbywa się przy użyciu opcjonalnego zasilacza.

- → Otwórz osłonę po lewej stronie urządzenia Traffic Assist.
- → Chwyć wtyk USB za chropowaty obszar uchwytu i wsuń go aż do oporu bez stosowania większej siły w gniazdo przyłączeniowe urządzenia Traffic Assist.
  - → Podłącz zasilacz za pomocą wtyczki do gniazda sieciowego.

#### Wskazówka:

Jeśli odtwarzacz Traffic Assist nie ma być używany przez dłuższy czas, zasilacz sieciowy należy odłączyć.

### Antena TMC

Dostępna jako akcesorium antena TMC służy do odbioru komunikatów drogowych.

→ Chwyć wtyk anteny TMC i wciśnij go z wyczuciem w odpowiednie gniazdo z tyłu płytki mocującej.

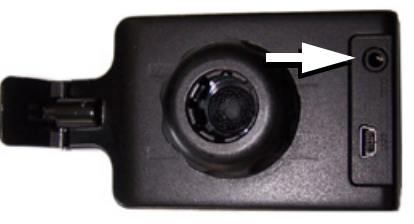

#### Wskazówka:

Antenę TMC należy tak rozmieścić, aby nie utrudniała prowadzenia pojazdu.

### Antena GPS

#### Antena urządzenia

Antena GPS zintegrowana jest w obudowie.

#### Wskazówka:

GPS Zintegrowana antena iest nieodpowiednia do odbioru sygnałów w samochodach wyposażonych w szyby przyciemniane (z uwagi na naparowanie metalu lub folię metaliczną (można rozpoznać po nadruku na szybie SIGLA SOL, SIGLA CHROM, SIGLA, KOOL-OF. SUNGATE itp.)) oraz w samochodach posiadających bardzo drobna sieć przewodów ogrzewania szyb. W wymienionych przypadkach należy skorzystać z anteny zewnętrznej GPS. Dodatkowe informacje na ten temat można uzyskać w specjalistycznych punktach sprzedaży.

 $\rightarrow D$ 

 $\rightarrow F$ 

 $\rightarrow$  I

 $\rightarrow E$ 

 $\rightarrow P$ 

 $\rightarrow DK$ 

 $\rightarrow$  S

 $\rightarrow N$ 

 $\rightarrow$  FIN

 $\rightarrow$  TR

 $\rightarrow$  GR

 $\rightarrow PL$ 

 $\rightarrow$  CZ

 $\rightarrow H$ 

### OGÓLNE ZASADY OBSłUGI

#### Podłaczanie zewnętrznej anteny

zapewnienia W celu odbioru W niekorzystnych warunkach można podłączyć zewnętrzną antenę GPS (nie znajduje się w zestawie). Do tego celu służy zamykane gniazdo przyłączeniowe na tylnej stronie obudowy. Gdy nie jest podłączona antena zewnętrzna, przyłącze musi być zamknięte.

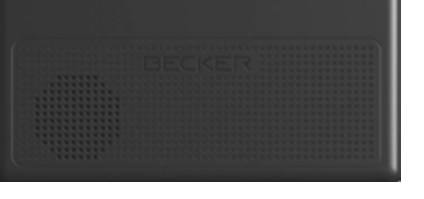

- →Otwórz zamknięcie przez lekkie pociągnięcie jego górnej części.
- → Podłącz antenę zewnętrzną za pomocą dostepnego opcjonalnie adaptera.

### Memory Card

jest

wyposażone

W

mechanizm zatrzaskiwania i wysuwania.

Urządzenie Traffic Assist jest wyposażone w wejście kart pamięci micro-SD. Ponieważ w urządzeniu Traffic Assist dane map są zapisane w pamięci wewnętrznej, wejście kart pamięci micro-SD wykorzystuje się tylko do aktualizacji danych i do odtwarzania muzyki oraz oglądania zdjęć i wideo.

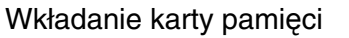

- $\rightarrow$  Wyjmij kartę pamięci z opakowania, chroniąc jej styki przed dotykaniem i zabrudzeniem.
- $\rightarrow$  Chwyć kartę pamięci w taki sposób, aby styki były skierowane w strone urządzenia, w kierunku jego przedniej cześci.
- $\rightarrow$  Włóż kartę pamięci do gniazda.
- $\rightarrow$  Z lekkim naciskiem wsuń karte pamięci do gniazda, aż nastąpi zablokowanie karty.

#### Wyjmowanie karty pamięci

Karta wysuwa się z gniazda w tył, tak by było możliwe uchwycenie jej dwoma palcami.

→ Lekko wciśnij palcem kartę pamięci do gniazda w kierunku przeciwnym do oporu sprężyny, a następnie puść ją.

Karta zostanie wysunieta.

→Wyjmij kartę pamięci i włóż ją w opakowanie, nie dotykając jej styków.

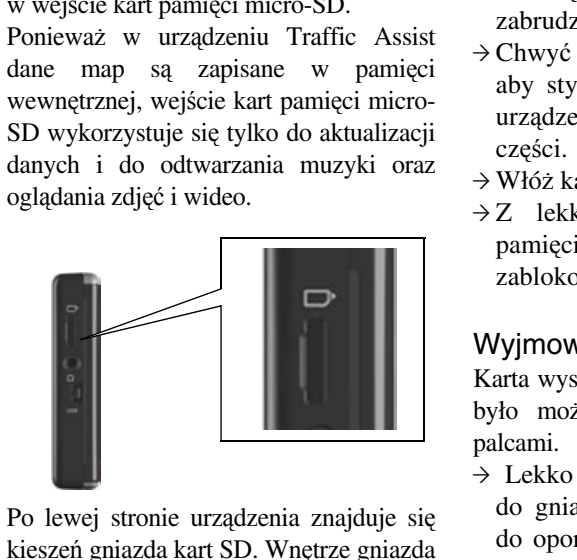

sprężynowy

>>>

 $\rightarrow D$ 

 $\rightarrow GB$ 

 $\rightarrow F$ 

 $\rightarrow 1$ 

 $\rightarrow E$ 

 $\rightarrow P$ 

 $\rightarrow NL$  $\rightarrow DK$ 

 $\rightarrow$  S

 $\rightarrow N$ 

 $\rightarrow$  FIN

 $\rightarrow$  TR

 $\rightarrow$  GR

 $\rightarrow$  PL

 $\rightarrow CZ$ 

 $\rightarrow$  H

### OGÓLNE ZASADY OBSłUGI

### Uchwyt

Za pomocą uchwytu do mocowania urządzenie Traffic Assist można przymocować do przedniej szyby.

#### Wskazówka:

Zarówno Traffic Assist, jak i uchwyt nie powinny być narażone przez dłuższy czas na bezpośrednie oddziaływanie promieni słonecznych. Temperatura wewnętrzna rzędu +70 st. Celsjusza może uszkodzić elementy uchwytu.

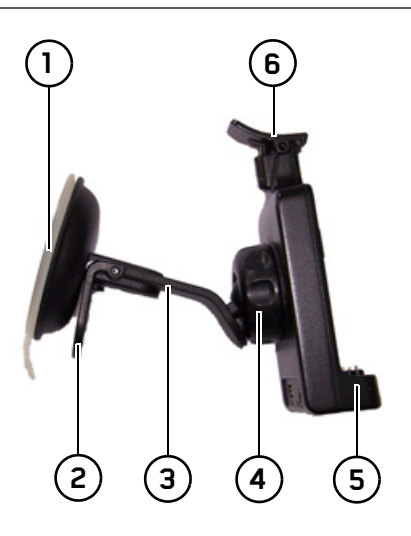

- 1) Strona zasysania
- 2 Dźwignia

Stopka

- (4) Śruba mocująca
- 5 Płytka mocująca
- 6 Pałąk

#### Mocowanie uchwytu

#### Wskazówka:

Przymocuj uchwyt urządzenia w taki sposób, aby zamontowany przyrząd nawigacyjny nie ograniczał widoczności i nie znajdował się w obszarze działania poduszki powietrznej.

Należy zwrócić uwagę na to, aby kable elektryczne nie ograniczały dostępu do elementów obsługi pojazdu.

Miejsce mocowania na przedniej szybie należy dokładnie oczyścić i odtłuścić. Nie należy w tym celu używać środków czyszczących zawierających mydło.

→ N
 → FIN
 → TR
 → GR
 → PL
 → CZ
 → H
 → SK

>>>

 $\rightarrow$  D

 $\rightarrow GB$ 

 $\rightarrow$  F

 $\rightarrow$  |

 $\rightarrow E$ 

 $\rightarrow P$ 

 $\rightarrow NL$ 

 $\rightarrow DK$ 

## OGÓLNE ZASADY OBSłUGI

#### Na przedniej szybie pojazdu

Za pomocą mechanizmu podciśnieniowego uchwyt urządzenia można przymocować bezpośrednio do szyby.

- → Wsuń płytkę mocującą (5) na cztery noski mocujące podstawy (3).
- $\rightarrow$  Znajdź odpowiednie miejsce.
- → Dociśnij podstawę ③ stroną zasysającą ① do przedniej szyby. Obróć uchwyt urządzenia w taki sposób, aby płytka mocująca znajdowała się mniej więcej w kierunku patrzenia.
   → Naciśnij dźwignię (2) w dół.
- W wyniku tego uchwyt przyssie się do szyby. Następnie możesz go dokładnie ustawić. Aby zdjąć uchwyt z szyby, naciśnij dźwignię (2) ponownie.

## Przesuwanie uchwytu urządzenia

- → Poluzuj śrubę mocującą ④, tak aby płytka mocująca ⑤ mogła się poruszać bez używania większej siły nacisku.
- → Obróć płytkę mocującą (5) w żądane położenie i przytrzymaj ją.
- → Dokręć śrubę mocującą ④, tak aby urządzenie Traffic Assist było bezpiecznie umocowane w uchwycie w czasie jazdy.

#### Nakładanie urządzenia Traffic Assist

- → Nałóż urządzenie Traffic Assist punktami mocowania w dolnej części obudowy na płytkę mocującą (5).
- → Dociśnij urządzenie Traffic Assist, nie używając większej siły, do płytki mocującej (5), aż pałąk (6) zatrzaśnie się.

#### Zdejmowanie urządzenia Traffic Assist

Naciśnij jednym palcem pałąk **6** uchwytu urządzenia i wyjmij je wolną ręką z uchwytu.

## Włączanie i wyłączanie systemu Traffic Assist

Urządzenie można włączać i wyłączać za pomocą klawisza 😭

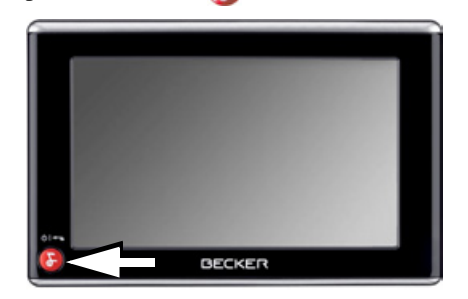

#### Włączanie

→ Naciskać kilka sekund klawisz Urządzenie zostanie włączone. Na ekranie dotykowym pojawi się logo producenta.

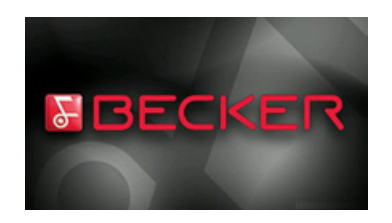

| - | €                                                                                                 | GB                                          |
|---|---------------------------------------------------------------------------------------------------|---------------------------------------------|
| - | €                                                                                                 | F                                           |
| - | €                                                                                                 | I                                           |
| - | >                                                                                                 | E                                           |
| - | €                                                                                                 | Ρ                                           |
| - | €                                                                                                 | NL                                          |
| - | €                                                                                                 | DK                                          |
| _ | €                                                                                                 | S                                           |
|   |                                                                                                   |                                             |
| - | >                                                                                                 | Ν                                           |
| - | ><br>>                                                                                            | N<br>FIN                                    |
|   | →                                                                                                 | N<br>FIN<br>TR                              |
|   | $\rightarrow$ $\rightarrow$ $\rightarrow$                                                         | n<br>Fin<br>Tr<br>Gr                        |
| - | $\rightarrow$ $\rightarrow$ $\rightarrow$ $\rightarrow$                                           | N<br>FIN<br>TR<br>GR<br>PL                  |
| - | $\Rightarrow$<br>$\Rightarrow$<br>$\Rightarrow$<br>$\Rightarrow$<br>$\Rightarrow$                 | N<br>FIN<br>TR<br>GR<br>PL<br>CZ            |
| - | $\rightarrow$ $\rightarrow$ $\rightarrow$ $\rightarrow$ $\rightarrow$ $\rightarrow$               | N<br>FIN<br>TR<br>GR<br>PL<br>CZ<br>H       |
|   | $\rightarrow$ $\rightarrow$ $\rightarrow$ $\rightarrow$ $\rightarrow$ $\rightarrow$ $\rightarrow$ | N<br>FIN<br>TR<br>GR<br>PL<br>CZ<br>H<br>SK |

>>>

 $\rightarrow D$ 

### >>> OGÓLNE ZASADY OBSłUGI

Przy pierwszym uruchomieniu urządzenia Traffic Assist automatycznie wyświetli się ekran wyboru języka.

| 🔜 Català     |    |
|--------------|----|
| 🔛 Česky      | ок |
| E Dansk      | 1  |
| Deutsch      | 6  |
| 🚍 Eesti keel | -  |

Za pomocą przycisków ▲ ▼
 możesz przewijać listę w obu kierunkach.
 → Naciśnij przycisk żądanego języka.
 → Wybór należy potwierdzić naciśnięciem przycisku OK.

Przy pierwszym włączeniu urządzenia zostanie wyświetlona umowa licencyjna użytkownika końcowego EULA (End User Licence Agreement).

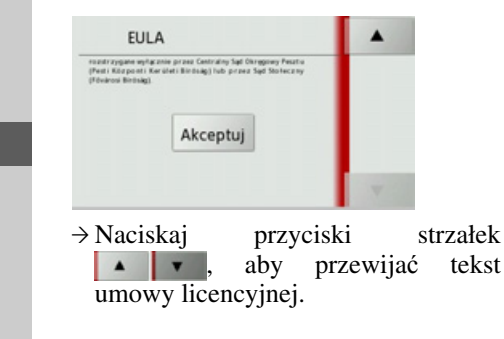

Po przeczytaniu do końca naciśnij przycisk **Akceptuj**, jeśli akceptujesz warunki tej umowy.

Po krótkiej chwili na wyświetlaczu pojawi się następujący komunikat:

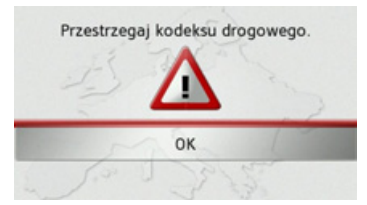

→ Jeśli zgadzasz się na te warunki, naciśnij przycisk OK.

#### Wskazówka:

Użytkując urządzenie Traffic Assist, należy stosować się do obowiązujących w danym kraju przepisów ruchu drogowego!

#### Wyłączanie

Urządzenie można wyłączyć w dowolnym momencie.

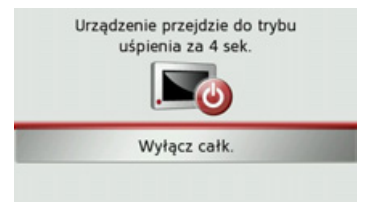

Po upływie 5 sekund bezczynności urządzenie Traffic Assist przełącza się w tryb hibernacji.

→ Naciśnij przycisk Wyłącz całk., aby całkowicie wyłączyć urządzenie Traffic Assist.

#### Wskazówka:

Przy krótkich przerwach w korzystaniu z urządzenia Traffic Assist (do jednego tygodnia) zaleca się przestawienie go w tryb hibernacji zamiast wyłączania. Dzięki temu znacznie skróci się czas ponownego włączania urządzenia Traffic Assist i lokalizowania satelitów potrzebnych do nawigacji.

 $\rightarrow PL$ 

 $\rightarrow CZ$ 

 $\rightarrow H$ 

 $\rightarrow$  FIN

22

 $\rightarrow$  GB → F

 $\rightarrow D$ 

 $\rightarrow$  |

 $\rightarrow$  F

 $\rightarrow P$ 

 $\rightarrow NL$ 

 $\rightarrow DK$ 

 $\rightarrow$  S

 $\rightarrow N$ 

 $\rightarrow H$ 

 $\rightarrow$  SK

### OGÓLNE ZASADY OBSłUGI

### Podstawowe informacje o ekranie dotykowym

System Traffic Assist wyposażony jest w ekran dotykowy.

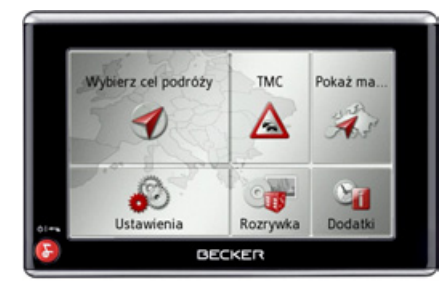

#### Wskazówka:

uszkodzić powierzchni Aby nie wyświetlacza, można dotykać jej tylko palcami lub tępym i nie brudzącym przedmiotem.

#### Obsługa

Po naciśnieciu przycisku ekranu dotykowego wokół przycisku pojawi się na chwile czerwone obramowanie w celu potwierdzenia wyboru.

Naciśnięcie przycisku, który w danym momencie nie jest aktywny, jest sygnalizowane sygnałem dźwiękowym.

#### Kalibracja

Jeśli ekran dotykowy reaguje nieprecyzyjnie i np. klawisza można użyć tylko poprzez naciśnięcie punktu poza jego środkiem, należy przeprowadzić kalibrację ekranu.

Funkcję kalibracji można uruchomić z poziomu menu ustawień (patrz także strona 87).

| Podstawowe informacje na temat menu                                | $\rightarrow$ D  |  |  |
|--------------------------------------------------------------------|------------------|--|--|
| Obsługę urządzenia ułatwiają różne menu                            |                  |  |  |
| oraz okna dialogowe wprowadzania.                                  |                  |  |  |
| Menu główne                                                        | $\rightarrow$ I  |  |  |
| Najwyższy poziom menu stanowi menu główne. Z poziomu menu głównego |                  |  |  |
| można uruchamiać poszczególne aplikacie                            | ightarrow P      |  |  |
|                                                                    | ightarrow NL     |  |  |
| Wybierz cel podróży TMC Pokaż ma                                   | ightarrow DK     |  |  |
|                                                                    | ightarrow S      |  |  |
| Ustawienia Rozrywka Dodatki                                        | ightarrow N      |  |  |
| Informacje na temat tychże aplikacji                               | ightarrow FIN    |  |  |
| znaleźć można w poświęconych im rozdziałach.                       | $\rightarrow$ TR |  |  |
|                                                                    | $\rightarrow$ GR |  |  |
|                                                                    | $\rightarrow$ PL |  |  |
|                                                                    | → C7             |  |  |

>>>

### >>> OGÓLNE ZASADY OBSłUGI

## Wprowadzanie danych przy użyciu menu

W przypadku niektórych aplikacji konieczne jest wprowadzenie danych poprzez odpowiednie menu. Menu takie obsługuje się podobnie jak klawiaturę.

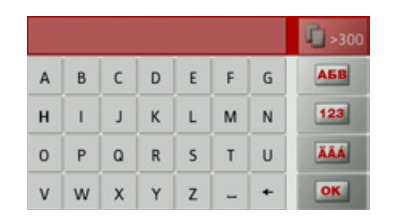

W górnym wierszu w menu wyświetlane są znaki wpisane przy użyciu klawiatury. Obszar środkowy służy do wpisywania znaków. W dolnym wierszu dostępne są funkcje pomocnicze. W dalszej części opisano sposób obsługi.

#### Wpisywanie znaków

Wpisywanie znaków odbywa się poprzez naciskanie klawiszy w części środkowej.

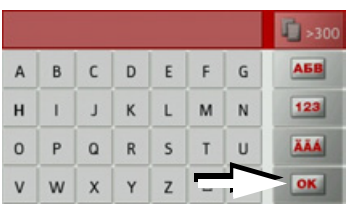

Zakończenie wpisu należy potwierdzić za pomocą przycisku **oki**, co powoduje przekazanie wpisu do systemu Traffic Assist w celu jego przetworzenia.

#### Przewijanie list

Jeśli wpisano już kilka liter żądanej nazwy, można wyświetlić listę wszystkich punktów docelowych o potencjalnie zgodnej kombinacji liter.

| Berl | lin |    |   |   |   |   | 300 |
|------|-----|----|---|---|---|---|-----|
| a    | b   | с  | d | e | f | g | AEB |
| h    | i   | j. | k | 1 | m | n | 123 |
| 0    | р   | q  | r | s | t | u | ÄÄÄ |
| v    | w   | x  | у | z | - | + | OK  |

→ Aby otworzyć listę wyboru, naciśnij przycisk upstac.

#### Wskazówka:

Liczba możliwości wyboru jest wyświetlana na przycisku. Jeśli możliwości jest ponad 300, dokładna ich liczba nie jest podawana.

Na liście pojawią się wszystkie wpisy zgodne z wprowadzonymi już literami. Wprowadzone litery są we wpisach zaznaczone na czerwono.

Zostanie wyświetlona lista wyboru.

 $\rightarrow$  F

 $\rightarrow$  |

 $\rightarrow E$ 

 $\rightarrow P$ 

 $\rightarrow NL$ 

 $\rightarrow DK$ 

 $\rightarrow$  S

 $\rightarrow N$ 

 $\rightarrow$  FIN

 $\rightarrow$  TR

 $\rightarrow$  GR

 $\rightarrow PL$ 

 $\rightarrow CZ$ 

 $\rightarrow H$ 

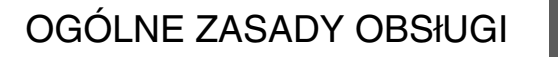

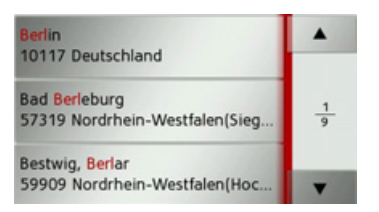

- → Aby przewinąć listę, naciskaj przyciski przy prawej krawędzi ekranu.
- → Naciśnij wpis żądanego puktu docelowego.
  - Punkt docelowy zostanie zaakceptowany i lista zostanie zamknięta.

#### Znaki specjalne

Podczas wpisywania nazw miejscowości i ulic wprowadzanie znaków specjalnych nie jest konieczne. System Traffic Assist dostosowuje w razie potrzeby odpowiednie wpisy.

→ Szukając np. miejscowości "Würzburg", można wprowadzić sekwencję liter "WUERZBURG" lub "WURZBURG".

Znaki specjalne mogą być przydatne podczas ustalania punktów docelowych i tras.

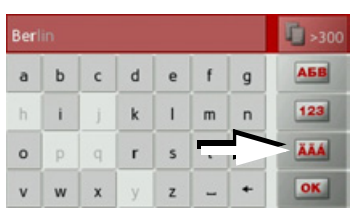

→ Aby przełączyć się na klawiaturę ze znakami specjalnymi, naciśnij przycisk oznaczony strzałką.

Pojawi się klawiatura ze znakami specjalnymi.

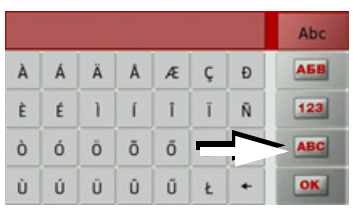

 $\rightarrow$ W<br/>prowadź żądany znak.

Aby przełączyć ponownie na standardową klawiaturę, naciśnij przycisk oznaczony strzałką.

#### Inne zestawy znaków

Dla klawiatury urządzenia Traffic Assist można wybrać różne zestawy znaków.

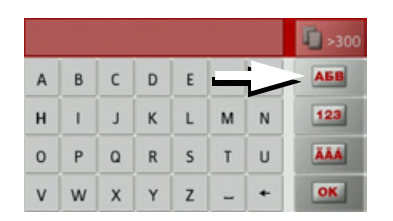

→ Naciskaj przycisk wskazany strzałką aż do ustawienia żądanego zbioru znaków. >>>

### >>> OGÓLNE ZASADY OBSłUGI

Wprowadzanie liczb

Aby wprowadzić liczby, należy przełączyć klawiaturę na numeryczną. → Naciśnij przycisk **123**.

Pojawi się klawiatura numeryczna.

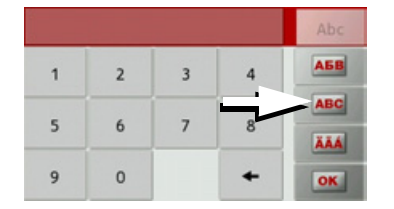

→ Aby przełączyć się na klawiaturę literową, naciśnij przycisk oznaczony strzałką. Przełączanie na pisownię wielkimi / małymi literami

Wprowadzając dowolny tekst, można korzystać z pisowni wielkimi i małymi literami oraz z funkcji automatycznej.

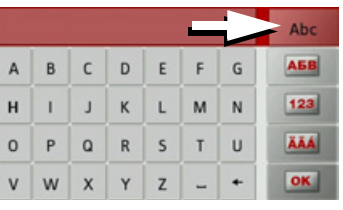

→ Naciskaj przycisk w prawym górnym rogu wyświetlacza aż do ustawienia żądanego sposobu wprowadzania liter.

Napis na przycisku wskazuje sposób wprowadzania.

- Przycisk Abc włącza tryb automatyczny. Pierwsza litera słowa będzie teraz wielka, a następne małe.
- Przycisk ABC włącza wprowadzanie wielkimi literami.
- Przycisk abc włącza wprowadzanie małymi literami.

#### Usuwanie znaków

W celu usunięcia ostatniego znaku należy użyć klawisza powrotu.

|   |   |   |   |   |   |   | <b>1</b> >300 |
|---|---|---|---|---|---|---|---------------|
| A | в | с | D | E | F | G | АБВ           |
| н | Т | J | к | L | м |   | 123           |
| 0 | Р | ۵ | R | s | т |   | ÄÄÄ           |
| v | w | х | Y | z | - | + | OK            |

→ Aby usunąć znak z lewej strony kursora, naciśnij przycisk .

#### Wpisywanie znaku spacji

Jeśli zachodzi konieczność wpisania dwóch słów, np. dwuczłonowej nazwy miasta, należy je rozdzielić spacją.

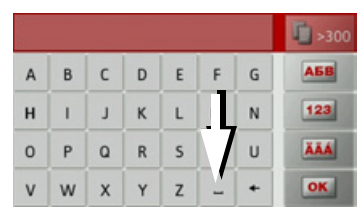

→ Aby wpisać znak spacji, naciśnij przycisk .

→ E → P

 $\rightarrow NL$ 

 $\rightarrow DK$ 

 $\rightarrow$  S

 $\rightarrow N$ 

 $\rightarrow$  FIN

 $\rightarrow$  TR

 $\rightarrow$  GR

 $\rightarrow PL$ 

 $\rightarrow CZ$ 

 $\rightarrow H$ 

 $\rightarrow$  SK

26

 $\rightarrow D$ 

 $\rightarrow GB$ 

 $\rightarrow$  F

 $\rightarrow$  |

>>>

 $\rightarrow D$ 

 $\rightarrow GB$ 

 $\rightarrow$  F

 $\rightarrow 1$ 

 $\rightarrow$  F

 $\rightarrow P$ 

 $\rightarrow NL$ 

 $\rightarrow DK$ 

 $\rightarrow$  S

 $\rightarrow N$ 

 $\rightarrow$  FIN

 $\rightarrow$  TR

 $\rightarrow$  GR

 $\rightarrow PL$ 

 $\rightarrow CZ$ 

 $\rightarrow H$ 

 $\rightarrow$  SK

### OGÓLNE ZASADY OBSłUGI

#### Klawisz Becker

Klawisz Sznajduje się w lewym, dolnym rogu obudowy.

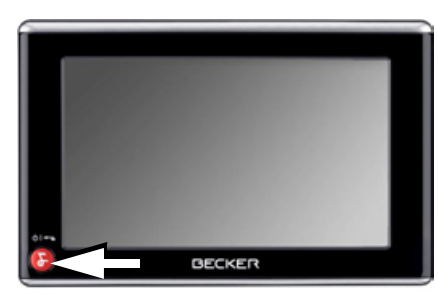

Ma on przypisane różne funkcje:

- Naciśnięcie i przytrzymanie powoduje włączenie lub wyłączenie urządzenia Traffic Assist.
- W zależności od kontekstu menu krótkie naciśnięcie powoduje powrót do poprzedniego poziomu wprowadzania.

### Kopiowanie plików

#### Wskazówka:

Z systemem Traffic Assist można używać wyłącznie dostarczonych map. Instalowanie lub kopiowanie plików lub programów ograniczających lub zmieniających działanie systemu Traffic Assist ohne TMC jest zabronione!

#### Program instalacyjny

Na dysku DVD z mapami zapisany jest program do instalacji map, który zwykle uruchamia się automatycznie po umieszczeniu dysku w napędzie DVD komputera PC. Program ten prowadzi użytkownika przez proces instalacji.

W przeciwnym razie program należy uruchomić ręcznie.

- $\rightarrow$  Otwórz w tym celu program Eksplorator Windows<sup>®</sup>.
- → Wybierz katalog na umieszczonym w napędzie dysku DVD.
- → Kliknij dwukrotnie ikonę pliku "Setup.exe".

#### Kopiowanie przy użyciu złącza USB

Za pomocą złącza USB system Traffic Assist można połączyć bezpośrednio z komputerem PC.

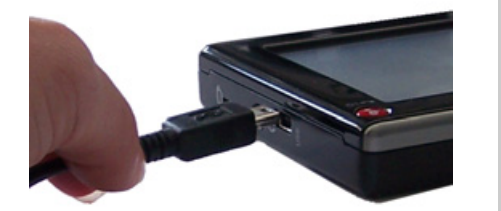

Łączenie odbywa się w kilku etapach: → Wyłącz system Traffic Assist.

- → Za pomocą kabla USB połącz system Traffic Assist z komputerem PC.
- → Ponowne włączenie urządzenia Traffic Assist (po włączeniu na naciskać na ekran!).

Po upływie krótkiego czasu urządzenie Traffic Assist zostanie wykryte przez komputer jako wymienny nośnik danych.

#### OGÓLNE ZASADY OBSłUGI >>>

#### Wprowadzanie map

Do wprowadzania danych służy oprogramowanie instalacyjne znajdujące  $\rightarrow GB$ sie na płycie DVD. Aby wprowadzić dane, wykonaj następujące kroki:

 $\rightarrow$  Wyłacz urzadzenie Traffic Assist.

- → Połacz urządzenie Traffic Assist z komputerem za pomocą kabla USB.
- → Uruchom komputer i włóż do stacji dysków płytę DVD.
  - $\rightarrow$  Za pomocą programu instalacyjnego przenieś zawartość żadanej mapy.

 $\rightarrow$  Odłącz prawidłowo kabel USB.

→ Włącz ponownie urządzenie Traffic Assist. Nowa mapa jest od razu dostępna.

#### Przesvłanie utworów muzycznych, obrazów, zdjęć i nagrań wideo

Obrazy, zdjęcia, pliki muzyczne i wideo muszą być zapisane na osobnej karcie pamięci micro-SD (nieznajdującej się w zestawie).

Pliki można przenosić za pośrednictwem czytnika kart lub komputerowego przyłącza USB.

#### Wskazówka:

Zaleca się nazywanie plików i katalogów w sposób określający ich zawartość w celu łatwiejszego odszukiwania.

### Sposób postępowania w razie usterek

Zakłócenia w pracy systemu operacyjnego urzadzenia odpowiednio i są komunikowane. Jeśli po komunikacie nie wvkonać żadanej funkcii. można urzadzenie Traffic Assist należy uruchomić ponownie za pomocą przycisku resetowania.

komunikaty Jeśli wyświetlane sa ponownie lub urządzenie nie działa prawidłowo z innych przyczyn, należy skontaktować się ze sprzedawcą.

Rozwiązanie wielu problemów można czesto znaleźć na internetowej stronie www.mybecker.com głównej firmv Becker w sekcji FAQ (często zadawane pytania).

#### Wskazówka:

Nie można próbować samodzielnie otwierać urządzenia! W przypadku, gdy nie jest możliwe samodzielne usunięcie zakłócenia, należy skontaktować się ze sprzedawca!

#### $\rightarrow$ SK

 $\rightarrow D$ 

 $\rightarrow$  F

 $\rightarrow$  |

 $\rightarrow E$ 

 $\rightarrow P$ 

 $\rightarrow NL$ 

 $\rightarrow DK$ 

 $\rightarrow$  S

 $\rightarrow N$ 

 $\rightarrow$  FIN

 $\rightarrow$  TR

 $\rightarrow$  GR

 $\rightarrow PL$ 

 $\rightarrow CZ$ 

 $\rightarrow H$ 

 $\rightarrow \rightarrow \rightarrow$ 

 $\rightarrow D$ 

 $\rightarrow GB$ 

 $\rightarrow$  F

 $\rightarrow$  I

 $\rightarrow$  F

 $\rightarrow P$ 

 $\rightarrow NL$ 

 $\rightarrow DK$ 

 $\rightarrow$  S

 $\rightarrow N$ 

 $\rightarrow$  FIN

 $\rightarrow TR$ 

 $\rightarrow$  GR

 $\rightarrow PL$ 

 $\rightarrow CZ$ 

 $\rightarrow H$ 

 $\rightarrow$  SK

### Co to jest nawigacja?

Pod pojęciem nawigacji (łac. navigare — żeglowanie) rozumiemy w ogólnym tego słowa znaczeniu określanie własnej pozycji, ustalanie kierunku i odległości od wybranego celu, jak również wyznaczanie i śledzenie trasy. Jako pomoc przy nawigacji stosuje się m.in. obserwację gwiazd, charakterystycznych punktów, kompas i satelity.

Urządzenie Traffic Assist korzysta z odbiornika GPS do ustalania lokalizacji samochodu. System GPS (Global Positioning System) został stworzony w latach 70. przez armię amerykańską w celu kierowania torem pocisków.

System wykorzystuje sygnały z 24 okrażajacych satelitów Ziemie. Odbiornik GPS odbiera te sygnały i na podstawie opóźnienia czasu odbioru oblicza odległość do poszczególnych satelitów. Następnie na podstawie tych danych urządzenie może ustalić chwilowe geograficzne położenie pojazdu.

Do ustalenia położenia urządzenie musi odebrać sygnały z co najmniej trzech satelitów. Przy odbiorze sygnałów z co najmniej czterech satelitów urządzenie może również określić wysokość nad poziomem morza.

Urządzenie Traffic Assist ustala kierunek i odległość do celu za pomocą komputera nawigacyjnego oraz cyfrowych map samochodowych zapisanych w pamięci wewnętrznej.

Ze względu na bezpieczeństwo prowadzenie do celu **odbywa się przeważnie za pomocą komunikatów głosowych.** Jako uzupełnienie służą dodatkowo wskaźniki kierunku i mapa na ekranie dotykowym.

#### 

- Znaki drogowe są zawsze ważniejsze niż komunikaty układu nawigacyjnego. Układ nawigacyjny jest jedynie narzędziem pomocniczym, nie można wykluczyć w nim przypadków błędów w zakresie danych i informacji. Kierowca musi sam zdecydować, czy skorzysta z informacji układu nawigacyjnego, czy też je zignoruje. Wszelkie roszczenia wynikające z podawania nieprawidłowych danych są wykluczone.
- Przy pierwszym uruchomieniu urządzenia ustalenie położenia może trwać do 30 minut.
- W pierwszej kolejności należy zawsze kierować się informacjami przekazywanymi przez tablice i znaki drogowe.
- System jest przewidziany wyłącznie dla samochodów osobowych. Nie uwzględnia się przy tym specjalnych zaleceń i przepisów drogowych dotyczących innych rodzajów pojazdów (np. ciężarowych).
- Dane o miejscu docelowym można wprowadzać wyłącznie po uprzednim zatrzymaniu pojazdu.

### $\rightarrow \rightarrow$ NAWIGACJA

### Wybór nawigacji

Funkcję nawigacji wywołuje się w menu głównym.

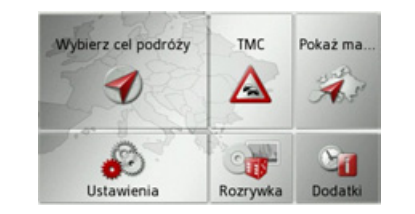

→ Naciśnij w menu głównym przycisk
 Wybierz cel podróży.

Pojawi się menu szybkiego dostępu.

### Menu szybkiego dostępu

W tym menu można bezpośrednio wybrać ostatnie prowadzenia do celu i ostatnio zapisane cele. Ponadto można wywołać w nim menu wprowadzania celu.

| Ø        | Wpisz cel podróży         |   |
|----------|---------------------------|---|
| <b>1</b> | Dom                       |   |
| 9        | Becker-Göring-Strasse 16  | 1 |
| 0        | Unter Den Linden 64, Berl | 2 |
| 0        | Elbchaussee 136, Hambur   | - |

### Menu szybkiego dostępu

W menu szybkiego dostępu w najwyższym wierszu wyświetla się przycisk **Wpisz cel podróży**, który służy do wywołania menu wprowadzania celu.

W drugim wierszu możesz rozpocząć prowadzenie do celu będącego adresem domowym, o ile adres domowy został już zdefiniowany.

W następnych wierszach znajdują się ostatnio wybrane i zapisane prowadzenia do celu.

#### Lista celów

Lista celów zawiera wszystkie cele dostępne do szybkiego wyboru. W pierwszym wierszu możesz rozpocząć prowadzenie do celu będącego adresem domowym, o ile adres domowy został już zdefiniowany.

Każdy wiersz listy celów jest podzielony na dwa pola. Każde pole jest przedstawione w postaci przycisku. Na prawym przycisku jest przedstawiona nazwa celu, a na lewym ikona wskazująca właściwości tego wpisu.

#### Wskazówka:

Na liście celów jest automatycznie zapamiętywanych do 250 ostatnich celów. Kiedy pojemność pamięci wyczerpie się, automatycznie usuwany jest cel najstarszy, aby można było zapisać nowy cel. Jednak ważne cele można chronić przed usunięciem.

Jeśli wybierzesz adres domowy, a ten nie został jeszcze zdefiniowany, będziesz musiał wprowadzić dane adresu.

 $\rightarrow DK$ 

 $\rightarrow D$ 

 $\rightarrow GB$ 

 $\rightarrow F$ 

 $\rightarrow 1$ 

 $\rightarrow E$ 

 $\rightarrow$  S  $\rightarrow$  N

 $\rightarrow$  GR

 $\rightarrow PL$ 

 $\rightarrow CZ$ 

 $\rightarrow H$ 

#### 31

 $\rightarrow H$ 

 $\rightarrow$  SK

### NAWIGACJA

#### Stosowane ikony

Na liście celów stosuje się następujące ikony.

| Ikona   | Znaczenie                     |
|---------|-------------------------------|
|         | Cel standardowy bez cech      |
| 9       | szczególnych.                 |
|         | Cel chroniony przed           |
|         | usunięciem. Ten cel nie       |
| and the | zostanie usunięty             |
|         | automatycznie, gdy pamięć     |
|         | się zapełni. W razie potrzeby |
|         | można to zrobić ręcznie.      |
|         | W przypadku chronionego       |
|         | wpisu można go także          |
|         | odszukać w menu szybkiego     |
|         | dostępu.                      |
|         | Ten cel jest aktualnym        |
|         | adresem domowym.              |

#### Korzystanie z menu szybkiego dostępu

#### Rozpoczęcie prowadzenia do wpisanego wcześniej celu

Cele dostępne w menu szybkiego dostepu zostana przedstawione w postaci listy.

→ Naciśnij przycisk z żądanym celem, aby rozpocząć wyznaczanie trasy. Zostanie rozpoczęte wyznaczanie trasy. Po wyznaczeniu trasy na ekranie pojawi się mapa i rozpocznie się prowadzenie do celu.

#### Przeglądanie celów

Za pomocą przycisków . możesz przewijać liste obu W kierunkach.

Pomiedzy tymi przyciskami jest wyświetlany numer bieżacej strony listy i całkowita liczba stron.

#### Wyświetlanie lub edytowanie celu

Każdy cel pokazany w menu szybkiego dostępu można wyświetlić lub edytować.

→ Naciśnij przycisk, znajdujący się z lewej strony żądanego celu.

→ Pojawi się menu wyboru.

| Ð | Wpisz  | Pokaż szczegóły  | •             |
|---|--------|------------------|---------------|
| a | Dom    | Wpisywanie nazwy |               |
| 9 | Becker | Chroń wpis       | $\frac{1}{2}$ |
| 0 | Unter  | Przesuń w górę   |               |
| 0 | Elbcha | Przesuń w dół    |               |

|            |                         |   | $\rightarrow$ $\vdash$ |
|------------|-------------------------|---|------------------------|
| Wybór      | Znaczenie               |   | , L                    |
| Pokaż      | Pojawią się dane celu.  |   | $\rightarrow$ P        |
| szczegóły  | W tym widoku można      |   | N NU                   |
|            | pokazać cel na mapie,   |   | → NL                   |
|            | pokazać trasę lub       |   | $\rightarrow$ DK       |
|            | rozpocząć prowadzenie   |   |                        |
|            | do celu.                |   | $\rightarrow$ S        |
| Wpisywanie | Pozwala zmienić nazwę   |   | $\rightarrow M$        |
| nazwy      | celu. Jeśli zostanie    |   | 2 11                   |
|            | zmieniona nazwa celu,   |   | $\rightarrow$ FIN      |
|            | będzie on auto-         |   |                        |
|            | matycznie chroniony.    |   | $\rightarrow$ TR       |
| Usuń wpis  | Cel zostanie usunięty z |   | $\rightarrow$ GR       |
|            | menu szybkiego          | . | , and                  |
|            | dostępu.                |   | $\rightarrow$ PL       |
| <u> </u>   |                         |   | → C.7                  |

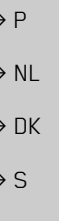

 $\rightarrow \rightarrow \rightarrow$ 

 $\rightarrow D$ 

 $\rightarrow GB$ 

 $\rightarrow$  F

 $\rightarrow$  I

### →→→ NAWIGACJA

|                   | Wybór         | Znaczenie                 |
|-------------------|---------------|---------------------------|
| $\rightarrow$ D   | Chroń wpis    | Cel będzie chroniony      |
| → GB              |               | przed automatycznym       |
|                   |               | skasowaniem. Ta funk-     |
| $\rightarrow$ F   |               | cja jest dostępna tylko w |
|                   |               | przypadku celów, które    |
| $\rightarrow$ I   |               | nie są chronione przed    |
| $\rightarrow$ E   |               | skasowaniem.              |
|                   | Usuń          | Ochrona wpisu celu        |
| $\rightarrow$ P   | ochronę       | zostanie anulowana. Ta    |
|                   |               | funkcja jest dostępna     |
| $\rightarrow$ NL  |               | tylko dla celów, które są |
| → DK              |               | chronione przed           |
| ) BR              |               | skasowaniem.              |
| →S                | Przesuń w     | Cel zostanie przesunięty  |
| NN                | górę          | o jedną pozycję w górę.   |
| 7 11              |               | Jeśli cel zostanie        |
| $\rightarrow$ FIN |               | przesunięty, będzie on    |
|                   |               | automatycznie             |
| →TR               |               | chroniony.                |
| $\rightarrow GR$  | Przesuń w dół | Cel zostanie przesunięty  |
|                   |               | o jedną pozycję w dół.    |
| $\rightarrow PL$  |               | Jeśli cel zostanie przes- |
| > 07              |               | unięty, będzie on auto-   |
| →CZ               |               | matycznie chroniony.      |
| $\rightarrow$ H   |               |                           |

| Wybór     | Znaczenie                                  |
|-----------|--------------------------------------------|
| Usuń      | Wszystkie cele                             |
| wszystkie | (również chronione i                       |
| wpisy     | adres domowy) zostaną<br>usunięte z listy. |

#### Adres domowy

Po naciśnięciu przycisku **Dom**, jeśli adres domowy nie został jeszcze wprowadzony, pojawi się monit o wprowadzenie tego adresu.

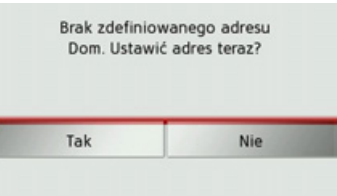

→ Naciśnij przycisk Tak, aby wprowadzić adres domowy.

Następnie możesz wprowadzić dane celu, jak opisano w punkcie "Menu wprowadzania celu" dalej na tej stronie 32.

#### Wskazówka:

Do wyboru celu są dostępne dodatkowo pozycje: Ustaw aktualną pozycję i Wyb. z z ostatnich celów pod. w menu szybkiego dostępu.

## Otwieranie menu wprowadzania celu

Menu wprowadzania celu można otworzyć, naciskając przycisk **Wpisz cel podróży**.

• Zob. "Menu wprowadzania celu" dalej na tej stronie 32.

# Menu wprowadzania celu

Jeśli nie chcesz skorzystać z szybkiego wyboru celu lub jeśli dotychczas nie wprowadziłeś zaplanowanego celu do pamięci celów, możesz za pośrednictwem menu wprowadzania celu wyznaczyć nowy cel.

32

### NAWIGACJA

 $\rightarrow \rightarrow \rightarrow$ 

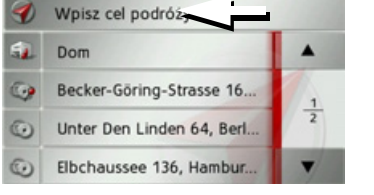

→ W menu szybkiego dostępu naciśnij przycisk Wpisz cel podróży w górnej części ekranu.

Pojawi się menu wprowadzania celu.

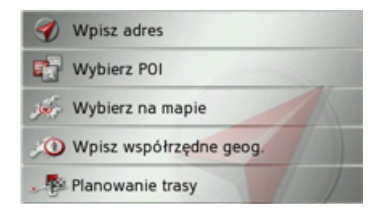

#### Struktura menu wprowadzania celu

#### Wpisz adres

Za pomocą przycisku **Wpisz adres** można wykonać różne czynności — od wybrania celu po uruchomienie prowadzenia do celu.

• Zob. "Wprowadzanie adresu" dalej na tej stronie 34.

#### Wybierz POI

Za pomocą przycisku **Wybierz POI** można wybierać cele specjalne, np. promy, restauracje, hotele, stacje paliw lub obiekty publiczne, i uruchomić prowadzenie do wybranego celu.

• Zob. "Cele specjalne" dalej na tej stronie 38.

#### Wybierz na mapie

Za pomocą przycisku **Wybierz na mapie** można wybierać cel bezpośrednio na mapie i uruchomić prowadzenie do tego celu.

• Zob. "Wybieranie celu na mapie" dalej na tej stronie 41.

#### Wpisz współrzędne geog.

| Za pomocą przycisku Wpisz                                             | ightarrow D       |
|-----------------------------------------------------------------------|-------------------|
| współrzędne geog. można wprowadzić<br>współrzędne geograficzne celu i | ightarrow GB      |
| uruchomić prowadzenie do tego celu.<br>Zob Wprowadzanie               | ightarrow F       |
| współrzędnych" dalej na tej                                           | $\rightarrow$ I   |
| stronie 42.                                                           | ightarrowE        |
| Planowanie trasy<br>Za pomoca przycisku Planowanie trasy              | ightarrow P       |
| można zaplanować trasę z wieloma                                      | ightarrow NL      |
| <ul> <li>Zob. "Planowanie trasy" dalej na tej</li> </ul>              | ightarrow DK      |
| stronie 43.                                                           | $\rightarrow$ S   |
|                                                                       | ightarrow N       |
|                                                                       | $\rightarrow$ FIN |
|                                                                       | $\rightarrow$ TR  |
|                                                                       | $\rightarrow$ GR  |
|                                                                       | $\rightarrow$ PL  |
|                                                                       | $\rightarrow$ CZ  |
|                                                                       | $\rightarrow$ H   |
|                                                                       | → SK              |
|                                                                       |                   |

#### NAWIGACJA $\rightarrow \rightarrow \rightarrow$

 $\rightarrow$  D

 $\rightarrow$  F

 $\rightarrow$  |

 $\rightarrow E$ 

 $\rightarrow P$ 

 $\rightarrow NL$ 

 $\rightarrow DK$ 

⇒s

 $\rightarrow N$ 

 $\rightarrow$  FIN

 $\rightarrow$  TR

 $\rightarrow$  GR

 $\rightarrow PL$ 

 $\rightarrow$  CZ

 $\rightarrow$  H

#### Wprowadzanie adresu

W menu wprowadzania celu za pomoca przycisku Wpisz adres można wywołać  $\rightarrow GB$ menu wprowadzania adresu.

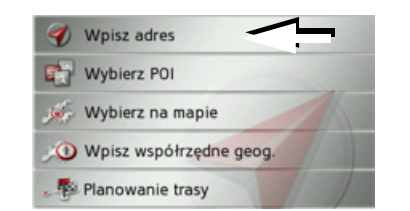

→ W menu wprowadzania celu naciśnij przycisk Wpisz adres. Pojawi się menu wprowadzania adresu.

| Niemcy           | J)    | C          |
|------------------|-------|------------|
| Miasto           | Kod   | Wycz.torm  |
| Ulica            | Numer | Zapisz     |
| Skrzyżowanie     |       | Pok. trase |
| Wyszukiwanie POI |       | Ð          |

#### Wskazówka:

Naciskając przycisk Wycz.form. (u góry po prawej), można usunać wszystkie dane adresu, z wyjatkiem kraju.

#### Wybór kraju

Przycisk kraju docelowego służy do wyboru jednego z dostępnych krajów. Po wybraniu kraju następuje jego wpisanie automatyczne W menu wprowadzania adresu. Po wybraniu docelowego kraju zostanie on zachowany, dopóki nie wybierze się innego kraju.

#### Wskazówka:

Naciśnięcie przycisku znajdującego się obok przycisku kraju powoduje wyświetlenie informacji dotyczących danego kraju, np. dozwolonej predkości maksymalnej.

| Niemcy           | J          | C          |
|------------------|------------|------------|
| Miasto           | Kod        | Wycz.torm. |
| Ulica            | Numer      | Zapisz     |
| Skrzyżowanie     | Pok. trase |            |
| Wyszukiwanie POI |            | Uruchom    |

 $\rightarrow$  Naciśnij przycisk z nazwą kraju, aby przejść do listy wyboru kraju. Pojawi sie lista wyboru.

| Albania  | •             |
|----------|---------------|
| Andora   |               |
| Austria  | <u>1</u><br>9 |
| Belgia   | 1000          |
| Białoruś | -             |

 $\rightarrow$  Naciśnij przycisk żądanego kraju.

#### Wskazówka:

| W razie                                | poti | zeby | naciskaj przycisk | i |  |  |
|----------------------------------------|------|------|-------------------|---|--|--|
| strzałek                               |      | •    | na prawej krawędz | i |  |  |
| ekranu, aby przeglądać dostępne kraje. |      |      |                   |   |  |  |

### NAWIGACJA

## Wybór adresu i rozpoczęcie prowadzenia do celu

W menu wprowadzania adresu można wpisać dokładny adres docelowy.

| Niemcy           | J)           | C          |  |
|------------------|--------------|------------|--|
| Miasto           | Kod          | Wycz.form. |  |
| Ulica            | Numer        | Zapisz     |  |
| Skrzyżowanie     | Pok. trase   |            |  |
| Wyszukiwanie POI | D<br>Uruchom |            |  |

Można w nim wpisać następujące dane:

- miejscowość,
- kod pocztowy,
- ulicę i numer domu,
- przecznicę jako punkt orientacyjny.

Można także:

- wyszukiwać cel specjalny w pobliżu wprowadzonego adresu (Wyszukiwanie POI). Wprowadzenie wykonuje się, jak opisano w punkcie "Cel specjalny w pobliżu wskazanego adresu" dalej na tej stronie 40;
- zapamiętać cel do wyszukiwania w menu szybkiego dostępu;
- wyświetlić trasę na mapie;
- rozpocząć bezpośrednio prowadzenie do celu.

#### Wybór miejscowości

Miasto docelowe można wprowadzić za pomocą jego nazwy lub kodu pocztowego.

Po wprowadzeniu pierwszej litery zostanie automatycznie wyświetlone jedno z największych miast, którego nazwa zaczyna się na tę literę. Jeśli ta propozycja nie jest odpowiednia, należy wprowadzać kolejne litery nazwy miejscowości.

Urządzenie Traffic Assist wyklucza wszystkie niemożliwe kombinacje liter oraz kodów pocztowych i udostępnia tylko te pozostałe litery względnie cyfry kodu, które doprowadzą do prawidłowego wpisania nazwy miasta albo kodu pocztowego.

→ Wybierz sposób wprowadzenia miejscowości za pomocą nazwy lub kodu pocztowego.

| Berlin |   |   |   |   |   |   | <b>a</b> >300 |
|--------|---|---|---|---|---|---|---------------|
| a      | b | с | d | e | f | g | АБВ           |
| h      | i | j | k | 1 | m | n | 123           |
| 0      | р | q | r | s | t | u | ÄÄÄ           |
| v      | w | x | y | z | - | + | OK            |

→ Wprowadzaj kolejno litery miejscowości względnie cyfry kodu pocztowego.

#### Wskazówka:

W wypadku gdy chcemy wprowadzić dwa słowa, należy je oddzielić znakiem

Gdy wprowadzi się dostatecznie wiele liter początkowych nazwy, nastąpi automatyczne przełączenie do listy, z której można wybrać miejscowość. Można również wcześniej przełączyć się do tej listy, naciskając przycisk

#### Wskazówka:

Po wprowadzeniu kodu pocztowego w menu wpisu miejscowości jej nazwa jeszcze się nie pojawi. Wprowadź nazwę ulicy. Teraz pojawi się nazwa miejscowości.

|               | U   |
|---------------|-----|
| $\rightarrow$ | GΒ  |
| $\rightarrow$ | F   |
| $\rightarrow$ | I   |
| $\rightarrow$ | E   |
| $\rightarrow$ | Ρ   |
| $\rightarrow$ | NL  |
| $\rightarrow$ | DK  |
| $\rightarrow$ | S   |
| $\rightarrow$ | Ν   |
| $\rightarrow$ | FIN |
| $\rightarrow$ | TR  |
| $\rightarrow$ | GR  |
| <u>ک</u>      | DI  |

 $\rightarrow \rightarrow \rightarrow$ 

 $\rightarrow \square$ 

→ SK

 $\rightarrow CZ$ 

 $\rightarrow H$ 

### →→ NAWIGACJA

 $\rightarrow$  D

 $\rightarrow GB$ 

 $\rightarrow$  F

 $\rightarrow$  |

 $\rightarrow E$ 

 $\rightarrow P$ 

 $\rightarrow NL$ 

 $\rightarrow DK$ 

 $\rightarrow$  S

 $\rightarrow N$ 

 $\rightarrow$  FIN

 $\rightarrow$  TR

 $\rightarrow$  GR

 $\rightarrow$  PL  $\rightarrow$  CZ

 $\rightarrow H$ 

 $\rightarrow$  SK

#### Korzystanie z listy miejscowości

Po wpisaniu kilku początkowych liter nazwy miejscowości można wyświetlić listę wszystkich miejscowości, które mogą wchodzić w rachubę dla wprowadzonej kombinacji liter, względnie lista zostanie wyświetlona automatycznie.

→ Naciśnij przycisk strony ekranu, by wyświetlić tę listę.

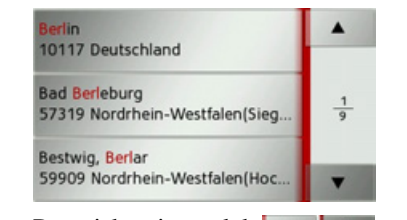

Przyciskami strzałek możesz
 przewijać wyświetloną listę.
 → Naciśnij przycisk żądanej miejscowości.

#### Wybór ulicy

W obszarze menu **Ulica** za pomocą pola liter i cyfr można wprowadzić nazwę ulicy i numer domu.

Urządzenie Traffic Assist wyklucza wszystkie niemożliwe kombinacje liter i udostępnia tylko te pozostałe litery, które doprowadzą do wpisania istniejącej ulicy.

Numer domu można wpisać dopiero po wpisaniu nazwy ulicy, gdy są już udostępnione do wyboru numeracje domów.

 $\rightarrow$  Naciśnij kolejne litery nazwy ulicy.

Gdy wprowadzi się dostatecznie wiele liter początkowych nazwy, nastąpi automatyczne przełączenie do listy, z której można wybrać nazwę ulicy. Można również wcześniej przełączyć się na tę listę, naciskając przycisk

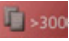

#### Korzystanie z listy ulic

Po wpisaniu kilku początkowych liter nazwy ulicy można wyświetlić listę wszystkich ulic, które mogą wchodzić w rachubę dla wprowadzonej kombinacji liter, względnie lista zostanie wyświetlona automatycznie.

→ Naciśnij przycisk z prawej strony ekranu, by wyświetlić listę ulic.

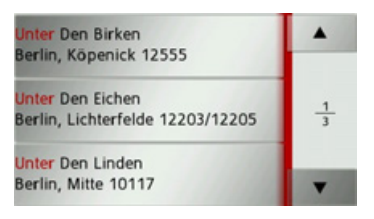

Przyciskami strzałek ▲ możesz przewijać wyświetloną listę. → Naciśnij przycisk żadanej ulicy.
#### Wybór Skrzyżowanie

Po wprowadzeniu nazwy docelowej miejscowości i ulicy można, aby lepiej sprecyzować cel, podać przecznicę.

#### Wskazówka:

Zamiast nazwy przecznicy możesz podać numer domu; nie można jednak podać obu wpisów jednocześnie.

 $\rightarrow$  Naciśnij przycisk Skrzyżowanie.

Pojawi się menu wpisu nazwy przecznicy.

 $\rightarrow$  Wprowadź nazwę przecznicy.

Po wprowadzeniu kilku początkowych liter nazwy żądanej ulicy pojawi się automatycznie lista możliwych nazw.

 $\rightarrow$  Naciśnij przycisk żądanej ulicy.

#### Wybór numeru domu

Po wprowadzeniu docelowej miejscowości i ulicy można, aby lepiej sprecyzować cel, podać numer domu.

# Wskazówka:

Zamiast nazwy przecznicy można podać numer domu; nie można jednak podać obu wpisów jednocześnie.

→ Naciśnij przycisk Numer
 Pojawi się menu wpisu numeru domu.
 → Podaj numer domu, a następnie naciśnij przycisk ox.

# Wyświetlanie trasy

Po wprowadzeniu adresu w menu wpisu adresu można pokazać na mapie trasę do celu.

→ Naciśnij przycisk Pok. trasę, aby pokazać trasę na mapie.

Rozpocznie się wyznaczanie trasy.

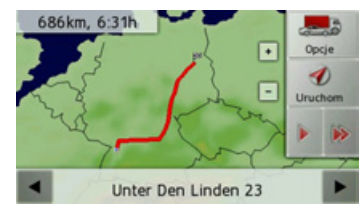

Naciskając przycisk **Uruchom**, możesz w tym widoku rozpocząć bezpośrednio prowadzenie do celu.

Inne możliwości obsługi w tym widoku opisano w punkcie "Wyświetlanie całej trasy" dalej na tej stronie 64.  $\rightarrow D$  $\rightarrow GB$  $\rightarrow$  F  $\rightarrow$  I  $\rightarrow$  F  $\rightarrow P$  $\rightarrow NL$  $\rightarrow DK$  $\rightarrow$  S  $\rightarrow N$  $\rightarrow$  FIN  $\rightarrow$  TR  $\rightarrow$  GR  $\rightarrow PL$  $\rightarrow CZ$  $\rightarrow H$  $\rightarrow$  SK

 $\rightarrow \rightarrow \rightarrow$ 

#### Zapisywanie celu

W menu wprowadzania adresu naciśnięcie przycisku **Zapisz** powoduje otwarcie menu wpisu nazwy dla wprowadzonego celu.

Po wprowadzeniu nazwy i zatwierdzeniu jej przyciskiem ost cel zostanie zapisany do wyszukiwania w menu szybkiego dostępu i chroniony przed usunięciem.

# L Rozpoczęcie nawigacji

Za pomocą przycisku **Uruchom** można uruchomić prowadzenie do celu. Wszystkie wprowadzone do tej pory dane zostaną uwzględnione przy wyznaczaniu trasy.

→ Naciśnij przycisk Uruchom, aby rozpocząć prowadzenie do celu.

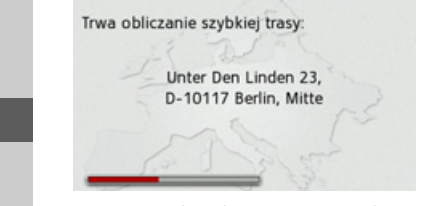

Rozpocznie się wyznaczanie trasy. Po zakończeniu na ekranie pojawi się mapa i rozpocznie się prowadzenie do celu. Jeśli aktualnie trwa inne prowadzenie do celu, pojawi się pytanie, czy nowy cel ma zastąpić stary, czy ma być celem pośrednim.

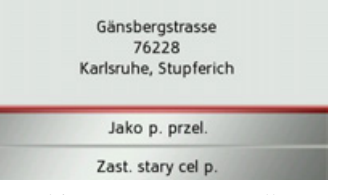

# → Wybierz Jako p. przel. albo Zast. stary cel p..

Jeśli aktualnie trwa inne prowadzenie do celu, pojawi się pytanie, czy nowy cel ma zastąpić stary, czy ma być celem pośrednim.

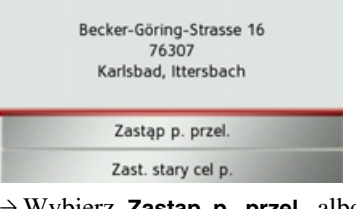

→ Wybierz Zastąp p. przel. albo Zast. stary cel p..

#### Wskazówka:

Jeśli w czasie wyznaczania trasy sygnał GPS nie jest dostępny, na ekranie pojawi się następujący widok.

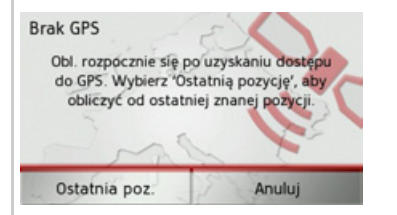

Po pojawieniu się sygnału GPS wyznaczanie trasy rozpocznie się automatycznie.

Po naciśnięciu przycisku **Ostatnia poz.** wyznaczanie trasy rozpocznie się od ostatniego znanego położenia.

# Cele specjalne

Cele specjalne, nazywane w skrócie POI (ang. **p**oint **of i**nterest — miejsce objęte zainteresowaniem), są ujęte w danych mapy i mogą zostać wyświetlone. Do celów specjalnych należą lotniska, promy, restauracje, hotele, stacje paliw, instytucje publiczne i inne obiekty. Cele specjalne nie mogą być używane do nawigacji.

 $\rightarrow DK$ 

 $\rightarrow D$ 

 $\rightarrow GB$ 

 $\rightarrow F$ 

 $\rightarrow 1$ 

 $\rightarrow F$ 

 $\rightarrow P$ 

→ S → N

 $\rightarrow$  FIN

 $\rightarrow$  TR  $\rightarrow$  GR

 $\rightarrow PL$ 

 $\rightarrow CZ$ 

 $\rightarrow H$ 

#### NAWIGACJA $\rightarrow \rightarrow \rightarrow$

#### Wskazówka:

Cele specjalne znajdujące się w otoczeniu aktualnego położenia można wybierać tylko wtedy, gdy sygnał GPS w danym położeniu ma wystarczająca moc. W przeciwnym wypadku zostanie zastosowane ostatnio zapamiętane położenie.

→ Naciśnij w menu szybkiego dostępu przycisk Wpisz cel podróży.

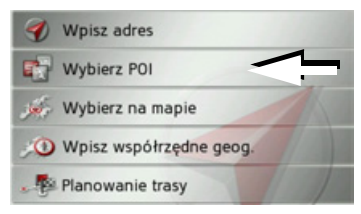

→ Naciśnij przycisk **Wybierz POI**.

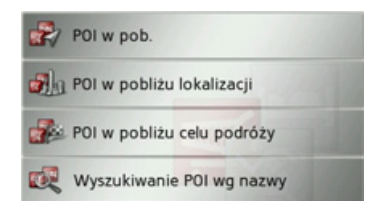

Do wyboru są następujące możliwości:

- cel specjalny w pobliżu,
- cel specjalny pod wskazanym adresem,
- cel specjalny w pobliżu celu trasy,
- bezpośrednie wprowadzenie celu specjalnego.

# Cel specjalny w pobliżu $\rightarrow$ Dotknij pola **POI w pob.**.

| Wszyst. kateg. |                | •             |
|----------------|----------------|---------------|
| 1              | Stacja paliw   |               |
| ×              | Restauracja    | <u>1</u><br>4 |
|                | Nocleg         |               |
| 0              | Punkt medyczny |               |

Przyciskami strzałek 🔺 🔻 możesz

przewijać wyświetloną listę.

 $\rightarrow$  Wybierz jedną z dostępnych kategorii.

| Wskazówka:                                                                   |                  |
|------------------------------------------------------------------------------|------------------|
| Możesz także nacisnąć przycisk                                               | $\rightarrow$ D  |
| Wszyst. kateg Otworzy się menu                                               | ightarrow GB     |
| wpisu i możesz wprowadzić nazwę celu specjalnego.                            | ightarrow F      |
| W wypadku niektórych kategorii, np.                                          | $\rightarrow$ I  |
| stacji paliw, pojawi się następne menu<br>wyboru, w którym możesz wprowadzić | ightarrowE       |
| dalsze ograniczenia, np. nazwę macierzystej firmy stacji.                    | ightarrow P      |
|                                                                              | ightarrow NL     |
| Po wybraniu kategorii zostaną<br>wyświetlone odpowiadające temu              | ightarrow DK     |
| wyborowi cele specjalne w otoczeniu                                          | ightarrow S      |
| aktuamego poiozenia.                                                         | $\rightarrow$ N  |
| Tankcenter Kappler 250m im Stöckmädle 29, 76307 It                           | ightarrow FIN    |
| ◆ Aral<br>1.4km Weilermer Strasse 13, 7630                                   | $\rightarrow$ TR |
| <ul> <li>Aral</li> <li>4.0km Ettlinger Strasse 35, 76307</li> </ul>          | $\rightarrow$ GR |
| Dla każdego wpisu zostaną podane:                                            | ightarrow PL     |
| oznaczenie, odległość w linii prostej i adres.                               | ightarrow CZ     |
| $\rightarrow$ Wybierz cel specjalny.                                         | ightarrow H      |
|                                                                              | ightarrow SK     |

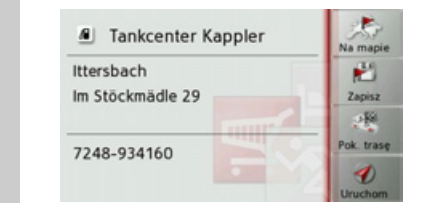

Pojawią się informacje dotyczące wybranego celu.

→ Naciśnij przycisk Uruchom, aby w ramach prowadzenia do celu rozpocząć prowadzenie do wybranego celu specjalnego.

Wybrany cel specjalny można także wyświetlić na mapie (**Na mapie**), zapisać w menu szybkiego wyszukiwania (**Zapisz**) lub pokazać trasę do tego celu (**Pok. trasę**).

# Cel specjalny w pobliżu wskazanego adresu

 $\rightarrow$  Dotknij pola POI w pobliżu lokalizacji.

| Niemcy           | j)    | C          |
|------------------|-------|------------|
| Miasto           | Kod   | Wycz.form. |
| Ulica            | Numer | Zapisz     |
| Skrzyżowanie     |       | Pok. trasę |
| Wyszukiwanie POI |       | Uruchom    |

 $\rightarrow$  Wybierz kraj.

→ Wprowadź w polu Miasto lub Kod miejscowość, w której chcesz wyszukać cel specjalny.

#### Wskazówka:

Jeśli przedtem zostało wybrane wprowadzenie adresu, ten adres jest już wpisany.

 $\rightarrow$  Dotknij pola Wybierz kategorię.

#### Wskazówka:

Możesz także nacisnąć przycisk **Wybierz POI**. Otworzy się menu wpisu i możesz wprowadzić nazwę celu specjalnego. Dla wprowadzonej miejscowości zostaną wyświetlone dostępne kategorie celów specjalnych.

→ Wybierz, tak jak opisano w punkcie "Cel specjalny w pobliżu" dalej na tej stronie 39, cel specjalny.

| Niemcy              |         | C               |
|---------------------|---------|-----------------|
| Berlin              | 10117   | Wycz form.      |
| Ulica               | Numer   | Zapisz<br>s Sił |
| Ważna atrakcja tury | styczna | Pok. trase      |
| Gendarmenmarkt      | Ð       | Urucham         |

→ Naciśnij przycisk Uruchom, aby w ramach prowadzenia do celu rozpocząć prowadzenie do wybranego celu specjalnego.

Wybrany cel specjalny można także wpisać do menu szybkiego wyszukiwania (**Zapisz**) lub pokazać trasę do tego celu (**Pok. trasę**).

Naciskając przycisk obok wybranego celu specjalnego, można wyświetlić dodatkowe informacje o tym celu.

 $\rightarrow$  |  $\rightarrow E$ 

 $\rightarrow$  D

 $\rightarrow GB$ 

 $\rightarrow F$ 

 $\rightarrow P$ 

 $\rightarrow NL$ 

 $\rightarrow DK$ 

 $\rightarrow$  S

 $\rightarrow N$ 

 $\rightarrow$  FIN

 $\rightarrow$  TR

 $\rightarrow$  GR

 $\rightarrow PL$ 

 $\rightarrow CZ$ 

 $\rightarrow H$ 

Cel specjalny w pobliżu celu trasy  $\rightarrow$  Dotknij pola POI w pob..

| Ws | Wszyst. kateg. |     |
|----|----------------|-----|
| 1  | Stacja paliw   |     |
| ×  | Restauracja    | 1 4 |
|    | Nocleg         |     |
| 0  | Punkt medyczny |     |

Zostaną wyświetlone kategorie dostępne w pobliżu celu specjalnego.

→ Wybierz, tak jak opisano w punkcie "Cel specjalny w pobliżu" dalej na tej stronie 39, cel specjalny.

# Bezpośrednie wprowadzanie celu specjalnego

 $\rightarrow$  Dotknij pola Wyszukiwanie POI wg nazwy.

| Wp | Wpisz nazwę POI |   |   |   |   | 0 |     |
|----|-----------------|---|---|---|---|---|-----|
| А  | в               | с | D | E | F | G | АБВ |
| н  | Т               | J | к | L | м | N | 123 |
| 0  | Р               | ۵ | R | s | т | U | ÄÄÄ |
| v  | w               | х | Y | z | - | + | ОК  |

- → Wprowadź nazwę celu specjalnego lub jej część.
- → Naciśnij przycisk ok.

Urządzenie Traffic Assist pokaże na liście wszystkie cele specjalne odpowiadające wprowadzonej nazwie. → Wybierz cel specjalny z listy.

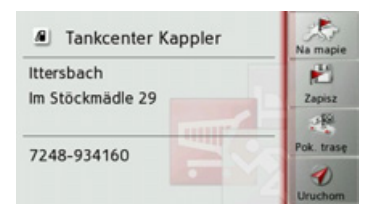

Pojawią się informacje dotyczące wybranego celu.

→ Naciśnij przycisk Uruchom, aby w ramach prowadzenia do celu rozpocząć prowadzenie do wybranego celu specjalnego.

Wybrany cel specjalny można także wyświetlić na mapie (**Na mapie**), zapisać w menu szybkiego wyszukiwania (**Zapisz**) lub pokazać trasę do tego celu (**Pok. trasę**).

# Wybieranie celu na mapie

Cel można wybrać bezpośrednio na mapie.

→ Naciśnij w menu szybkiego dostępu przycisk Wpisz cel podróży.

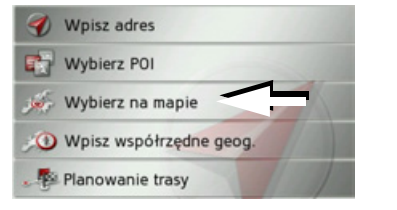

→ Naciśnij przycisk Wybierz na mapie. Pojawi się widok mapy.

#### Wskazówka:

Przyciskami skalowania **+** i **-** można powiększać albo pomniejszać obszar, aby ułatwić wskazanie żądanego punktu na mapie. Można także przewijać mapę do żądanego punktu.

ightarrow D  $\rightarrow GB$  $\rightarrow$  F  $\rightarrow$  I  $\rightarrow E$  $\rightarrow P$  $\rightarrow NL$  $\rightarrow DK$  $\rightarrow$  S  $\rightarrow N$  $\rightarrow$  FIN  $\rightarrow$  TR  $\rightarrow$  GR  $\rightarrow PL$  $\rightarrow CZ$  $\rightarrow H$  $\rightarrow$  SK

 $\rightarrow \rightarrow \rightarrow$ 

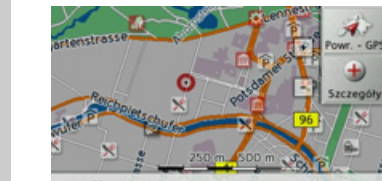

Stauffenbergstrasse 10, Berlin, Tiergarten

→ Naciśnij lekko żądany punkt mapy na powierzchni ekranu.

W naciśniętym miejscu pojawi się migające czerwone kółko.

#### Wskazówka:

Naciskając przycisk **Powr. - GPS**, możesz powrócić na mapie do aktualnego położenia.

#### → Naciśnij przycisk Szczegóły.

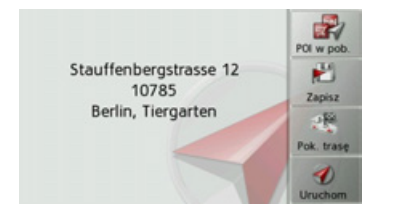

W miarę dostępności zostanie podany adres wybranego punktu.

→ Naciśnij przycisk Uruchom, aby w ramach prowadzenia do celu rozpocząć prowadzenie do wybranego punktu.

Naciskając przycisk **POI w pob.**, możesz w otoczeniu wybranego punktu wyszukać cele specjalne.

Wybrany punkt możesz także zapisać w menu szybkiego wyszukiwania (**Zapisz**) lub pokazać trasę do tego celu (**Pok. trasę**).

## Wprowadzanie współrzędnych

Cel podróży można również określić, podając jego współrzędne geograficzne. → Naciśnij w menu szybkiego dostępu przycisk **Wpisz cel podróży**.

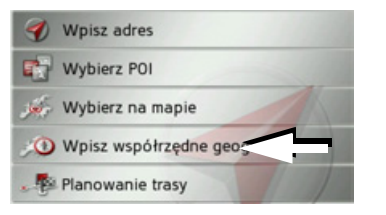

→ Naciśnij w menu nawigacji przycisk Wpisz współrzędne geog..

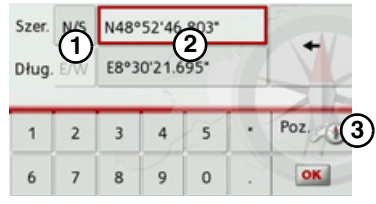

- → Wybierz przyciskami (2) wartość, którą chcesz zmienić.
- → Wybierz oboma przyciskami ① żądaną współrzędną geograficzną (szerokość północną/południową wzgl. długość wschodnią/zachodnią).
- → Następnie wprowadź żądane wartości przyciskami od 1 do 0.

Współrzędne można podawać wg trzech sposobów zapisu.

Możliwe sposoby zapisu:

- stopnie<sup>o</sup>minuty'sekundy.części sekundy w układzie dziesiętnym'', np. 42°52'46.801'';
- stopnie°minuty.części minuty w układzie dziesiętnym', np. 48°53.56667';
- stopnie w układzie dziesiętnym, np. 48,89277778°.

 $\rightarrow$  D  $\rightarrow$  GB

 $\rightarrow F$ 

 $\rightarrow$  I

 $\rightarrow F$ 

 $\rightarrow P$ 

 $\rightarrow NL$ 

 $\rightarrow DK$ 

 $\rightarrow$  S

 $\rightarrow N$ 

 $\rightarrow$  FIN

 $\rightarrow$  TR

 $\rightarrow$  GR

 $\rightarrow PL$ 

 $\rightarrow$  CZ

 $\rightarrow H$ 

42

 $\rightarrow \rightarrow \rightarrow$ 

#### Wskazówki:

- Wprowadzane współrzędne muszą odpowiadać układowi WGS84 (World Geodetic System 1984).
- Po naciśnięciu przycisku (3) w odpowiednich polach zostanie wprowadzona aktualna pozycja geograficzna.

→ Naciśnij przycisk os.
 Jeśli będzie to możliwe, pojawi się adres odpowiadający wprowadzonym współrzędnym. Można wyświetlić położenie celu na mapie, zapisać, wyświetlić trasę lub rozpocząć prowadzenie do celu.

# **Planowanie trasy**

Menu planowania trasy pozwala utworzyć i potem wybierać własne trasy. W tym celu należy wprowadzić poszczególne punkty docelowe na trasie. System przeprowadzi kolejno przez te punkty. Możliwe jest także zoptymalizowanie kolejności tych punktów.

→ Naciśnij w menu szybkiego dostępu przycisk Wpisz cel podróży.

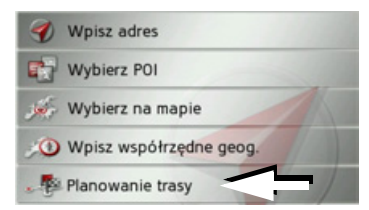

→ Naciśnij przycisk Planowanie trasy. Naciskając w menu trasy przycisk Utwórz nową trasę, możesz utworzyć nową trasę. Na liście pokazanej poniżej zostaną wyświetlone dotychczas zapisane trasy.

| 🕊 Utwórz nową trasę                                                                                         | →n               |
|----------------------------------------------------------------------------------------------------|------------------|
| Berlin 🔺                                                                                                    | 70               |
| Hamburg                                                                                                    | $\rightarrow$ GB |
| Deutschland 1                                                                                               | ightarrow F      |
|                                                                                                    | $\rightarrow$    |
| Wskazówka:                                                                                                  |                  |
| Jeśli nie zapisano jeszcze żadnej trasy,                                                                    | →E               |
| menu tras jest puste.                                                                                       | ightarrow P      |
| Przeglądanie zapisanych tras                                                                                | ightarrow NL     |
| Naciskaj przyciski strzałek A Strzałek Romannie i Naciskaj przyciski strzałek Romannie i Naciskaj przewijać | $\rightarrow$ DK |
| listę zapisanych tras.                                                                                      | ⇒s               |
| Edycja zapisanych tras                                                                                      | ightarrow N      |
| Zapisaną trasę można uzupełnić<br>owymi etapami, zmienić jej nazwę lub                                      | ightarrow FIN    |
| ą usunąć.                                                                                                   | $\rightarrow$ TR |
| obok trasy, którą chcesz edytować.                                                                          | ightarrow GR     |
|                                                                                                    | $\rightarrow$ PL |
|                                                                                                    | →CZ              |
|                                                                                                    | ightarrow H      |
|                                                                                                    | → SK             |

 → D
 → A
 → B
 → GB
 → F
 Naciskając przycisk Zmień nazwę trasy, nożesz zmienić nazwę trasy.
 > F
 Naciskając przycisk Usuń trasę, możesz skasować zapisaną trasę.

# Wybór trasy i rozpoczęcie prowadzenia

- → Wybierz trasę, naciskając przycisk z jej nazwą.
- Po załadowaniu trasa wyświetli się w menu etapów.

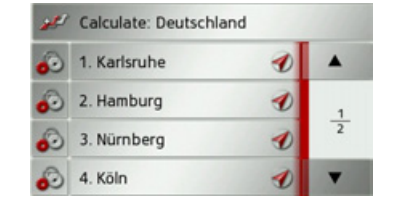

→ Naciśnij przycisk znajdujący się najwyżej.

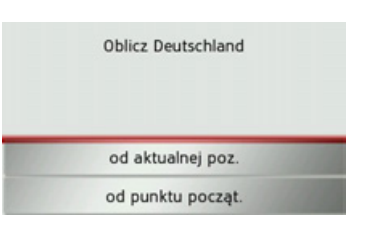

→ Wybierz punkt początkowy lub aktualne położenie jako punkt początkowy prowadzenia do celu. Zostaną wyznaczone poszczególne etapy.

Następnie zostanie wyświetlona mapa z zaznaczonymi etapami.

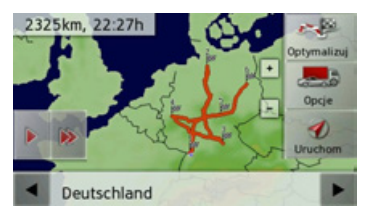

→ Naciśnij przycisk Uruchom, aby rozpocząć prowadzenie do celu trasy.

Za pomocą przycisku **Opcje** możesz przywołać opcje trasy.

Za pomocą przycisku **Optymalizuj** możesz zoptymalizować kolejność poszczególnych punktów trasy.

Naciskając przycisk **b** lub **b**, możesz wykonać symulację czasu przejazdu trasy w tempie wolniejszym lub szybszym. Symulację możesz przerwać, dotykając ekranu.

Za pomocą przycisków i i możesz w dolnym wierszu przewijać etapy trasy. Przy przewijaniu wyświetli się wybrany etap.

44

 $\rightarrow$  |

 $\rightarrow E$ 

 $\rightarrow P$ 

 $\rightarrow NL$ 

 $\rightarrow DK$ 

 $\rightarrow$  S

 $\rightarrow N$ 

 $\rightarrow$  FIN

 $\rightarrow$  TR

 $\rightarrow$  GR

 $\rightarrow$  PL  $\rightarrow$  CZ

 $\rightarrow H$ 

#### Tworzenie nowej trasy

→ Naciśnij w menu trasy przycisk Utwórz nową trasę.

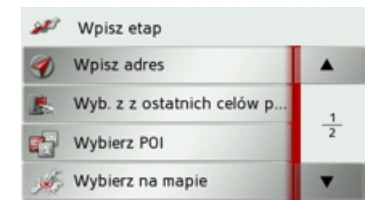

Następnie możesz, jak opisano w punkcie "Menu wprowadzania celu" dalej na tej stronie 32 (Wpisz adres, Wybierz POI, Wybierz na mapie lub Wpisz współrzędne geog.) wprowadzić cel etapu. Ponadto za pomocą przycisku Wyb. z z ostatnich celów pod. możesz wybrać cel w menu szybkiego dostępu. → Naciśnij w menu wpisu przycisk Dodaj, aby przejąć cel danego etapu.

| 🔎 Nowa trasa | ОК       |
|--------------|----------|
| Karlsbad     | *        |
| Dodaj etap   | <u>1</u> |
|              |          |

→ Naciśnij przycisk Dodaj etap, aby wprowadzać, tak jak wyżej opisano, następne etapy.

→ Po wprowadzeniu wszystkich etapów naciśnij przycisk OK.

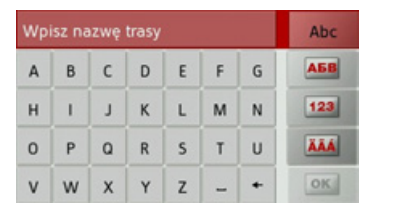

→ Wprowadź nazwę dla utworzonej trasy.

Pojawi się menu etapów nowej trasy.

# Edycja trasy

→ Wybierz trasę, którą chcesz edytować.
 → Naciśnij przycisk znajdujący się obok etapu, który chcesz edytować.

| 987 | Calcula  | Pokaż szczegóły |   |
|-----|----------|-----------------|---|
| 3   | 1. Karls | Przesuń w górę  |   |
| 0   | 2. Hami  | Przesuń w dół   | + |
| 0   | 3. Nürn  | Usuń etap       |   |
| 2   | 4. Köln  | Zastąp etap     | v |

Pojawi się menu edycji. Dostępne są następujące możliwości:

| Wybór         | Znaczenie                | →GB              |
|---------------|--------------------------|------------------|
| Pokaż         | Wyświetlanie danych      |                  |
| szczegóły     | celu etapu. W tym        | $\rightarrow$ F  |
|               | widoku cele etapu        | NI               |
|               | można wyświetlić na      | 71               |
|               | mapie.                   | ightarrowE       |
| Przesuń w     | Etap zostanie            |                  |
| górę          | przesunięty o jedną      | $\rightarrow P$  |
|               | pozycję do przodu.       | $\rightarrow$ NL |
| Przesuń w dół | Etap zostanie            |                  |
|               | przesunięty o jedną      | $\rightarrow$ DK |
|               | pozycję do tyłu.         | 20               |
| Usuń etap     | Etap zostanie usunięty z | 73               |
|               | trasy.                   | ightarrow N      |
| Zastąp etap   | W wybranym etapie        |                  |
|               | możesz zmienić jego      | → FIN            |
|               | cel.                     | $\rightarrow$ TR |

 $\rightarrow \rightarrow \rightarrow$ 

 $\rightarrow$  D

 $\rightarrow$  GR  $\rightarrow$  PL  $\rightarrow$  CZ  $\rightarrow$  H

# $\rightarrow \rightarrow$ NAWIGACJA

 $\rightarrow$  D

 $\rightarrow GB$ 

 $\rightarrow F$ 

 $\rightarrow$  I

 $\rightarrow E$ 

 $\rightarrow P$ 

 $\rightarrow NL$ 

 $\rightarrow DK$ 

 $\rightarrow$  S

 $\rightarrow N$ 

 $\rightarrow$  FIN

 $\rightarrow$  TR

 $\rightarrow$  GR

 $\rightarrow PL$ 

 $\rightarrow$  CZ

 $\rightarrow H$ 

 $\rightarrow$  SK

#### Optymalizacja trasy

Jeśli na jakiejś trasie wprowadzono wiele celów, urządzenie Traffic Assist może zoptymalizować kolejność przejazdu przez te cele pod kątem długości trasy.

Wywołaj widok etapów na mapie.

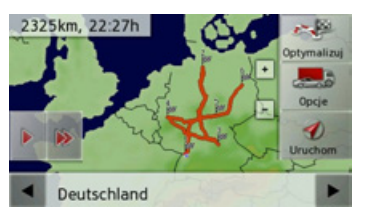

→ Naciśnij przycisk **Optymalizuj** Trasa zostanie zoptymalizowana i wyznaczona ponownie.

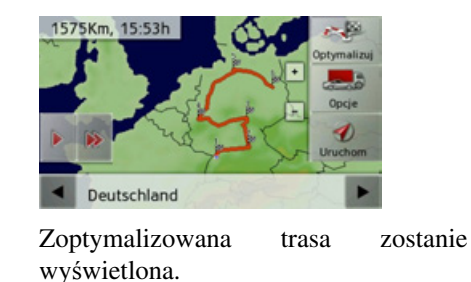

# Ustawienia nawigacji

W tym punkcie znajdują się wskazówki, jak dokonać wszystkich ustawień istotnych dla funkcji nawigacji.

### Wskazówka:

Wszystkie ustawienia należy zatwierdzać, naciskając przycisk **OK**. Za pomocą przycisku można w dowolnym momencie wyjść z aktualnego menu bez dokonania zmian.

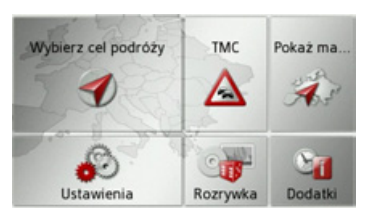

→ W menu głównym naciśnij przycisk Ustawienia.

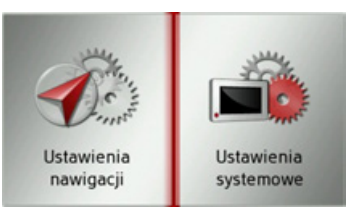

→ Naciśnij przycisk Ustaw. nawigacji. Pojawi się menu ustawień nawigacji.

#### Struktura

W menu są dostępne różne strony, na których dokonujemy ustawień funkcji:

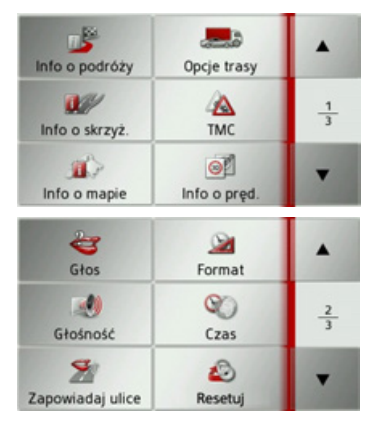

Do następnej wzgl. poprzedniej strony można przejść, używając przycisków i .

# Przycisk Info o podróży

W oknie ustawień **Info o podróży** możesz zdecydować, jakie informacje dodatkowe będą prezentowane w trakcie prowadzenia do celu.

→ W menu ustawień naciśnij przycisk Info o podróży.

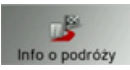

Pojawi się okno ustawień **Info o** podróży.

| 💕 Info o podróży            | ОК |
|-----------------------------|----|
| Info o głównym celu podróży | 44 |
| Info o nast. celu podróży   |    |
| ⊡Info kraj                  |    |

Można skorzystać z następujących ustawień:

Info o głównym celu podróży

Wyświetlanie przewidywanego czasu przybycia do celu (ETA), długości pozostałej do przebycia trasy i czasu trwania jazdy do głównego celu. Info o nast. celu podróży

Wyświetlanie przewidywanego czasu przybycia, długości pozostałej do przebycia trasy i czasu trwania jazdy do pośredniego celu.

Info kraj

Kiedy ta funkcja jest aktywna, to przy wjeździe do nowego kraju są na granicy automatycznie wyświetlane ogólne informacje drogowe dotyczące tego kraju (np. o ograniczeniach prędkości).

- → Naciskając odpowiedni przycisk, włącz i lub wyłącz i żądaną funkcję.
- $\rightarrow$  Wybór zatwierdź przyciskiem **OK**.

# Przycisk Opcje trasy

W oknie ustawień **Opcje trasy** możesz ustawić własny profil jazdy. Ustawienia wybrane w tym miejscu będą miały wpływ na wybór trasy oraz na sposób obliczania przewidywanych czasów pokonania etapów trasy.

→ W menu ustawień naciśnij przycisk Opcje trasy.

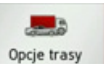

# Pojawi się okno ustawień Opcje trasy.

| Pojazd       | Normal. samoch.      |  |
|--------------|----------------------|--|
| Rodzaj trasy | Szybka trasa         |  |
|              | Rodz. trasy na mapie |  |
| Omiń         | ***                  |  |

→ Naciskając pole obok przycisku Pojazd, wybierz sposób poruszania się.

To ustawienie wpływa na obliczenie przewidywanego czasu dojazdu, a np. dla ustawienia "Fahrrad" (rower) blokuje autostrady.  $\rightarrow \rightarrow \rightarrow$ 

 $\rightarrow D$ 

 $\rightarrow GB$ 

 $\rightarrow$  F

 $\rightarrow$  I

 $\rightarrow E$ 

 $\rightarrow P$ 

 $\rightarrow NL$ 

 $\rightarrow DK$ 

 $\rightarrow$  S

 $\rightarrow N$ 

 $\rightarrow$  FIN

 $\rightarrow$  TR

 $\rightarrow$  GR

 $\rightarrow PL$ 

 $\rightarrow CZ$ 

 $\rightarrow$  H

#### NAWIGACJA $\rightarrow \rightarrow \rightarrow$

→ Naciskajac

|                   | Bodzai tra   | sv wybierz jedna z       |
|-------------------|--------------|--------------------------|
| 70                | nastepujacvo | ch opcii.                |
| $\rightarrow$ GB  |              | •r •J                    |
|                   | Opcja        | Znaczenie                |
| $\rightarrow$ F   | Optymalna    | W tej opcji wyznaczana   |
|                   | trasa        | jest trasa optymalna pod |
| 21                |              | względem czasu jazdy i   |
| $\rightarrow$ E   |              | liczby pokonanych        |
|                   |              | kilometrów.              |
| $\rightarrow P$   | Szybka trasa | W tej opcji wyznaczana   |
| $\rightarrow NL$  |              | jest najszybsza trasa.   |
|                   | Krótka trasa | W tej opcji wyznaczana   |
| $\rightarrow$ DK  |              | jest najkrótsza trasa.   |
| →S                | Łatwa trasa  | W tej opcji wyznaczana   |
| , ,               |              | jest trasa wymagająca    |
| $\rightarrow N$   |              | najmniejszej liczby      |
|                   |              | manewrów. Może to        |
| $\rightarrow$ FIN |              | prowadzić do             |
| → TR              |              | znacznego jej            |
| ,                 |              | wydłużenia.              |
| $\rightarrow$ GR  | L            | 1                        |

nole

obok

przycisku

Wyświetlanie różnych rodzajów tras Wymienione rodzaje tras można wyświetlić w urządzeniu Traffic Assist.

#### Wskazówka:

Ta funkcja jest dostępna tylko wtedy, gdy trwa prowadzenie do celu lub w okienku wprowadzania celu wywołano ustawianie opcii trasy.

→ Naciśnij przycisk Rodz. trasy na mapie.

Po krótkim czasie pojawi się mapa. Kolejno zostaną wyznaczone poszczególne trasy i pokazane na mapie.

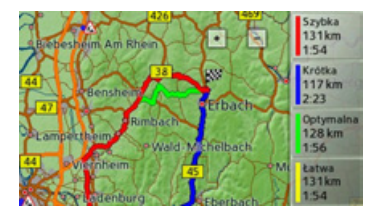

Po prawej stronie jest wyświetlone kolorowe oznaczenie poszczególnych tras, ich długość w kilometrach i przewidywany czas jazdy.

#### Wskazówka:

Należy wziąć pod uwagę, że w wielu wypadkach trasy lekka i optymalna moga być na mapie przesłonięte przez trasę najszybszą.

Naciskając odpowiedni przycisk, możesz wybrać żądaną trasę.

#### Unikanie pewnych rodzajów dróg

Po naciśnieciu pola znajdującego się obok przycisku Omiń możesz wyłączyć w procedurze wyznaczania trasy pewne rodzaje dróg (np. autostrady, trasy z przeprawami promowymi i drogi płatne. Dla tych rodzajów dróg można ustawić jedna z następujących opcji.

 $\rightarrow$  I

 $\rightarrow PL$  $\rightarrow CZ$ 

 $\rightarrow H$ 

# NAWIGACJA $\rightarrow \rightarrow \rightarrow$

| Opcja      | Znaczenie               |
|------------|-------------------------|
| Dozwolone  | W tej opcji dany rodzaj |
|            | drogi zostanie          |
| 1          | uwzględniony podczas    |
|            | wyznaczania trasy.      |
| Używane    | W tej opcji dany rodzaj |
| niechętnie | drogi zostanie w miarę  |
|            | możliwości pominięty.   |
| <b>J</b>   |                         |
| Zabronione | W tej opcji dany rodzaj |
|            | drogi nie zostanie      |
| ×          | uwzględniony podczas    |
|            | wyznaczania trasy.      |

 $\rightarrow$  Wybór zatwierdź przyciskiem **OK**.

# Przycisk Info o skrzyż.

W oknie ustawień **Info o skrzyż.** można włączać i wyłączać dostępną pomoc na skomplikowanych zjazdach, np. na skrzyżowaniach autostrad lub niektórych wielopasmowych drogach.

 $\rightarrow$  W menu ustawień naciśnij przycisk Info o skrzyż.

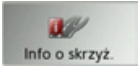

Pojawi się okno ustawień **Info o** skrzyż.

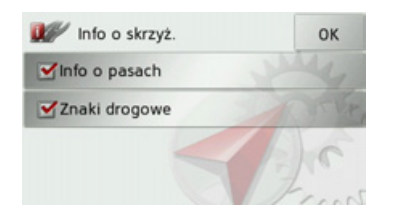

| Ustawienie    | Znaczenie              |
|---------------|------------------------|
| Info o pasach | Przy włączonej funkcji |
|               | podczas pokonywania    |
|               | dróg wielopasmowych    |
|               | wyświetlane są małe    |
|               | strzałki pokazujące,   |
|               | którego pasa ruchu     |
|               | należy się trzymać.    |
| Znaki         | Przy włączonej funkcji |
| drogowe       | urządzenie będzie      |
|               | prezentowało           |
|               | informacje o tablicach |
|               | informacyjnych,        |
|               | którymi należy się     |
|               | kierować.              |

| Wskazówka:                                            |                   |
|-------------------------------------------------------|-------------------|
| Te informacje mogą być wyświetlane                    | $\rightarrow D$   |
| tylko wtedy, gdy są zapisane w danych map.            | →GE               |
| → Naciśnii żadany wpis, aby właczyć                   | $\rightarrow$ F   |
| Iub wyłączyć odpowiednią funkcie.                     | $\rightarrow$ I   |
| → Wybór zatwierdź przyciskiem OK.                     | $\rightarrow$ E   |
| Przycisk TMC                                          | ightarrow P       |
| W oknie ustawień TMC możesz                           | $\rightarrow$ NL  |
| określić ustawienia odbioru<br>komunikatów drogowych. | $\rightarrow$ DK  |
| → W menu ustawień naciśnij przycisk                   | ightarrow S       |
| TMC.                                                  | ightarrow N       |
| TMC                                                   | $\rightarrow$ FIN |
| Pojawi się okno ustawień TMC.                         | $\rightarrow$ TR  |
| 🔼 ТМС ОК                                              | $\rightarrow$ GF  |
| Zm. trasy Automatycznie                               |                   |
| 🗹 Autom. wybór stacji                                 | – → PL            |
| .al SWR4 KA (970 MHz)                                 | $\rightarrow$ CZ  |
| < F                                                   | →н                |

# $\rightarrow \rightarrow$ NAWIGACJA

|                                     | Ustawienie             | Znaczenie                                    | Ustawienie  | Znaczenie                                             |
|-------------------------------------|------------------------|----------------------------------------------|-------------|-------------------------------------------------------|
| $\rightarrow$ D<br>$\rightarrow$ GB | Autom. wybór<br>stacji | Możesz zdecydować,<br>czy urządzenie będzie  | Zm. trasy   | Za pomocą tego<br>przycisku możesz<br>zdecydować, czy |
| ightarrow F                         |                        | wyszukiwało stację                           |             | urządzenie będzie<br>uwzgledniało zmiane              |
| $\rightarrow$ I                     |                        | radiową o<br>najsilniejszym sygnale          |             | trasy — dostępne opcje:<br>Nigdy Automatycznie        |
| $\rightarrow$ E                     |                        | (włączona funkcja M).                        |             | lub <b>Ręcznie</b> . (Zob.                            |
| $\rightarrow$ P                     | •                      | Automatyczne<br>wyszukiwanie stacji          |             | "Uwzględnianie<br>komunikatów                         |
| $\rightarrow$ NL                    |                        | uruchamia się po<br>naciśnięciu przycisków   |             | drogowych przy<br>wyznaczaniu trasy"                  |
| $\rightarrow$ DK                    |                        | strzałek. Aktualnie                          |             | dalej na tej stronie 57.).                            |
| $\rightarrow$ S                     |                        | odbierana stacja TMC<br>wyświetli się w polu |             | Ustawienie <b>Nigdy</b><br>odpowiada wyłaczeniu       |
| $\rightarrow$ N                     |                        | obok. To ustawienie<br>można wykonać tylko   |             | funkcji TMC.                                          |
| $\rightarrow$ FIN                   |                        | wtedy, gdy funkcja                           | →Wybór      | ustawienia zatwierdź                                  |
| $\rightarrow$ TR                    |                        | Autom. wybór stacji jest<br>wyłączona.       | przyciskiem | 1 <b>OK</b> .                                         |
| $\rightarrow$ GR                    |                        |                                              |             |                                                       |
| $\rightarrow$ PL                    |                        |                                              |             |                                                       |
| $\rightarrow$ CZ                    |                        |                                              |             |                                                       |
| $\rightarrow$ H                     |                        |                                              |             |                                                       |

## Przycisk Info o mapie

W oknie ustawień **Info o mapie** możesz wybrać informacje dodatkowe w widoku mapy.

→ W menu ustawień naciśnij przycisk Info o mapie.

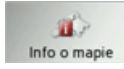

Pojawi się okno ustawień Info o mapie.

| 🁔 Info o mapie               | ОК    |
|------------------------------|-------|
| 🖉 Wybierz kategorie POI      |       |
| Nazwy ulic 2D                | SEVE, |
| Nazwy ulic 3D                | C     |
| ✓Informacje (wys., prędkość) | Frank |

| Ustawienie    | Znaczenie             |
|---------------|-----------------------|
| Nazwy ulic 2D | W tej opcji wszystkie |
|               | nazwy dróg będą       |
|               | pokazywane na mapie w |
|               | widoku 2D.            |
| Nazwy ulic 3D | W tej opcji wszystkie |
|               | nazwy dróg będą       |
|               | pokazywane na mapie w |
|               | widoku 3D.            |

# NAWIGACJA $\rightarrow \rightarrow \rightarrow$

 $\rightarrow D$ 

 $\rightarrow GB$ 

 $\rightarrow$  F

 $\rightarrow$  I

 $\rightarrow E$ 

 $\rightarrow P$ 

 $\rightarrow NL$ 

 $\rightarrow DK$ 

 $\rightarrow$  S

 $\rightarrow N$ 

 $\rightarrow$  FIN

 $\rightarrow$  TR

 $\rightarrow$  GR

 $\rightarrow$  PL  $\rightarrow$  CZ

 $\rightarrow$  H

 $\rightarrow$  SK

| Ustawienie | Znaczenie            |
|------------|----------------------|
| Informacje | W tej opcji na mapie |
| (wys.,     | będą wyświetlane w   |
| prędkość)  | małym oknie prędkość |
|            | jazdy i wysokość nad |
|            | poziomem morza.      |

→ Naciśnij żądany wpis, aby włączyć
 ✓ lub wyłączyć
 ✓ odpowiednią funkcję.

Możesz także zdecydować, czy i które symbole celów specjalnych mają być wyświetlane na mapie.

 $\rightarrow$  Naciśnij przycisk Wybierz kategorie POI.

POI na mapie OK Pokaż wszystkie POI Ukryj wszystkie POI Wybrane przez użytkownika Wybierz POI

Po wybraniu opcji **Pokaż wszystkie POI** na mapie będą wyświetlane wszystkie cele specjalne.

Po wybraniu opcji **Ukryj wszystkie POI** na mapie nie będą wyświetlane żadne cele specjalne.

Po wybraniu opcji **Wybrane przez** użytkownika i naciśnięciu przycisku Wybierz POI możesz w wyświetlonym menu wybrać, które kategorie celów specjalnych mają być wyświetlane na mapie.

 $\rightarrow$  Wybór wszystkich ustawień zatwierdź przyciskiem **OK**.

# Przycisk Info o pręd.

W oknie **Info o pręd.** możesz ustawić, aby ograniczenie prędkości wyświetlało się równolegle z nawigacją. Ponadto możesz włączyć dźwiękowe powiadomienie o przekroczeniu dozwolonej prędkości.

# Wskazówka:

Ta informacja może być wyświetlana tylko wtedy, gdy jest zapisana w danych map.

# ▲ Niebezpieczeństwo wypadku!

Informacje zapisane w danych mapy mogą być nieaktualne w wyniku czasowych zmian (np. w miejscach robót drogowych)!

Sytuacja drogowa oraz oznakowania przy drodze mają pierwszeństwo przed informacjami z systemu nawigacyjnego.

#### NAWIGACJA $\rightarrow \rightarrow \rightarrow$

Info o pred.

Info o pred.

O

Info o pred.

Pokaż znaki

W mieście

Poza miastem

ustawień.

Ustawienie

Pokaż znaki

 $\rightarrow$  W menu ustawień naciśnij przycisk

Pojawi się okno ustawień Info o pred.

Zawsze

10 km/h

15 km/h

Aby zmienić ustawienie,

przycisk obok żądanego ustawienia.

Znaczenie

Wybór opcji

wyświetlania prędkości:

nigdy, zawsze, tylko przy przekroczeniu

dozwolonej prędkości.

Można skorzystać z następujących

Informuj przy przekroczeniu prędk.o:

OK

naciśnij

- $\rightarrow GB$
- $\rightarrow$  F
- $\rightarrow$  |
- $\rightarrow E$

 $\rightarrow P$ 

 $\rightarrow NL$ 

- $\rightarrow DK$
- $\rightarrow$  S
- $\rightarrow N$

 $\rightarrow$  FIN

 $\rightarrow$  TR

- $\rightarrow$  GR
- $\rightarrow PL$

 $\rightarrow$  CZ  $\rightarrow$  H

 $\rightarrow$  SK

| Ustawienie   | Znaczenie                 |
|--------------|---------------------------|
| W mieście    | Wybór wartości            |
|              | przekroczenia             |
|              | prędkości na terenie      |
|              | zabudowanym, przy         |
|              | której będzie się włączał |
|              | komunikat                 |
|              | ostrzegawczy.             |
| Poza miastem | Wybór wartości            |
|              | przekroczenia             |
|              | prędkości na terenie      |
|              | niezabudowanym, przy      |
|              | której będzie się włączał |
|              | komunikat                 |
|              | ostrzegawczy.             |

 $\rightarrow$  Wybór zatwierdź przyciskiem **OK**.

## **Przycisk Głos**

W oknie Głos możesz wybrać lektora ustawionego wcześniej języka, który będzie podawać komunikaty nawigacyjne.

 $\rightarrow$  W menu ustawień naciśnij przycisk Głos.

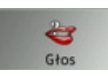

Pojawi się okno ustawień Głos.

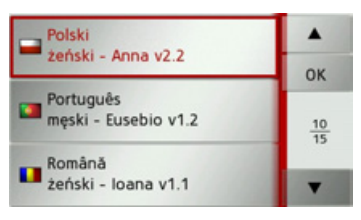

 $\rightarrow$  Wybierz lektora.

Zostanie krótka wygłoszona przykładowa zapowiedź.

 $\rightarrow$  Wybór zatwierdź przyciskiem **OK**.

#### **Przycisk Format**

W oknie **Format** możesz ustawić, jakie jednostki będą używane dla czasu i odległości.

 $\rightarrow$  W menu ustawień naciśnij przycisk Format.

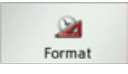

Pojawi się okno ustawień Format.

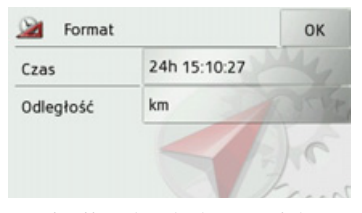

Naciśnij pole obok przycisku **Czas**, aby wybrać 12- lub 24-godzinny format czasu.

Naciśnij pole obok przycisku **Odległość**, aby wybrać wyświetlanie odległości w kilometrach lub milach.

→ Wybór ustawienia zatwierdź przyciskiem OK.

## Przycisk Głośność

W oknie ustawień **Głośność** możesz określić głośność komunikatów przekazywanych przy każdym uruchamianiu urządzenia Traffic Assist lub też całkowicie je wyłączyć. W zależności od sytuacji te ustawienia można zmieniać w widoku mapy. → W menu ustawień naciśnij przycisk **Głośność**.

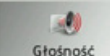

Pojawi się okno ustawień Głośność.

| 셼 Głośność nawigacji | ОК |
|----------------------|----|
| 60%                  |    |
|                      | +  |
| <b>*</b> ×           |    |

- → Przyciskami i + ustaw głośność.
- → Aby całkowicie wyłączyć komunikaty głosowe, naciśnij przycisk domaci.
- → Wybór ustawienia zatwierdź przyciskiem OK.

# **Przycisk Czas**

W oknie ustawień Czas możesz ustawić strefę czasu obowiązującą w danym miejscu. To ustawienie jest ważne dla prawidłowego obliczenia przewidywanego czasu dojazdu.  $\rightarrow$  W menu ustawień naciśnij przycisk Czas. 0 Czas Pojawi się okno ustawień Czas. Strefa czasowa OK Vżyj aut. str. czas. Str. czasowa Czas letni Automatycznie Za pomocą przycisku obok Strefa czasowa możesz ustawić, czy strefa ma być automatycznie czasowa ustawiana przez urządzenie Traffic Assist (automatyka włączona × . wyłączona ().

 $\rightarrow \rightarrow \rightarrow$ 

 $\rightarrow D$ 

 $\rightarrow GB$ 

 $\rightarrow$  F

 $\rightarrow$  I

 $\rightarrow$  F

 $\rightarrow P$ 

 $\rightarrow NL$ 

 $\rightarrow DK$ 

 $\rightarrow$  S

 $\rightarrow N$ 

 $\rightarrow$  FIN

 $\rightarrow$  TR

 $\rightarrow$  GR

 $\rightarrow PL$ 

 $\rightarrow CZ$ 

 $\rightarrow H$ 

|                   | Jeśli funkcja automatycznego                                                                                                    | Przyci                                       |
|-------------------|----------------------------------------------------------------------------------------------------|----------------------------------------------|
| $\rightarrow$ D   | ustawienia jest wyłączona, możesz,                                                                                                    | Za por                                       |
| → GB              | naciskając przycisk znajdujący się pod<br>przyciskiem <b>Strefa czasowa</b> , ręcznie<br>ustawić strefę czasową.                                                                             | komun<br>które n                             |
| → I<br>→ E<br>→ P | Naciskając przycisk znajdujący się pod<br><b>Czas letni</b> , możesz ustawić, czy czas<br>letni ma być automatycznie ustawiany<br>przez urządzenie Traffic Assist, czy<br>zmieniany ręcznie. | Wskaz<br>Ta fu<br>wszyst<br>funkcj<br>nieakt |
| ightarrow NL      |                                                                                                    | →W m                                         |
| $\rightarrow$ DK  |                                                                                                    | Zapo<br>W z                                  |
| →S                |                                                                                                    | ustawie                                      |
| ightarrow N       |                                                                                                    | Zapowiad                                     |
| ightarrow FIN     |                                                                                                    | • Lewa                                       |
| $\rightarrow$ TR  |                                                                                                    | • Praw                                       |
| ightarrow GR      |                                                                                                    |                                              |
| $\rightarrow$ PL  |                                                                                                    |                                              |
| →CZ               |                                                                                                    |                                              |
| ightarrow H       |                                                                                                    |                                              |
|                   |                                                                                                    |                                              |

isk Zapowiadaj ulice

Za pomocą przycisku **Zapowiadaj ulice** możesz włączyć lub wyłączyć komunikaty głosowe o nazwach ulic, w które należy skręcić.

## Wskazówka:

Ta funkcja jest dostępna nie dla wszystkich języków / lektorów. Jeśli funkcja nie jest dostępna, przycisk jest nieaktywny.

 $\rightarrow$  W menu ustawień naciśnij przycisk **Zapowiadaj ulice**.

W zależności od poprzedniego ustawienia włącz bądź wyłącz funkcję.

8 Zapowiadaj ulice ai ulice

- Lewa ikona: funkcja jest włączona.
- Prawa ikona: funkcja jest wyłączona.

# Przycisk Resetuj

Wszystkie ustawienia nawigacyjne można przywrócić do ustawień fabrycznych.

Ustawienia własne zostaną wtedy skasowane. Jednak dane szybkiego dostępu, zapisane trasy i adres domowy pozostaną.

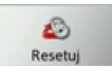

### → Naciśnij przycisk Resetuj.

 $\rightarrow$  Naciśnij przycisk **Tak**.

Wszystkie ustawienia nawigacyjne zostaną przywrócone do ustawień fabrycznych.

 $\rightarrow \rightarrow \rightarrow$ 

 $\rightarrow D$ 

 $\rightarrow GB$ 

 $\rightarrow$  F

 $\rightarrow$  I

 $\rightarrow F$ 

 $\rightarrow P$ 

 $\rightarrow NL$ 

 $\rightarrow DK$ 

 $\rightarrow$  S

 $\rightarrow N$ 

 $\rightarrow$  FIN

 $\rightarrow TR$ 

 $\rightarrow$  GR

 $\rightarrow PL$ 

 $\rightarrow CZ$ 

 $\rightarrow H$ 

 $\rightarrow$  SK

# Komunikaty drogowe TMC

Jeśli do urządzenia Traffic Assist jest podłączona antena TMC, może ono odbierać komunikaty drogowe nadawane przez radio (komunikaty kanału TMC).

#### Wskazówka:

Komunikaty drogowe TMC są dostępne nie we wszystkich krajach (obecnie tylko w Austrii, Belgii, Danii, Francji, Hiszpanii, Holandii, Niemczech, Szwecji, Szwajcarii i Włoszech).

Komunikaty drogowe są emitowane przez stacje radiowe TMC (Traffic Message Channel) dodatkowo z programem radiowym, a następnie odbierane i analizowane przez układ nawigacyjny. Odbiór komunikatów drogowych jest bezpłatny.

# Wskazówka:

Z uwagi na fakt, że komunikaty drogowe są wysyłane przez stacje radiowe, nie możemy zagwarantować kompletności i poprawności ich zawartości.

Austria: Kod lokalizacji i zdarzenia jest udostępniany przez firmy ASFINAG i BMVIT.

Urządzenie Traffic Assist kontroluje przez cały czas, czy pojawiły się komunikaty, które mogą być istotne dla wyznaczonej trasy. Na mapie zostaną przedstawione wszystkie informacje o utrudnieniach ruchu na drodze.

Jeśli jeden z komunikatów będzie wymuszał modyfikację aktualnej trasy, układ nawigacyjny może wyznaczyć na nowo trasę z uwzględnieniem tego komunikatu (zob. "Przycisk TMC" na str. 49.)

# Prezentacja komunikatów TMC na mapie

Aktualne komunikaty TMC są wyświetlane na mapie w postaci symboli graficznych. Odcinki trasy, na których istnieją utrudnienia ruchu, są zaznaczane niebiesko. Pojawiają się strzałki pokazujące kierunek pasa ruchu, na którym mogą wystąpić utrudnienia w ruchu.

Oprócz kolorowego zaznaczenia na danym odcinku trasy wyświetlany jest symbol zagrożenia.

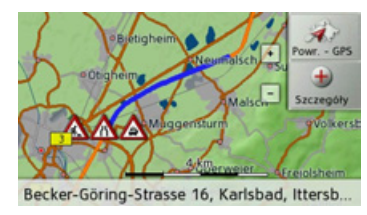

# Korzystanie z funkcji TMC

Po przyłączeniu anteny TMC urządzenie Traffic Assist będzie otrzymywało aktualne komunikaty drogowe pozwalające na wyznaczanie tras dynamicznych (objazdy korków). Komunikaty drogowe można również przeglądać bezpośrednio.

Ustawienia funkcji TMC można wykonać, jak opisano w punkcie "Przycisk TMC" dalej na tej stronie 49.

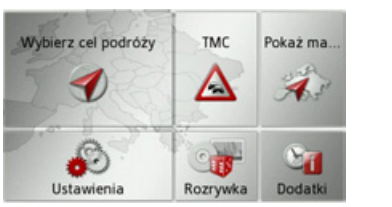

→ Naciśnij w menu głównym przycisk TMC.

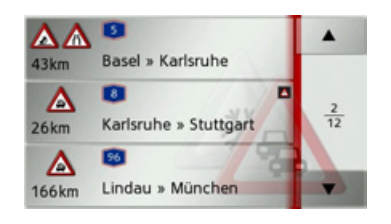

Pojawi się lista komunikatów.

Przyciskami strzałek widocznymi z prawej strony ekranu możesz przewijać listę.

Dla każdego komunikatu drogowego wyświetlane drogi sa: numer (autostrady, drogi krajowej lub lokalnej), odległość w linii prostej od aktualnego położenia, fragment mapy z kierunkiem jazdy rodzaj oraz utrudnienia ruchu.

Jeśli komunikat dotyczy aktualnej trasy, zostanie oznaczony ikoną 🔼.

# Czytanie komunikatów

→ Naciśnij żądany komunikat z listy. Komunikat się wyświetli.

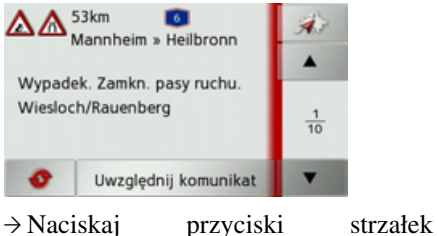

→ Naciskaj
komunikaty.

aby przewijać

→ Naciśnij przycisk , aby powrócić do listy komunikatów.

Aby zaktualizować wyświetlane komunikaty drogowe, naciśnij przycisk

Jeśli komunikat dotyczy aktualnej trasy, tak jak w pokazanym przykładzie, naciskając przycisk **Uwzględnij** komunikat, można określić sposób jego uwzględnienia.

| Uwzględnić komunikat dla trasy?<br>Trasa zostanie przeliczona.<br>Jesteś pewien? |     |
|----------------------------------------------------------------------------------|-----|
| Tak                                                                              | Nie |
|                                                                                  |     |

Aby trasa została ponownie wyznaczona, naciśnij przycisk **Tak**. Trasa zostanie wyznaczona ponownie i, jeśli to możliwe, będzie uwzględniony objazd.

Aby zrezygnować z tej zmiany, możesz ponownie wywołać ten komunikat, a następnie nacisnąć przycisk **Ignoruj komunikat**.

Pojawi się pytanie, na które musisz odpowiedzieć **Tak**. Trasa zostanie wyznaczona ponownie bez uwzględnienia danego komunikatu.

# $\rightarrow$ D $\rightarrow$ GB

 $\rightarrow$  I

 $\rightarrow E$ 

 $\rightarrow P$ 

 $\rightarrow NL$ 

 $\rightarrow DK$ 

 $\rightarrow$  S

 $\rightarrow N$ 

 $\rightarrow$  FIN

 $\rightarrow$  TR

 $\rightarrow$  GR

 $\rightarrow PL$ 

 $\rightarrow CZ$ 

 $\rightarrow$  H  $\rightarrow$  SK

#### Wyświetlenie droai. której dotyczy komunikat na mapie

 $\rightarrow$  W widoku komunikatu naciśnij przycisk 🔬

Na mapie pojawi się dana droga.

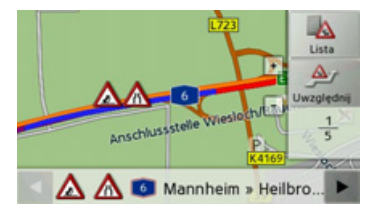

Naciskajac przycisk Lista. możesz ponownie przejść do widoku komunikatów.

Za pomocą przycisków możesz w dolnym wierszu przewijać etapy trasy.

pomocą przycisku Uwzględnij Za możesz dla każdego komunikatu ustalić, czy odcinek z utrudnieniami ruchu ma być pomijany w wyznaczaniu trasy.

Jeśli jakiś odcinek został wyłączony (Uwzględnij), naciskajac przycisk Ignoruj, możesz cofnąć to wyłączenie.

# Uwzględnianie komunikatów drogowych przy wyznaczaniu trasy

Urzadzenie Traffic Assist może uwzględniać odbierane komunikaty drogowe przy wyznaczaniu trasy. Czy bedzie to funkcja automatyczna, czy trzeba włączyć ją ręcznie, czy też ma być w ogóle niestosowana, można ustawić tak jak opisano w punkcie "Przycisk TMC" dalej na tej stronie 49.

#### Automatyczne wyznaczanie trasy

# ponowne

Jeśli wyznaczona trasa jest objeta utrudnieniem ruchu. może zostać wyznaczony najszybszy objazd strefy utrudnienia trasą alternatywną.

| Ręczne ponowne wyznaczanie                                               |                  |
|--------------------------------------------------------------------------|------------------|
| trasy                                                                    | $\rightarrow$ D  |
| dotyczył aktualnie pokonywanej trasy,                                    | ightarrow GB     |
| pojawi się okno ze szczegółami<br>komunikatu.                            | ightarrow F      |
| 53km 0                                                                   | $\rightarrow$ I  |
| Wypadek. Zamkn. pasy ruchu.                                              | ightarrowE       |
| Wiesloch/Rauenberg                                                       | ightarrow P      |
| Uwzględnij komunikat Ignoruj komunikat                                   | ightarrow NL     |
| Aby została wyznaczona trasa z                                           | ightarrow DK     |
| uwzględnieniem objazdu napotkanych<br>utrudnień ruchu, naciśnij przycisk | ightarrow S      |
| Uwzględnij komunikat; jeśli tego nie                                     | ightarrow N      |
| Poczyniony wybór można w każdej                                          | ightarrow FIN    |
| chwili zmienić na liście komunikatów.                                    | $\rightarrow$ TR |
|                                                                          | ightarrow GR     |
|                                                                          | $\rightarrow$ PL |
|                                                                          | $\rightarrow$ CZ |
|                                                                          | ightarrow H      |
|                                                                          | $\rightarrow$ SK |

 $\rightarrow \rightarrow \rightarrow$ 

# $\rightarrow \rightarrow$ NAWIGACJA

 $\rightarrow$  D

 $\rightarrow GB$ 

 $\rightarrow F$ 

 $\rightarrow$  I

 $\rightarrow E$ 

 $\rightarrow P$ 

 $\rightarrow NL$ 

 $\rightarrow DK$ 

 $\rightarrow$  S

 $\rightarrow N$ 

 $\rightarrow$  FIN

 $\rightarrow$  TR

 $\rightarrow$  GR

 $\rightarrow PL$ 

 $\rightarrow CZ$ 

 $\rightarrow$  H

 $\rightarrow$  SK

# Widok mapy

 Widoku mapy używa się przede wszystkim przy prowadzeniu do celu.
 Tym niemniej w widoku mapy, nawet bez prowadzenia do celu, można w każdym momencie wyświetlić swoje aktualne położenie i np. włączyć ostrzeżenia o przekroczeniu prędkości.

# Wywoływanie widoku mapy

Widok mapy jest wywoływany automatycznie przy rozpoczęciu prowadzenia do celu.

Bez prowadzenia do celu widok mapy można wywołać z głównego menu.

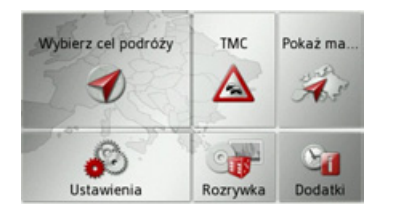

→ Naciśnij w menu głównym przycisk Pokaż mapę.

Pojawi się widok mapy i (jeśli jest dostępny odbiór sygnału GPS) aktualne położenie samochodu.

Jeśli prowadzenie do celu jest aktywne, pojawi się mapa z widokiem prowadzenia do celu.

# Struktura widoku mapy

Widok mapy zależy od tego, czy prowadzenie do celu jest aktywne.

# Widok mapy bez prowadzenia do celu

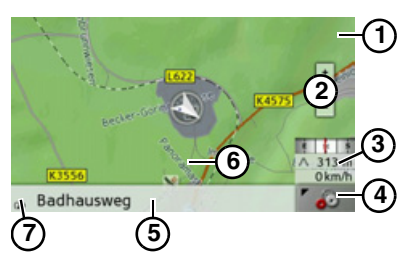

Jeśli nawigacja nie jest aktywna, prawie całą powierzchnię ekranu dotykowego wypełnia mapa.

- Ograniczenie prędkości obowiązujące na aktualnie pokonywanej drodze (ten widok może być niedostępny dla niektórych dróg)
- Przyciski skalowania
- Okno informacyjne z kompasem, prędkością jazdy i wysokością nad poziomem morza

- (4) Przycisk wyboru opcji
- 5 Aktualna droga
- 6 Położenie pojazdu
- Wskaźnik naładowania / wskaźnik stanu TMC

# Widok mapy z prowadzeniem do celu

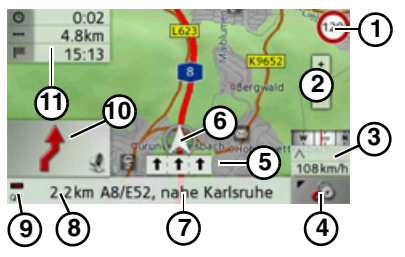

- Ograniczenie prędkości obowiązujące na aktualnie pokonywanej drodze (ten widok może być niedostępny dla niektórych dróg)
- 2 Przyciski skalowania
- Okno informacyjne z kompasem, prędkością jazdy i wysokością nad poziomem morza

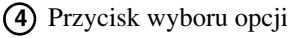

58

59

NAWIGACJA

 $\rightarrow \rightarrow \rightarrow$ 

 $\rightarrow D$ 

 $\rightarrow GB$ 

 $\rightarrow F$ 

 $\rightarrow$  I

 $\rightarrow$  F

 $\rightarrow P$ 

 $\rightarrow NL$ 

 $\rightarrow DK$ 

 $\rightarrow$  S

 $\rightarrow N$ 

 $\rightarrow$  FIN

 $\rightarrow$  TR

 $\rightarrow$  GR

 $\rightarrow PL$ 

 $\rightarrow CZ$ 

 $\rightarrow H$ 

(5) Wskazówki dotyczące pasa ruchu (wyświetlane tylko przy określonych drogach wielopasmowych; czarne strzałki to zalecane pasy ruchu)

#### Wskazówka:

W przypadku kierowania się strzałkami dotyczącymi pasów ruchu najbliższa zmiana kierunku trasy nie będzie wymagała zmiany pasa ruchu.

- 6 Położenie pojazdu
- Bieżaca droga lub droga, do której prowadzi następna zmiana kierunku jazdy
- (8) Odległość do miejsca najbliższego manewru zmiany kierunku
- Wskaźnik naładowania / wskaźnik (9) stanu TMC
- (10) Najbliższy manewr zmianv kierunku
- (11) Przewidywany czas przybycia do celu, pozostały czas podróży i pozostała odległość do celu

Gdy nawigacja jest aktywna, na mapie pojawi się aktualne położenie pojazdu, oznaczone ikoną pozycji.

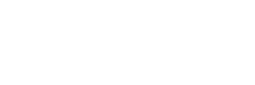

lewei stronie ekranu Po można wyświetlać lub ukrywać informacje dotyczące celu głównego (przewidywany przyjazdu, czas pozostały czas jazdy i odległość do celu celu pośredniego)  $(\mathbf{1})$ i pośredniego. (2) . Lewy fragment ekranu pokazuje te ukryte informacje.

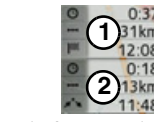

E 1 O

0

Okno informacyjne po prawej stronie ekranu pokazuje kompas, aktualną prędkość i wysokość nad poziomem Wyświetlanie okna morza. informacyjnego można włączyć lub wyłączyć w ustawieniach, jak opisano w punkcie "Przycisk Info o mapie" dalej na tej stronie 50.

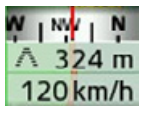

W lewym dolnym rogu pojawi się okno podgladu z informacjami.

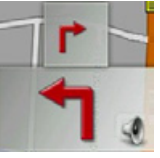

mniejsza,

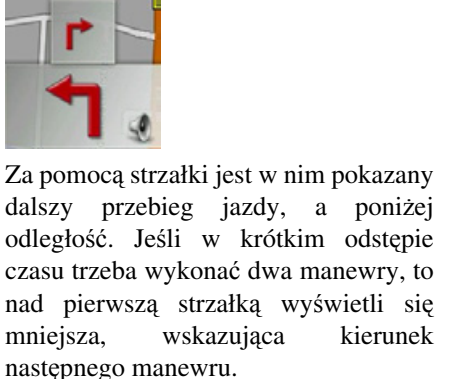

Naciskajac okno podgladu, można głośność ustawić odczytywania komunikatów nawigacyjnych (zob. "Zmiana głośności komunikatu" na str. 61.) Ponadto można przełączyć się z prowadzenia do celu z widokiem mapy na widok ze strzałkami.

 $\rightarrow$  F

 $\rightarrow$  |

 $\rightarrow E$ 

 $\rightarrow P$ 

 $\rightarrow NL$ 

 $\rightarrow DK$ 

 $\rightarrow$  S

# Prowadzenie do celu za pomocą strzałek

Na prowadzenie do celu za pomocą strzałek można przejść z prowadzenia w widoku mapy.

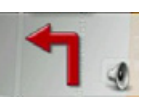

 $\rightarrow$ Naciśnij okno podglądu.

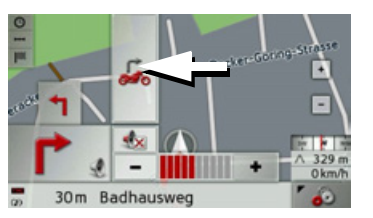

→ Naciśnij przycisk ze strzałką.
 Widok zmieni się na widok ze strzałkami.

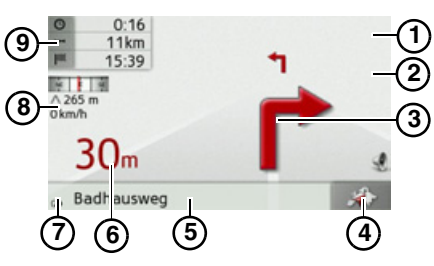

- Ograniczenie prędkości obowiązujące na aktualnie pokonywanej drodze (ten widok może być niedostępny dla niektórych dróg)
- 2 Następny manewr zmiany kierunku
- 3 Najbliższy manewr zmiany kierunku
- 4 Przełączenie na widok mapy
- (5) Bieżąca droga lub droga, do której prowadzi następna zmiana kierunku jazdy

- Odległość do miejsca najbliższego manewru zmiany kierunku
- Wskaźnik naładowania / wskaźnik stanu TMC
- Okno informacyjne z kompasem, prędkością jazdy i wysokością nad poziomem morza
- Przewidywany czas przybycia do celu, pozostały czas podróży i pozostała odległość do celu

Naciskając przycisk Slub (4), możesz wyjść z widoku ze strzałkami.

- $\rightarrow N$   $\rightarrow FIN$   $\rightarrow TR$   $\rightarrow GR$   $\rightarrow PL$
- $\rightarrow$  CZ  $\rightarrow$  H

#### NAWIGACJA $\rightarrow \rightarrow \rightarrow$

# Korzystanie z widoku mapy

#### Powtórzenie ostatniego komunikatu

Urządzenie w czasie prowadzenia do celu przekazuje ważne informacje, np. dotyczace wykonania następnego manewru drogowego. Ostatni komunikat może być przekazany ze zaktualizowanymi danymi.

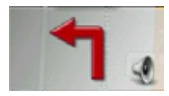

 $\rightarrow$  Przy uruchomionym prowadzeniu do celu naciśnij pole okna podglądu. Ostatni komunikat zostanie powtórzony zaktualizowanymi danymi. ze Dodatkowo wyświetli się głośność odtwarzania komunikatu.

# Zmiana głośności komunikatu

Można zmienić głośność odtwarzania komunikatów.

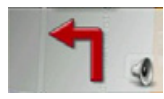

 $\rightarrow$  Przy uruchomionym prowadzeniu do celu i wyłączonym pasku narzędzi naciśnij pole okna podglądu.

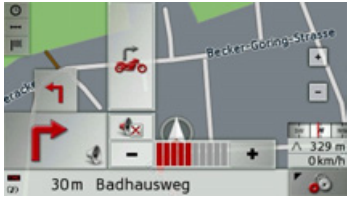

- Stan głośności obrazuie wvkres słupkowy.
- $\rightarrow$  Naciśnij przycisk + badź , by zwiększyć lub zmniejszyć głośność.
- $\rightarrow$  Naciśnij przycisk  $\square$ , by wyłączyć komunikaty głosowe.

Przycisk jest teraz obramowany na czerwono.

→ Aby wyłączyć wyciszenie, naciśnij ponownie przycisk **I** 

# **∆ Uwaga!**

Należy ustawić taki poziom głośności, aby nie zagłuszyć w całości odgłosów dochodzacych z otoczenia.

Jeśli żaden przycisk nie zostanie naciśnięty, wykres słupkowy zniknie automatycznie po krótkim czasie.

# Ustawianie skali many

| Ustawianie skan niapy                                             |                   |
|-------------------------------------------------------------------|-------------------|
| Przyciskami zoom można stopniowo                                  | $\rightarrow$ D   |
| wyświetlać mapę w większej lub                                    |                   |
| mniejszej skali.                                                  | →GB               |
| + -                                                               | ightarrow F       |
| → Naciskaj przycisk , by przybliżyć                               | $\rightarrow$ I   |
| widok mapy, a tym samym wyświetlić<br>więcej szczegółów.          | ightarrowE        |
| → Naciskaj przycisk –, by oddalić                                 | $\rightarrow$ P   |
| widok mapy, a tym samym uzyskać<br>widok większego jej fragmentu. | ightarrow NL      |
|                                                                   | ightarrow DK      |
|                                                                   | →S                |
|                                                                   | ightarrow N       |
|                                                                   | $\rightarrow$ FIN |
|                                                                   | $\rightarrow$ TR  |
|                                                                   | $\rightarrow$ GR  |
|                                                                   | $\rightarrow$ PL  |
|                                                                   | $\rightarrow$ CZ  |
|                                                                   | ightarrow H       |
|                                                                   | $\rightarrow$ SK  |
|                                                                   |                   |

# Przewijanie mapy

Mapę można przewijać do dowolnego punktu.

> → W tym celu należy mapę krótko nacisnąć.

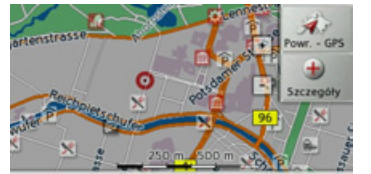

Stauffenbergstrasse 10, Berlin, Tiergarten

→ Naciśnij dowolny punkt na mapie i przesuń go od razu w wybranym kierunku.

Mapa przewinie się zgodnie z wybranym kierunkiem.

## Wskazówka:

Naciskając przycisk **Powr. - GPS**, można ponownie pokazać na mapie aktualne położenie.

Można także wybrać jakiś punkt jako cel, jak opisano w punkcie "Wybieranie celu na mapie" dalej na tej stronie 41.

# Opcje widoku mapy

Opcje widoku mapy pozwalają wprowadzać ustawienia dotyczące prowadzenia do celu, trasy i widoku mapy.

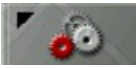

Naciśnij w widoku mapy przycisk u dołu po prawej stronie.

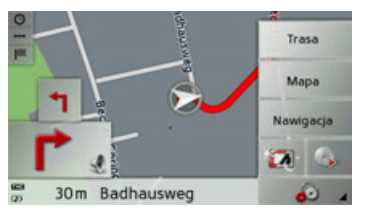

Pojawi się menu opcji widoku mapy. Dostępne są w nim przyciski **Nawigacja**, **Mapa** i **Trasa**. Po wyborze jednej z pozycji menu pojawią się następne przyciski, za pomocą których można wprowadzać różne ustawienia.

Dodatkowo za pomocą przycisku można przełączyć w tryb pracy nocnej lub wyłączyć ten tryb.

Za pomocą przycisku od można wywołać obsługę odtwarzacza muzyki.

# Przycisk Nawigacja

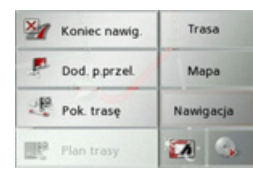

Dostępne są następujące możliwości wyboru:

- przerwanie prowadzenia do celu,
- wprowadzenie / usunięcie celu pośredniego,
- pokazanie całej trasy,
- przy wielu celach (planowaniu trasy) pokazanie listy celów.

# Przycisk Mapa

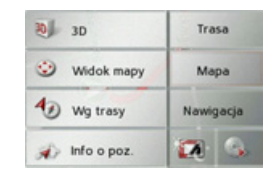

 $\rightarrow$  F

 $\rightarrow$  |

 $\rightarrow E$ 

 $\rightarrow P$ 

 $\rightarrow NL$ 

 $\rightarrow DK$ 

 $\rightarrow$  S

 $\rightarrow N$ 

 $\rightarrow$  FIN

 $\rightarrow$  TR

 $\rightarrow$  GR

 $\rightarrow PL$ 

 $\rightarrow$  CZ

 $\rightarrow H$ 

 $\rightarrow$  SK

# NAWIGACJA

 $\rightarrow \rightarrow \rightarrow$ 

 $\rightarrow D$ 

 $\rightarrow GB$ 

 $\rightarrow F$ 

 $\rightarrow$  |

 $\rightarrow E$ 

 $\rightarrow P$ 

Dostępne są następujące możliwości wyboru:

- przełączanie pomiędzy widokiem mapy 2D i 3D,
- zmiana skalowania i kąta widzenia mapy w widoku 3D,
- zmiana orientacji mapy w widoku 2D,
- włączenie / wyłączenie zarysu budynków w widoku 3D,
- pokazanie aktualnego położenia.

# Przycisk Trasa

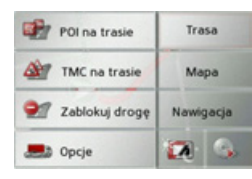

Dostępne są następujące możliwości:

- wybór celu specjalnego na trasie,
- wyświetlanie komunikatów TMC dotyczących trasy,
- blokowanie odcinka w dalszym przebiegu trasy,
- zmiana opcji trasy.

Anulowanie prowadzenia do celu

Trwające prowadzenie do celu można przerwać.

- → Wywołaj menu opcji dla widoku mapy.
- $\rightarrow$  Naciśnij przycisk **Nawigacja**.
- → Naciśnij przycisk Koniec nawig..

Prowadzenie do wszystkich celów zostanie przerwane.

# Wprowadzenie / usunięcie celu pośredniego

Za pomocą tej funkcji możesz wprowadzać lub usuwać cel pośredni. → Wywołaj menu opcji dla widoku mapy.

→ Naciśnij przycisk Nawigacja.

 $\rightarrow$  Naciśnij przycisk **Dod. p.przel.**.

| 1           | Wpisz adres                   |
|-------------|-------------------------------|
|             | Wybierz POI                   |
| sie.        | Wybierz na mapie              |
| <i>.</i>    | Wpisz współrzędne geog.       |
| <b>E</b> ., | Wyb. z z ostatnich celów pod. |

Następnie możesz, jak opisano w punkcie "Menu wprowadzania celu" dalej na tej stronie 32 (**Wpisz adres**, **Wybierz POI**, **Wybierz na mapie** lub **Wpisz współrzędne geog**.), wprowadzić jakiś cel pośredni. Ponadto za pomocą przycisku **Wyb. z z ostatnich celów pod**. możesz wybrać cel w menu szybkiego dostępu.

Po wprowadzeniu celu pośredniego nastąpi ponowne wyznaczenie trasy.

| Trwa obliczanie szybkiej trasy:                                      | $\rightarrow$ NL  |
|----------------------------------------------------------------------|-------------------|
| Berker Göring-Strasse 16                                             | $\rightarrow$ Dk  |
| D-76307 Karlsbad, Ittersbach                                         | ightarrow S       |
|                                                                      | ightarrow N       |
| Wprowadzony cel pośredni zostanie                                    | $\rightarrow$ FII |
| oznaczony na mapie żółtą chorągiewką.                                | $\rightarrow$ TF  |
| <b>Kasowanie celu pośredniego</b><br>→ Wywołaj menu opcji dla widoku | $\rightarrow$ GF  |
| mapy.                                                                | $\rightarrow$ PL  |
| → Naciśnij przycisk Nawigacja. → Naciśnij przycisk Usuń p. przel.    | $\rightarrow$ CZ  |
|                                                                      | ightarrow H       |
|                                                                      |                   |

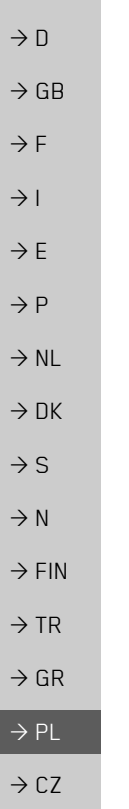

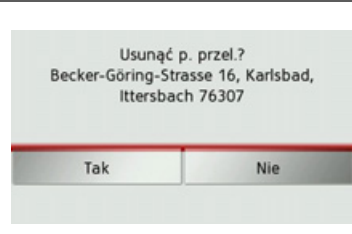

→ Naciśnij przycisk Tak. Cel pośredni zostanie usunięty.

## Wyświetlanie całej trasy

Można wyświetlić na mapie przebieg całej trasy do celu. Ponadto można wyświetlić pełny opis drogi.

- → Wywołaj menu opcji dla widoku mapy.
- → Naciśnij przycisk Nawigacja.
- $\rightarrow$  Naciśnij przycisk **Pok. trasę**.

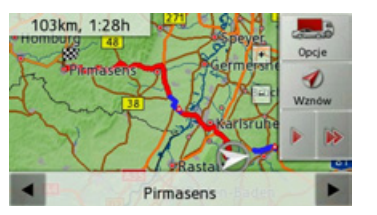

Na mapie pojawi się przebieg całej trasy.

Naciskając przycisk **Opcje**, możesz ustawić opcje trasy.

Naciskając przycisk **b** lub **b**, możesz wykonać symulację czasu przejazdu trasy w tempie wolniejszym lub szybszym. Symulację można przerwać, dotykając ekranu.

Za pomocą przycisków **(** i **)** możesz w dolnym wierszu przewijać opis drogi.

## Opis drogi

→ Po ukazaniu się całej trasy naciśnij przycisk

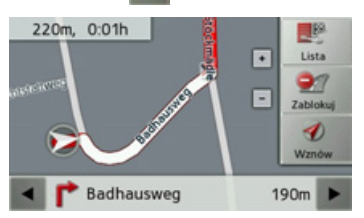

Na mapie zostanie wyświetlony pierwszy punkt opisu drogi.

Za pomocą przycisków **(** i możesz przewijać opis drogi.

Wybierając **Zablokuj**, możesz blokować poszczególne odcinki drogi. Urządzenie Traffic Assist wyznaczy wtedy odpowiedni objazd zamkniętych odcinków.

#### Wskazówka:

Jeśli odcinek jest dłuższy niż 10 km, możesz w kolejnym menu wyłączyć cały odcinek lub tylko jego część.

Możesz także wyświetlić opis drogi w postaci listy. Naciśnij w tym celu przycisk Lista.

| 1 Badhausweg             | 10m   | •   |
|--------------------------|-------|-----|
| P Badhausweg             | 190m  |     |
| 1 Im Stöckmädle          | 320m  | 1 9 |
| 1 1622                   | 5.1km |     |
| G Ettlinger strasse L562 | 40m   | •   |

→ Naciskaj przyciski strzałek z prawej strony ekranu, by przewijać listę.

Naciśnięcie jakiegoś wpisu w opisie drogi powoduje wyświetlenie go na mapie.

→SK

 $\rightarrow H$ 

## Wyświetlanie listy celów

Jeśli trwa planowanie trasy z wieloma celami, możesz wyświetlić całe odcinki ze wszystkimi celami na mapie lub na liście.

- → Wywołaj menu opcji dla widoku mapy.
- $\rightarrow$  Naciśnij przycisk Nawigacja.
- $\rightarrow$  Naciśnij przycisk **Plan trasy**.

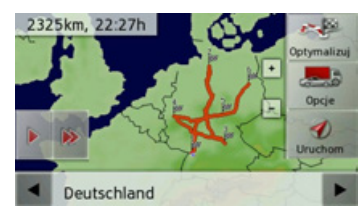

Planowana trasa zostanie wyświetlona na mapie.

Naciskając przycisk **b** lub **b**, możesz wykonać symulację czasu przejazdu trasy w tempie wolniejszym lub szybszym. Symulację możesz przerwać, dotykając ekranu. Za pomocą przycisków i i możesz w dolnym wierszu przewijać etapy trasy. Podczas przeglądania wyświetlają się kolejne etapy. Wybierając **Wycz.form.**, możesz skasować dany etap.

Naciśnięcie przycisku **Lista** powoduje wyświetlenie etapów trasy na liście.

| 20 | Resume: Deutschla | nd |   |
|----|-------------------|----|---|
| õ  | 1. Karlsruhe      | Ð  |   |
| 0  | 2. Hamburg        | Ð  | 1 |
| 60 | 3. Nürnberg       | Ð  | 2 |
| 0  | 4. Köln           | Ð  | • |

Poszczególne etapy trasy zostaną wyświetlone na liście. Za pomocą najwyższego przycisku możesz powrócić ponownie do prowadzenia do celu na trasie.

Jeśli chcesz edytować jakiś etap, naciśnij przycisk obok tego etapu. Dostępne są następujące możliwości wvboru:  $\rightarrow D$  wyświetlanie za pomocą przycisku  $\rightarrow GB$ Pokaż szczegóły informacji dotyczących wybranego etapu,  $\rightarrow$  F zmiana za pomocą przycisków  $\rightarrow 1$ Przesuń w górę i Przesuń w dół kolejności etapów,  $\rightarrow E$ • kasowanie za pomoca przycisku Usuń etap wybranego etapu,  $\rightarrow P$  rozpoczęcie za pomocą przycisku  $\rightarrow NL$ Uruchom nawigację prowadzenia do celu wybranego etapu.  $\rightarrow DK$ 

 $\rightarrow \rightarrow \rightarrow$ 

 $\rightarrow$  S

 $\rightarrow N$ 

 $\rightarrow$  FIN

 $\rightarrow$  TR

 $\rightarrow$  GR

 $\rightarrow$  PL  $\rightarrow$  CZ

 $\rightarrow H$ 

# $\rightarrow \rightarrow$ NAWIGACJA

## Przełączenie trybów 2D / 3D

Możesz przełączać pomiędzy widokami mapy w przedstawieniach 2D i 3D. → Wywołaj menu opcji dla widoku mapy.

- → Naciśnij przycisk Mapa.
- → Naciśnij przycisk 3D, aby przełączyć na przedstawienie 3D, lub przycisk 2D, aby przełączyć na przedstawienie 2D.

Widok mapy zmienia się zgodnie z wybranym przedstawieniem (2D (1) lub 3D (2)).

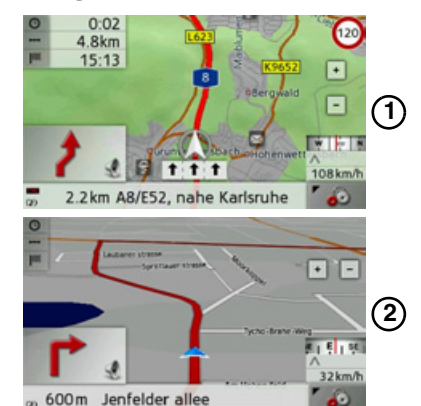

Zmiana skali i kąta widzenia mapy Możesz ustawić skalę mapy, w jakiej ma być wyświetlana przy zbliżaniu się do miejsca wykonania manewru. Ponadto w widoku 3D możesz zmieniać kąt widzenia mapy.

- → Wywołaj menu opcji dla widoku mapy.
- $\rightarrow$  Naciśnij przycisk Mapa.
- $\rightarrow$  Naciśnij przycisk Widok mapy.

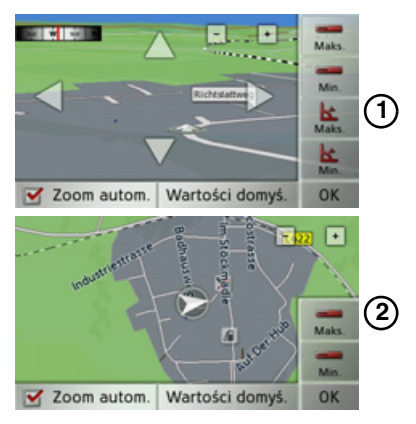

W zależności od bieżącego ustawienia (widok 3D (1) lub 2D (2)) możliwości ustawień są różne.

Po wprowadzeniu ustawień naciśnij przycisk **OK**, aby je zapisać.

Po wprowadzeniu ustawień możesz za pomocą przycisku **Wartości domyś.** przywrócić ustawienie podstawowe.

Aby wyjść z menu ustawień bez dokonywania zmian, naciśnij przycisk

### Możliwe ustawienia

Możesz ustawić, w jakich obszarach wyświetlona mapa ma mieć zmienioną skalę. To ustawienie można wykonać tylko przy włączonej funkcji Autozoom ().

- → Naciskając przycisk +, ustaw najmniejszą żądaną skalę.
- → Naciśnij przycisk \_\_\_\_, aby zapisać ustawienie.
- → Naciskając przycisk –, ustaw największą żądaną skalę.
- → Naciśnij przycisk , aby zapisać ustawienie.

# → D → GB

 $\rightarrow NL$ 

 $\rightarrow DK$ 

 $\rightarrow$  S

 $\rightarrow N$ 

 $\rightarrow$  FIN

 $\rightarrow$  TR

 $\rightarrow$  GR

 $\rightarrow H$ 

# NAWIGACJA $\rightarrow \rightarrow \rightarrow$

W widoku 3D możesz ustawić kat nachylenia widoku mapy. To ustawienie można wykonać tylko przy włączonej funkcji Autozoom ().

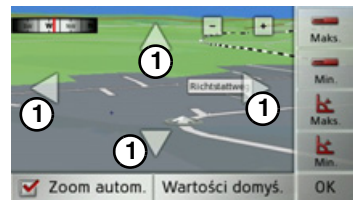

- → Ustaw przyciskami strzałek maksymalny kąt nachylenia.
- → Naciśnij przycisk k, aby zapisać ustawienie.
- → Ustaw przyciskami strzałek minimalny kąt nachylenia.
- → Naciśnij przycisk k, ustawienie.

at Zmiana orientacji mapy w widoku
 2D
 3D
 3D
 3D
 3D
 3D
 3D
 3D
 3D
 3D
 3D
 3D
 3D
 3D
 3D
 4D
 4D
 4D
 4D
 4D
 4D
 4D
 4D
 4D
 4D
 4D
 4D
 4D
 4D
 4D
 4D
 4D
 4D
 4D
 4D
 4D
 4D
 4D
 4D
 4D
 4D
 4D
 4D
 4D
 4D
 4D
 4D
 4D
 4D
 4D
 4D
 4D
 4D
 4D
 4D
 4D
 4D
 4D
 4D
 4D
 4D
 4D
 4D
 4D
 4D
 4D
 4D
 4D
 4D
 4D
 4D
 4D
 4D
 4D
 4D
 4D
 4D
 4D
 4D
 4D
 4D
 4D
 4D
 4D
 4D
 4D
 4D
 4D
 4D
 4D
 4D
 4D
 4D
 4D
 4D
 4D
 4D
 4D
 4D
 4D
 4D
 4D
 4D
 4D
 4D
 4D
 4D
 4D
 4D
 4D
 4D
 4D
 4D
 4D
 4D
 4D
 4D
 4D
 4D
 4D
 4D
 4D
 4D
 4D
 4

# Wskazówka:

(1)

aby zapisać

To ustawienie jest dostępne tylko w widoku 2D.

- → Wywołaj menu opcji dla widoku mapy.
- → Naciśnij przycisk Mapa.
- $\rightarrow$  Naciśnij przycisk Wg północy lub Wg trasy.

Orientacja mapy zmieni się zgodnie z wybranym ustawieniem.

| Włączanie i wyłączanie<br>wyświetlania budynków w widoku<br>3D                   | $\rightarrow$ D   |
|----------------------------------------------------------------------------------|-------------------|
| Możesz zdecydować, czy w widoku 3D                                               | →GB               |
| budynków na obszarach miejskich.                                                 | $\rightarrow$ F   |
| Wskazówka:                                                                       | $\rightarrow$ I   |
| To ustawienie jest dostępne tylko w widoku 3D.                                   | $\rightarrow$ E   |
| → Wywołaj menu opcji dla widoku                                                  | $\rightarrow$ P   |
| mapy.                                                                            | $\rightarrow$ NL  |
| → Naciśnij przycisk <b>Mapa</b> .<br>→ Naciśnij przycisk <b>Budynki 3D</b> , aby | $\rightarrow$ DK  |
| włączyć 📝 lub wyłączyć 🔲 tę<br>funkcję.                                          | →S                |
| <u>0</u> (50)                                                                    | $\rightarrow$ N   |
|                                                                                  | $\rightarrow$ FIN |
|                                                                                  | $\rightarrow$ TR  |
| a 800 m Strasse Des 17, Juni                                                     | $\rightarrow$ GR  |
| → Mapa 3D z widokiem budynków                                                    | $\rightarrow$ PL  |
|                                                                                  | →CZ               |
|                                                                                  | ightarrow H       |
|                                                                                  | → SK              |

67

 $\rightarrow D$ 

 $\rightarrow GB$ 

 $\rightarrow F$ 

 $\rightarrow$  I

 $\rightarrow E$ 

 $\rightarrow P$ 

 $\rightarrow NL$ 

 $\rightarrow DK$ 

 $\rightarrow$  S

 $\rightarrow N$ 

 $\rightarrow$  FIN

 $\rightarrow$  TR

 $\rightarrow$  GR

 $\rightarrow PL$ 

 $\rightarrow CZ$ 

 $\rightarrow H$ 

 $\rightarrow$  SK

# Wyświetlanie aktualnego położenia Możesz wyświetlić aktualne położenie i zapamiętać je. Ponadto możesz wyświetlić informacje o bieżącym odbiorze GPS i o kraju, przez który jedziesz. → Wywołaj menu opcji dla widoku mapy. → Naciśnij przycisk Mapa. → Naciśnij przycisk Info o poz..

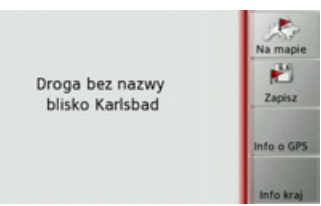

Na mapie zostanie wyświetlone aktualne położenie. Jeśli to możliwe, zostanie wyświetlony adres. Jeśli dla aktualnego położenia nie jest określony żaden adres, zostaną wyświetlone jego współrzędne geograficzne. Za pomocą przycisku **Na mapie** możesz ponownie wrócić do mapy. Po naciśnięciu przycisku **Zapisz** możesz zapisać aktualne położenie w menu szybkiego wyszukiwania. Po naciśnięciu przycisku **Info kraj** zostaną wyświetlone informacje specyficzne dla kraju, przez który aktualnie przejeżdżasz, np. dozwolona prędkość maksymalna.

Po naciśnięciu przycisku **Info o GPS** zostaną wyświetlone informacje dotyczące odbioru GPS.

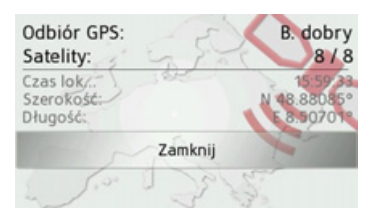

Możesz dowiedzieć się, z ilu satelitów jest odbierany sygnał i czy odbiór wystarcza do prowadzenia nawigacji. Dodatkowo wyświetlane są aktualny czas i położenie.

#### Cele specjalne na trasie

Podczas prowadzenia do celu możesz wyświetlić cele specjalne leżące na trasie. Możesz przy tym określić kategorie wyświetlanych celów specjalnych. Poza tym możesz wybrać, czy mają być wyświetlane cele specjalne najbliższe, cele na całej trasie lub tylko w pobliżu celu ostatecznego.

→ Wywołaj menu opcji dla widoku mapy.

→ Naciśnij przycisk Trasa.

 $\rightarrow$  Naciśnij przycisk POI na trasie.

|   | (bit | 5       | 27     | Kategorie:  | A X P   |
|---|------|---------|--------|-------------|---------|
| 0 | Ρ    | 9.3km P | °+m    |             | Om 🔂    |
| 1 |      | 7.6km E | sso    |             | 3.7km 🔂 |
| ١ | \$   | 6.2km A | Aral   |             | 900m 🔂  |
| ٩ | P    | 4.2km K | 3557   | 11/1/1      | 2.1km 😭 |
| 1 | 18   | 450m T  | ankcen | ter Kappler | 450m 😭  |

Zostaną pokazane najbliższe cele specjalne dla trzech ustawionych kategorii.

Pierwsza wartość pokazuje odległość w kilometrach do celu specjalnego. Wartości po prawej stronie wskazują, ile drogi nadłoży się, jadąc do tego celu specjalnego.

Po naciśnięciu jednego z celów specjalnych rozpocznie się prowadzenie do tego celu. Naciśnięcie przycisku obok celu specjalnego powoduje wyświetlenie informacji o tym celu.

### Ustalanie kategorii

 $\rightarrow$  Naciśnij przycisk Kategorie:

| 6           | Wybierz kategorie POI | ок |
|-------------|-----------------------|----|
| Kat. 1      | Stacja paliw          |    |
| Kat. 2      | Restauracja           |    |
| Kat. 3<br>P | Parking               |    |

- → Naciśnij przycisk zmienianej kategorii.
- $\rightarrow$  Następnie wybierz kategorię.
- →Zatwierdź zmianę, naciskając przycisk OK.

Cele specjalne w pobliżu celu trasy / na całej trasie

→ Naciśnij w menu przycisk aby wybrać cel specjalny w pobliżu celu trasy, lub przycisk wybrać cel specjalny na całej trasie.

| Ws | zyst. kateg.   |               |
|----|----------------|---------------|
|    | Stacja paliw   |               |
| ×  | Restauracja    | <u>1</u><br>4 |
|    | Nocleg         |               |
| ٦  | Punkt medyczny | -             |

 $\rightarrow$  Wybierz kategorię.

→ Następnie wybierz cel specjalny. Zostanie uruchomione prowadzenie do wybranego celu specjalnego.

# Komunikaty TMC na trasie

KomunikatyTMCdotyczącetrasymożesz oglądać i przetwarzać. $\rightarrow$  Wywołajmenu $\rightarrow$  G $\rightarrow$  Wywołajmenuopcjidlawidokumapy. $\rightarrow$  Naciśnij przyciskTrasa. $\rightarrow$  Naciśnij przyciskTMC na trasie. $\rightarrow$  I

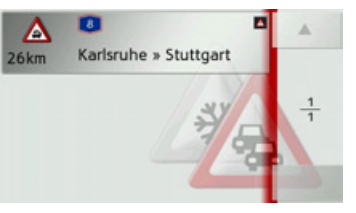

Zostaną wyświetlone komunikaty TMC dotyczące trasy.

Po wybraniu komunikatu możesz zdecydować, czy chcesz objechać strefę utrudnień w ruchu. Zapoznaj się również z opisem zamieszczonym w punkcie "Komunikaty drogowe TMC" dalej na tej stronie 55.  $\rightarrow D$  $\rightarrow GB$  $\rightarrow$  F  $\rightarrow E$  $\rightarrow P$  $\rightarrow NL$  $\rightarrow DK$  $\rightarrow$  S  $\rightarrow N$  $\rightarrow$  FIN  $\rightarrow$  TR  $\rightarrow$  GR  $\rightarrow$  PL  $\rightarrow CZ$  $\rightarrow H$ 

 $\rightarrow \rightarrow \rightarrow$ 

 $\rightarrow D$ 

 $\rightarrow GB$ 

 $\rightarrow$  F

 $\rightarrow$  I

 $\rightarrow E$ 

 $\rightarrow P$ 

 $\rightarrow NL$ 

 $\rightarrow DK$ 

 $\rightarrow$  S

 $\rightarrow N$ 

 $\rightarrow$  FIN

 $\rightarrow$  TR

 $\rightarrow$  GR

 $\rightarrow PL$ 

 $\rightarrow$  CZ

 $\rightarrow$  H

 $\rightarrow$  SK

#### **Blokowanie trasy**

Możesz zablokować odcinek nieprzebytej jeszcze trasy. Podaj długość odcinka, który powinien być ominięty na trasie. Traffic Assist spróbuje wyznaczyć objazd.

- → Wywołaj menu opcji dla widoku mapy.
- → Naciśnij przycisk Trasa.
  - → Naciśnij przycisk Zablokuj.

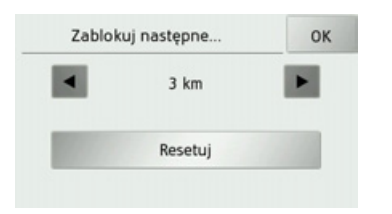

→ Przyciskami i ustaw długość blokady.

Naciskając przycisk **Resetuj**, możesz wyłączyć blokadę.

 $\rightarrow$  Wybór zatwierdź przyciskiem **OK**. Trasa jest wyznaczana ponownie.

# Zmiana opcji trasy

Podczas prowadzenia do celu możesz zmieniać opcje trasy (wybór trasy itd.).

- $\rightarrow$  Wywołaj menu opcji dla widoku mapy.
- $\rightarrow$  Naciśnij przycisk **Trasa**.

 $\rightarrow$  Naciśnij przycisk **Opcje**.

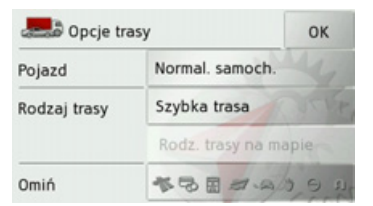

→ Ustaw opcje trasy, jak opisano w punkcie "Przycisk Opcje trasy" dalej na tej stronie 47.

Po wprowadzeniu zmian trasa zostanie wyznaczona ponownie.

# **MULTIMEDIA**

W menu obsługi multimediów zebrane są następujące funkcje:

- odtwarzacz MP3.
- przeglądarka obrazów,
- odtwarzacz wideo,
- gry.

Menu multimediów wywołuje się z głównego menu.

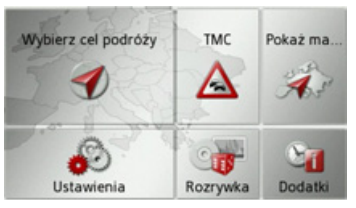

→ Naciśnij w menu głównym przycisk Rozrywka.

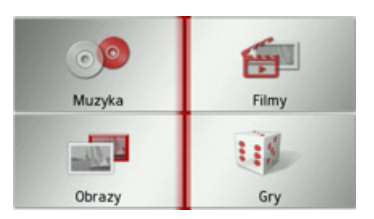

Pojawi się menu multimediów.

→ Naciskając odpowiedni przycisk, wybierz żadana funkcje.

# Odtwarzacz MP3

Odtwarzacz MP3 służy do odtwarzania utworów MP3 zapisanych na włożonej karcie pamięci SD.

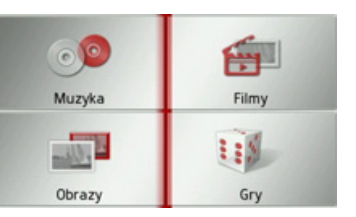

Naciśnij przycisk **Muzyka**.

Jeśli trwa odtwarzanie, pojawi się od razu menu odtwarzania.

Jeśli odtwarzanie nie jest aktywne, pojawi się menu wyboru.

| 🔮 Artyści   | 🗊 Gatunki         |
|-------------|-------------------|
| Carl Albumy | 🕼 Foldery         |
| Piosenki    | Ge Listy odtwarz. |

# Wy

| Wybor utv                                  | voru                                                          |                  |               |
|--------------------------------------------|---------------------------------------------------------------|------------------|---------------|
| Utwór można                                | wybrać w menu wy                                              | boru.            | $\rightarrow$ |
| 🔮 Artyści                                  | 🗊 Gatunki                                                     |                  | $\rightarrow$ |
| 94 Album                                   | Cit Caldens                                                   |                  | $\rightarrow$ |
| Albumy                                     | Les Foldery                                                   |                  | $\rightarrow$ |
| Piosenki                                   | Listy odtwarz.                                                |                  | $\rightarrow$ |
| W menu wyb<br>wyboru utwor                 | oru jest sześć możl<br>u.                                     | iwości           | $\rightarrow$ |
| Wskazówka                                  | :                                                             |                  | $\rightarrow$ |
| Aby móc                                    | wybrać utwór po                                               | oprzez           | $\rightarrow$ |
| kategorie Art<br>utwory MP3<br>znacznikiem | t <b>yści, Gatunki</b> i <b>Al</b><br>8 muszą być opa<br>ID3. | bumy,<br>trzone  | $\rightarrow$ |
| Utwory m                                   | ożna wybierać                                                 | przez            | $\rightarrow$ |
| kategorię Lis<br>gdy znajdują              | ty odtwarz. tylko v<br>się one na nośniku d                   | vtedy,<br>lanych | $\rightarrow$ |

#### • Artyści

na listach odtwarzania.

Po wyborze kategorii Artyści utwory zapisane na karcie pamięci zostaną posortowane według wykonawców.

GB NL DK FIN  $\rightarrow TR$  $\rightarrow$  GR  $\rightarrow$  PL  $\rightarrow CZ$  $\rightarrow H$ 

 $\rightarrow \rightarrow \rightarrow$ 

# $\rightarrow \rightarrow \rightarrow$ MULTIMEDIA

#### Gatunki

 $\rightarrow$  D

 $\rightarrow GB$ 

 $\rightarrow$  F

 $\rightarrow$  I

 $\rightarrow E$ 

 $\rightarrow P$ 

 $\rightarrow NL$ 

 $\rightarrow DK$ 

 $\rightarrow$  S

 $\rightarrow N$ 

 $\rightarrow$  FIN

 $\rightarrow$  TR

 $\rightarrow$  GR

 $\rightarrow PL$ 

 $\rightarrow CZ$ 

 $\rightarrow$  H

Po wyborze kategorii **Gatunki** utwory zapisane na karcie pamięci zostaną posortowane według gatunków muzycznych.

#### • Albumy

Po wyborze kategorii **Albumy** utwory zapisane na karcie pamięci zostaną posortowane według albumów.

#### Foldery

Po wyborze kategorii **Foldery** utwory możesz wybierać według struktury katalogów na karcie pamięci.

#### Piosenki

Po wyborze kategorii **Piosenki** utwory zapisane na karcie pamięci zostaną ułożone na liście posortowanej alfabetycznie według tytułów.

#### • Listy odtwarz.

Po wyborze kategorii **Listy odtwarz.** utwory zapisane na karcie pamięci zostaną podane do wyboru na listach odtwarzania. Jako przykład opiszemy tu wybór kategorii **Foldery**. Inne możliwości wyboru są obsługiwane podobnie.

# → Naciśnij przycisk **Foldery**.

| Odtwarzaj wszystkie foldery | 3 |
|-----------------------------|---|
| Avril Lavigne - Let Go      | • |
| Eminem                      | 1 |
| Jean Michel Jarre           | 2 |
| Madonna                     |   |

Pojawią się katalogi utworzone na karcie pamięci.

Po naciśnięciu przycisku **Odtwarzaj** wszystkie foldery możesz odtwarzać wszystkie utwory znajdujące się na poziomie danego katalogu.

Naciskając przyciski strzałek

z prawej strony ekranu, możesz przeglądać pozycje na poziomie bieżącego katalogu.

Naciskając przycisk , możesz się cofnąć o jeden poziom w hierarchii katalogów.  $\rightarrow$  Wybierz katalog lub podkatalog.

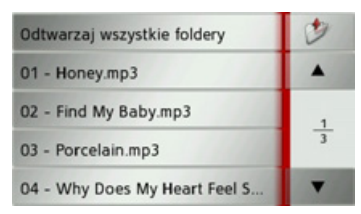

→ Wybierz utwór lub naciśnij przycisk Odtwarzaj wszystkie foldery, aby odtworzyć wszystkie utwory z katalogu.

Pojawi się menu odtwarzania.

|                             |            | 1 | 1:38 min |  |
|-----------------------------|------------|---|----------|--|
| 🖾 01 - Hone                 | y.mp3      |   |          |  |
| Moby<br>02 - Find M<br>Play | y Baby.mp3 |   | 4        |  |
| 3 03 - Porce                | lain.mp3   |   |          |  |
| 1                           | 00         | 0 | *        |  |

72
## Menu odtwarzania

W menu odtwarzania można sterować odtwarzaniem utworów MP3.

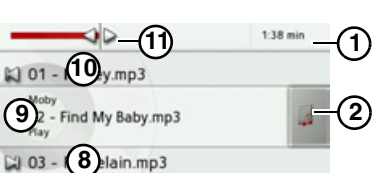

7654

0

- Dotychczasowy czas odtwarzania
- 2 Otwieranie listy utworów
- **3** Wywołanie nawigacji
- Przełączanie pomiędzy losowym odtwarzaniem i powtarzaniem utworów
- 5 Odtwarzanie / pauza
- 6 Otwieranie widoku folderu
- 7 Regulacja głośności
- (8) Wskaźnik / przycisk następnego utworu
- (9) Aktualnie odtwarzany utwór
- Wskaźnik / przycisk poprzedniego utworu
- Graficzny wskaźnik czasu odtwarzania / szybkie przewijanie do przodu i tyłu

#### Przejście do innego tytułu

Nad / pod aktualnie odtwarzanym utworem muzycznym pojawi się poprzedni / następny utwór z odpowiednią nazwą.

→ Naciśnij nazwę utworu muzycznego. Nazwa utworu zostanie wprowadzona do wiersza tytułu.

- Jeśli przycisk odtwarzania nie został naciśnięty, utwór nie jest jeszcze odtwarzany.
- Jeśli aktualnie jest odtwarzany jakiś inny utwór, zostanie on przerwany i rozpocznie się odtwarzanie następnego utworu.

#### Odtwarzanie

Odtwarzanie utworów muzycznych, poczynając od tego, którego tytuł jest wyświetlony w wierszu tytułu, rozpoczyna się za pomocą przycisku:

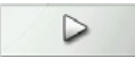

→ Naciśnij przycisk z odtwarzania.

Odtwarzacz MP3 rozpocznie odtwarzanie. Ikona na przycisku zmienia się w ikonę pauzy:

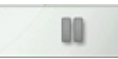

U góry po prawej stronie wyświetlany jest dotychczasowy czas odtwarzania. Po lewej ten czas jest przedstawiony graficznie w postaci poziomego paska. Naciskając i przesuwając strzałkę na końcu tego paska, możesz zmienić pozycję w odtwarzanym utworze.

#### Wskazówka:

Wyświetlane czasy mogą się różnić od rzeczywistych w zależności od stopnia kompresji utworów MP3.

#### Przerywanie odtwarzania

| Odtwarzanie | można    | W | każdym    |
|-------------|----------|---|-----------|
| momencie    | przerwać | i | następnie |
| wznowić.    |          |   |           |

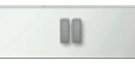

ikoną

→ Naciśnij przycisk z ikoną pauzy.

Odtwarzanie zostanie przerwane. W wierszu tytułu nadal widoczny jest aktualny utwór. Ikona na przycisku zmienia się w ikonę odtwarzania. Ponowne naciśnięcie przycisku powoduje kontynuację odtwarzania.

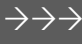

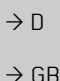

 $\rightarrow$  F

 $\rightarrow$  I

 $\rightarrow$  F

 $\rightarrow P$ 

 $\rightarrow NL$ 

 $\rightarrow DK$ 

 $\rightarrow$  S

 $\rightarrow N$ 

 $\rightarrow$  FIN

 $\rightarrow TR$ 

 $\rightarrow$  GR

 $\rightarrow PL$ 

 $\rightarrow C7$ 

 $\rightarrow H$ 

## $\rightarrow \rightarrow \rightarrow$ MULTIMEDIA

 $\rightarrow$  D

 $\rightarrow GB$ 

 $\rightarrow$  F

 $\rightarrow$  I

 $\rightarrow E$ 

 $\rightarrow P$ 

 $\rightarrow NL$ 

 $\rightarrow DK$ 

 $\rightarrow$  S

 $\rightarrow N$ 

 $\rightarrow$  FIN

 $\rightarrow$  TR

 $\rightarrow$  GR

 $\rightarrow$  PL  $\rightarrow$  CZ

 $\rightarrow H$ 

 $\rightarrow$  SK

## Powtarzanie utworu / odtwarzanie losowe

Możesz powtarzać stale ten sam utwór lub odtwarzać utwory w kolejności losowej.

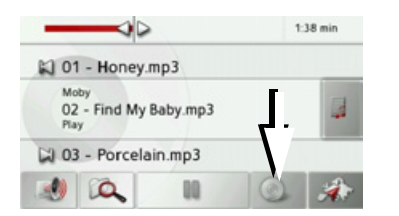

- → Naciskaj przycisk wskazany strzałką aż do włączenia żądanej funkcji.
   Wyświetlana ikona zmienia się w zależności od wybranej funkcji:
- ikona 🕥 funkcje są wyłączone;
- ikona włączone odtwarzanie losowe;
- ikona włączone powtarzanie utworu.

#### Regulacja głośności

Głośność odtwarzania utworów MP3 można ustawić.

#### **∆** Uwaga!

3 03 - Porcelain.mp3

< ×

Należy ustawić taki poziom głośności, aby nie zagłuszyć w całości odgłosów dochodzących z otoczenia.

→ Naciśnij w menu odtwarzania przycisk .
2:16 min
Moby 02 - Find My Baby.mp3

#### Kończenie odtwarzania

Po naciśnięciu przycisku Sokończy się praca odtwarzacza MP3 i pojawia się menu multimediów.

#### Wskazówka:

Po zamknięcia menu odtwarzania odtwarzanie muzyki trwa nadal. W celu zakończenia odtwarzania muzyki należy nacisnąć przycisk pauzy (Zob. "Przerywanie odtwarzania" na str. 73.)

- → Naciśnij przycisk + bądź , by zwiększyć lub zmniejszyć głośność.
- → Naciśnij przycisk √, by wyłączyć dźwięk.
- → Naciśnij ponownie przycisk wyłączyć wyciszenie dźwięku.

## MULTIMEDIA

 $\rightarrow \rightarrow \rightarrow$ 

## Przeglądarka obrazów

#### Wskazówka:

Przeglądarki obrazów nie można wywołać podczas trwania prowadzenia do celu.

Przeglądarka obrazów służy do odtwarzania obrazów zapisanych na włożonej karcie pamięci SD. Obsługiwane są formaty jpg i bmp.

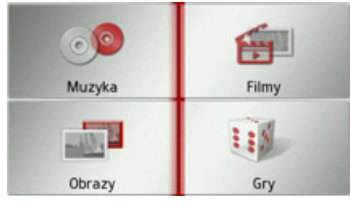

Naciśnij przycisk Obrazy.

Z uwagi na bezpieczeństwo nie wolno korzystać z tej funkcji podczas jazdy

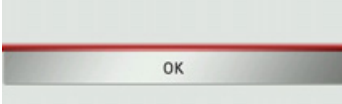

Pojawi się komunikat, że podczas jazdy oglądanie zdjęć nie jest dozwolone. Należy zastosować się do tej wskazówki.

→ Potwierdź przeczytanie komunikatu przyciskiem OK.

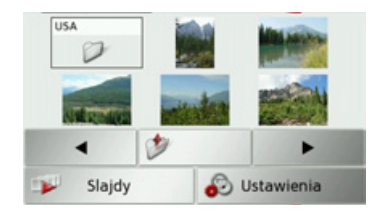

Pojawi się menu przeglądarki obrazów.

### Menu przeglądarki obrazów

W menu przeglądarki obrazów można $\rightarrow D$ wybierać obrazy, wykonać pokaz $\rightarrow GB$ slajdów i wywołać ustawienia. $\rightarrow GB$ 

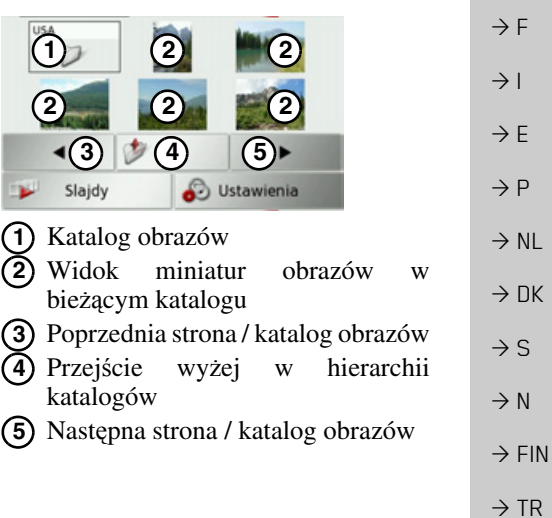

 $\rightarrow$  GR  $\rightarrow$  PL

 $\rightarrow CZ$ 

 $\rightarrow H$ 

## $\rightarrow \rightarrow \rightarrow$ MULTIMEDIA

#### Wybór obrazu

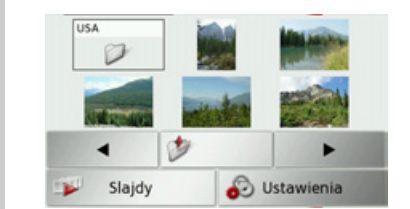

→ Wybierz w menu przeglądarki obrazów katalog i obraz.

Za pomocą przycisków **v**i **b** możesz wyświetlać dalsze strony z obrazami i katalogami.

→ DK Wybrany obraz zostanie wyświetlony razem z menu obrazu.

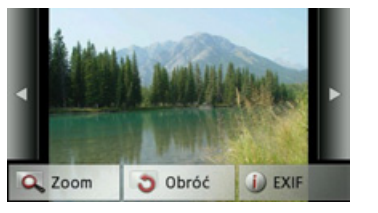

Za pomocą przycisków tego menu możesz obrazy obracać, powiększać lub wyświetlać informacje o nich. Naciśnij przycisk po prawej lub po lewej stronie obrazu, aby przejść do następnego lub poprzedniego. Po naciśnięciu środka obrazu menu zostanie ukryte.

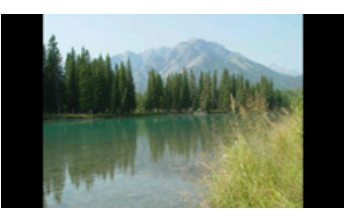

Naciśnij prawą lub lewą stronę obrazu, aby przejść do następnego lub poprzedniego.

Po naciśnięciu środka obrazu menu pojawi się ponownie.

#### Powiększanie obrazu

- $\rightarrow$  Wyświetl menu obrazu.
- $\rightarrow$  Naciśnij przycisk **Zoom**.

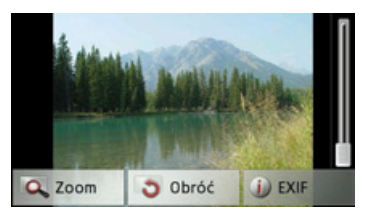

→ Przesuń suwak po prawej stronie obrazu, aby ustawić żądane powiększenie.

Obraz można teraz przewijać.

Po naciśnięciu środka obrazu powiększenie zostanie cofnięte.

#### Obracanie zdjęcia

- $\rightarrow$  Wyświetl menu obrazu.
- → Naciskaj przycisk Obróć aż do uzyskania żądanego położenia obrazu.

Po naciśnięciu środka obrazu menu zostanie ukryte.

 $\rightarrow$  F  $\rightarrow$  I  $\rightarrow$  E

 $\rightarrow$  D

 $\rightarrow GB$ 

 $\rightarrow P$  $\rightarrow NL$ 

 $\rightarrow$  S

 $\rightarrow N$ 

 $\rightarrow$  FIN

 $\rightarrow$  TR

 $\rightarrow$  GR

 $\rightarrow PL$ 

 $\rightarrow$  CZ

 $\rightarrow H$ 

## MULTIMEDIA

 $\rightarrow \rightarrow \rightarrow$ 

#### Wyświetlanie informacji o obrazie

 $\rightarrow$  Wyświetl menu obrazu.

 $\rightarrow$  Naciśnij przycisk **EXIF**.

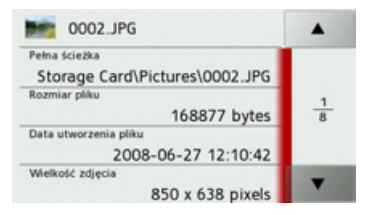

Pojawią się informacje o aktualnym obrazie.

→ Naciśnij przycisk aby zamknąć te informacje.

#### Pokaz slajdów

W pokazie slajdów zostaną kolejno wyświetlone automatycznie wszystkie obrazy bieżącego poziomu katalogu. → Naciśnij w menu obrazu przycisk Slajdy.

Sposób wyświetlania zdjęć zmienia się na tryb pełnoekranowy i pokaz rozpoczyna się zgodnie z ustawieniami od pierwszego obrazu bieżącego katalogu.

Po wyświetleniu wszystkich obrazów następuje zakończenie pokazu slajdów. Naciskając przycisk (S), możesz wcześniej przerwać pokaz.

#### Ustawienia

ustawieniach W możesz wvbrać szybkość zmiany obrazów oraz zdecydować, czy przy wyświetlaniu kolejnego obrazu mają być zastosowane określone efekty. Możesz także zdecydować, czy obrazy mają być ładowane w trybie wysokiej jakości. → Naciśnij w menu obrazu przycisk Ustawienia pokazu slajdów.

| Ustawienia pokazu slaidów OK                                         |                  |
|----------------------------------------------------------------------|------------------|
| Interwat: 1 sek. 3 sec. 5 sec.                                       | $\rightarrow$ D  |
| Effect No effect                                                     | ightarrow Ge     |
| Wczyt. obrazy z wys. jak. (wolniej)                                  | ightarrow F      |
| → Ustaw czas wyświetlania (Interwał:).                               | $\rightarrow$ I  |
| → Naciskając przycisk Efekty, wybierz                                | ightarrowE       |
| efekt przejścia.<br>→ Naciskając przycisk Wczyt. obrazy z            | ightarrow P      |
| wys. jak. (wolniej), wybierz                                         | $\rightarrow$ NL |
| wyswietlanie w wysokiej<br>rozdzielczości (M) lub zrezygnuj z        | $\rightarrow$ Dk |
| tego, używając przycisku ( <b>[</b> ]).<br>Ładowanie obrazów w dużej | ightarrow S      |
| rozdzielczości spowalnia pokaz.                                      | $\rightarrow$ N  |
| → Wybór ustawienia zatwierdź                                         |                  |
| pizyciskiem <b>GK</b> .                                              | 211              |
|                                                                      | $\rightarrow$ TF |
|                                                                      | ightarrow GF     |
|                                                                      | $\rightarrow$ PL |
|                                                                      | $\rightarrow$ CZ |
|                                                                      |                  |

 $\rightarrow H$ 

## $\rightarrow \rightarrow \rightarrow$ MULTIMEDIA

## Odtwarzacz wideo

#### Wskazówka:

Odtwarzacza wideo nie można wywołać podczas trwania prowadzenia do celu.

Z odtwarzacza wideo nie można korzystać podczas jazdy.

Odtwarzacz wideo służy do odtwarzania obrazów wideo zapisanych na włożonej karcie pamięci SD.

Traffic Assist obsługuje format MPEG4 Part2 (pliki z rozszerzeniem .avi).

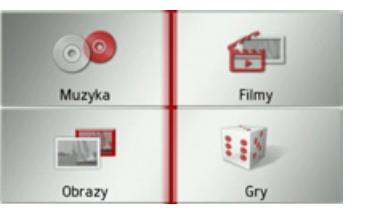

Naciśnij przycisk Filmy.

Z uwagi na bezpieczeństwo nie wolno korzystać z tej funkcji podczas jazdy OK

Pojawi się komunikat, że podczas jazdy oglądanie wideo nie jest dozwolone. Należy zastosować się do tej wskazówki.

→ Potwierdź przeczytanie komunikatu przyciskiem OK.

| D Becker.avi        | 1        |
|---------------------|----------|
| Iotr-fellowship.avi |          |
|                     | <u>1</u> |
|                     |          |

Pojawi się menu wyboru.

W menu wyboru zostaną wyświetlone wszystkie katalogi znajdujące się na karcie pamięci, w których są pliki wideo.

 $\rightarrow$  Wybierz w menu wyboru katalog i plik wideo.

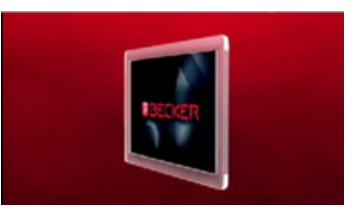

Wybrany plik wideo zostanie odtworzony w trybie pełnoekranowym.

 $\rightarrow$  D

 $\rightarrow GB$ 

 $\rightarrow$  F

 $\rightarrow$  I

 $\rightarrow E$ 

 $\rightarrow P$ 

 $\rightarrow NL$ 

 $\rightarrow DK$ 

 $\rightarrow$  S

 $\rightarrow N$ 

 $\rightarrow$  FIN

 $\rightarrow$  TR

 $\rightarrow$  GR  $\rightarrow$  PL  $\rightarrow$  CZ  $\rightarrow$  H

## MULTIMEDIA

#### Wywoływanie menu wideo

W menu wideo można sterować odtwarzaniem wideo.

→ Podczas odtwarzania w trybie pełnoekranowym naciśnij ekran.

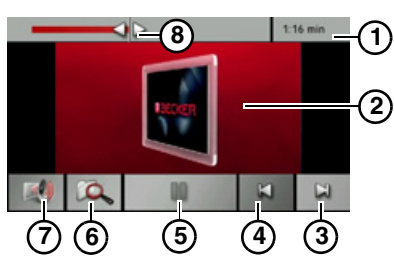

Zostanie wyświetlone menu wideo.

- 1 Dotychczasowy czas odtwarzania
- 2 Aktualnie odtwarzany utwór
- Wywołanie następnego utworu w katalogu
- (4) Wywołanie poprzedniego utworu w katalogu
- (5) Odtwarzanie / pauza
- 6 Otwieranie widoku folderu
- 7 Regulacja głośności
- Graficzny wskaźnik czasu odtwarzania / szybkie przewijanie do przodu i tyłu
- Po krótkim czasie bez obsługi menu zostanie automatycznie zamknięte.

#### Odtwarzanie

Odtwarzanie utworu, którego tytuł jest wyświetlony w wierszu tytułu, rozpoczyna się za pomocą przycisku:

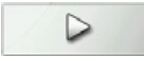

→ Naciśnij przycisk z ikoną odtwarzania.

Rozpocznie się odtwarzanie utworu. Ikona na przycisku zmienia się w ikonę pauzy.

## 00

U góry po prawej stronie wyświetlany jest dotychczasowy czas odtwarzania. Po lewej ten czas jest przedstawiony graficznie w postaci poziomego paska. Naciskając i przesuwając strzałkę na końcu tego paska, możesz zmienić pozycję w odtwarzanym utworze.

#### Przerywanie odtwarzania

Odtwarzanie możesz w każdym momencie przerwać i następnie wznowić.

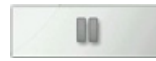

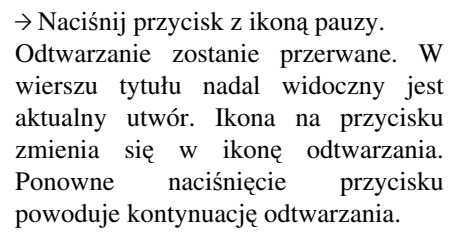

| $\rightarrow$ | F   |
|---------------|-----|
| $\rightarrow$ | I   |
| $\rightarrow$ | Е   |
| $\rightarrow$ | Ρ   |
| $\rightarrow$ | NL  |
| $\rightarrow$ | DK  |
| $\rightarrow$ | S   |
| $\rightarrow$ | Ν   |
| $\rightarrow$ | FIN |
| $\rightarrow$ | TR  |
| $\rightarrow$ | GR  |
| $\rightarrow$ | ΡL  |
|               |     |

 $\rightarrow CZ$ 

 $\rightarrow H$ 

 $\rightarrow$  SK

 $\rightarrow \rightarrow \rightarrow$ 

 $\rightarrow D$ 

 $\rightarrow GB$ 

## $\rightarrow \rightarrow \rightarrow$ MULTIMEDIA

 $\rightarrow$  D

 $\rightarrow GB$ 

 $\rightarrow F$ 

 $\rightarrow$  I

 $\rightarrow E$ 

 $\rightarrow P$ 

 $\rightarrow NL$ 

 $\rightarrow DK$ 

 $\rightarrow$  S

 $\rightarrow N$ 

 $\rightarrow$  FIN

 $\rightarrow$  TR

 $\rightarrow$  GR

 $\rightarrow PL$ 

 $\rightarrow CZ$ 

 $\rightarrow H$ 

 $\rightarrow$  SK

Regulacja głośności

Głośność odtwarzania utworów MP3 można ustawić.

#### **∆** Uwaga!

Należy ustawić taki poziom głośności, aby nie zagłuszyć w całości odgłosów dochodzących z otoczenia.

→ W menu odtwarzania naciśnij przycisk .

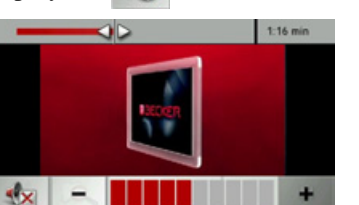

- → Naciśnij przycisk + bądź , by zwiększyć lub zmniejszyć głośność.
- → Naciśnij przycisk √, by wyłączyć dźwięk.
- → Naciśnij ponownie przycisk wyłączyć wyciszenie dźwięku.

## Gry

Do rozrywki jest dostępnych wiele gier.

#### Wskazówka:

Gier nie można wywołać podczas trwania prowadzenia do celu. Z gier nie można korzystać podczas jazdy.

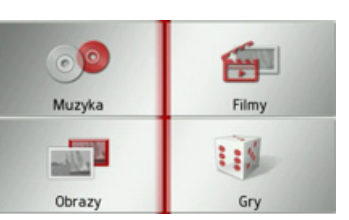

Naciśnij przycisk Gry.

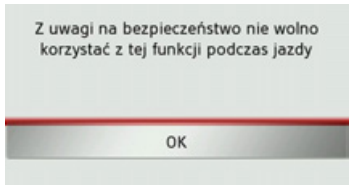

Pojawi się komunikat, że podczas jazdy korzystanie z gier nie jest dozwolone. Należy zastosować się do tej wskazówki. → Potwierdź przeczytanie komunikatu przyciskiem OK.

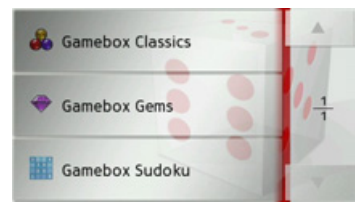

Pojawi się menu wyboru.

 $\rightarrow$  Wybierz grę.

Aby zakończyć grę, użyj funkcji kończenia wbudowanej w grę lub naciśnij kilkakrotnie przycisk S.

## DODATKI $\rightarrow \rightarrow \rightarrow$

W dodatkach znajduje się wiele funkcji użytecznych podczas drogi. Są to:

- asystent podróży ze spisem międzynarodowych numerów kierunkowych krajów, przelicznikiem jednostek miar i spisem międzynarodowych oznaczeń rozmiarów ubrań;
- globalny zegar;
- kalkulator.

Menu dodatków wywołuje się z głównego menu.

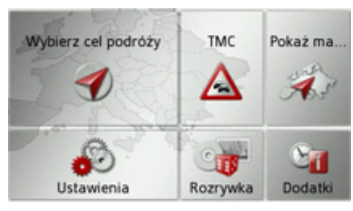

→ Naciśnij w menu głównym przycisk Dodatki.

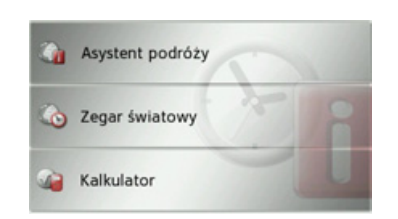

Pojawi się menu dodatków. → Naciskając odpowiedni przycisk, wybierz żądaną funkcję.

## Asystent podróży

| ze spisu międzynarodowych                                                    | $\rightarrow$ GB  |
|------------------------------------------------------------------------------|-------------------|
|                                                                              |                   |
| telefonicznych numerów kierunkowych krajów, otworzyć przelicznik jednostek i | ightarrow F       |
| spis międzynarodowych oznaczeń rozmiarów ubrań i obuwia.                     | $\rightarrow$ I   |
|                                                                              | ightarrowE        |
| Otwieranie asystenta<br>podróży                                              | ightarrow P       |
| → Naciśnij w menu dodatków przycisk                                          | $\rightarrow$ NL  |
| Asystent podróży.                                                            | $\rightarrow$ DK  |
| G Międzyn. nr kier.                                                          | ightarrow S       |
| Konwerter jednostek                                                          | ightarrow N       |
| 🐊 Tabela rozmiarów ubrań                                                     | $\rightarrow$ FIN |
| Aby wyszukać międzynarodowe                                                  | → TR              |
| telefoniczne numery kierunkowe<br>różnych krajów nacjśnij przycjsk           | →GF               |
| Międzyn. nr kier.                                                            | ightarrow PL      |
|                                                                              | →CZ               |
|                                                                              | ightarrow H       |

81

## >>> DODATKI

Aby otworzyć przelicznik jednostek, naciśnij przycisk **Konwerter jednostek**. Aby otworzyć spis międzynarodowych oznaczeń rozmiarów ubrań i obuwia, naciśnij przycisk **Tabela rozmiarów ubrań**.

#### Międzynarodowe telefoniczne numery kierunkowe krajów

→ Naciśnij w menu asystenta podróży przycisk Międzyn. nr kier..

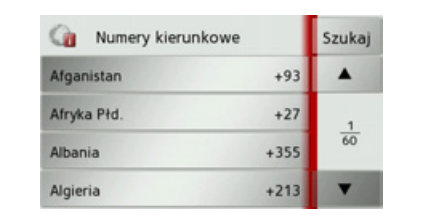

Pojawi się lista międzynarodowych telefonicznych numerów kierunkowych. Naciskając przycisk **Szukaj**, możesz wywołać menu wpisu i wprowadzić w nim nazwę kraju.

#### Przelicznik jednostek miar

→ Naciśnij w menu asystenta podróży przycisk Konwerter jednostek.

| Wybierz jednostkę miary | •             |
|-------------------------|---------------|
| Długość                 |               |
| Powierzchnia            | $\frac{1}{2}$ |
| Masa                    |               |
| Objętość                | T             |

→ Wybierz jednostki, które chcesz przeliczyć.

| 0     | Długość |       |       | ок  |
|-------|---------|-------|-------|-----|
| Wart. | 1       | Jedn. | m (2) |     |
|       | 1 000   | mm    |       | -   |
|       | 0.001   | km    |       | 1/2 |
|       | 100     | cm    |       | 11  |
|       | 39.37   | cale  |       | 1   |

Na przykład wybierz długość.

- → Naciśnij przycisk ① aby wprowadzić wartość, którą chcesz przeliczyć.
- → Naciśnij przycisk ② aby wybrać jednostkę.

Na liście poniżej wprowadzonej wartości zostaną wyświetlone wartości przeliczenia w dostępnych jednostkach. Naciśnięcie przycisku **OK** powoduje zamknięcie tego menu.

# Międzynarodowe oznaczenia rozmiarów konfekcji

→ Naciśnij w menu asystenta podróży przycisk Tabela rozmiarów ubrań.

| Wybierz rodzaj odzieży |   |
|------------------------|---|
| Biustonosze            | • |
| Buty damskie           | 1 |
| Sukienki               | 3 |
| Spodnie damskie        | • |

#### $\rightarrow$ Wybierz rodzaj ubrania.

| 🛃 В  | uty dams | kie  |      | ОК   |
|------|----------|------|------|------|
| UE   | JP       | UK   | US   |      |
| 35   | 21       | 21/2 | 5    | 1000 |
| 35V2 | 211/2    | 3    | 51/2 | 1 4  |
| 36   | 22       | 31/2 | 6    |      |
| 37   | 22V2     | 4    | 6V2  |      |

Na liście zostaną wy odpowiednie rozmiary.

wyświetlone

→ FIN → TR

 $\rightarrow D$ 

 $\rightarrow GB$ 

 $\rightarrow$  F

 $\rightarrow$  |

 $\rightarrow E$ 

 $\rightarrow P$ 

 $\rightarrow NL$ 

 $\rightarrow DK$ 

 $\rightarrow$  S

 $\rightarrow N$ 

⇒cz →н

 $\rightarrow$  SK

82

## ΠΟΠΔΤΚΙ

## **Globalny zegar**

W menu globalnego zegara można wyświetlić aktualny czas. Dodatkowo można wyświetlić czas w dwóch dowolnie wybranych regionach. Forma wyświetlania czasu może być cyfrowa lub analogowa.

→ Naciśnij w menu dodatków przycisk Zegar światowy.

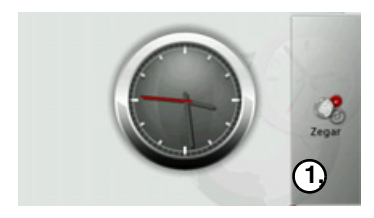

Pojawi się zegar. Jeśli odbiór GPS jest w danym momencie dostępny, zostanie wyświetlony czas w strefie czasowej odpowiadającej aktualnemu położeniu.  $\rightarrow$  Naciśnij przycisk (1), aby wywołać menu zegara.

| Co         | Zegar                    |
|------------|--------------------------|
| 00         | Cyfrowy                  |
| •          | Analogowy                |
| <b>⊻</b> z | legar światowy           |
| Ustav      | wienia zegara światowego |

- $\rightarrow$  Wybierz formę wyświetlania czasu Analogowy lub Cyfrowy.
- $\rightarrow$  Przyciskiem Zegar światowy włącz 🔽 lub wyłącz 🔲 wyświetlanie czasu w dwóch dodatkowych regionach. Po właczeniu tej funkcji zegar pokaże godzinę w trzech różnych strefach czasowych.
- → Naciśnij przycisk Ustawienia zegara światowego, aby ustawić strefv do czasowe przeznaczone wyświetlenia.

| 0  | Ustawienia ze | gara świato | ОК       |
|----|---------------|-------------|----------|
| 1  | Czas lokalny  | GMT+1 Europ | pe/Berli |
| 2. | Office 1      | (GMT-06:00) | 3ral     |
| 33 | Seoul 2       | (GMT+09:00) | <b>4</b> |
|    |               |             | 11       |

| BOBANNA                                                             |                  |
|---------------------------------------------------------------------|------------------|
| → Naciśnij przyciski (1) i (2) , aby nadać                          |                  |
| własną nazwę tym strefom.<br>→ Wybierz przyciskami (3) i (4) strefe | $\rightarrow$ D  |
| czasową.                                                            | ightarrow Ge     |
| → Wybór ustawienia zatwierdź<br>przyciskiem OK.                     | ightarrow F      |
| X                                                                   | $\rightarrow$ I  |
| GMT+1 Europe/Berlin (CEST)                                          | ightarrowE       |
| Office Zegar                                                        | ightarrow P      |
| Seoul                                                               | ightarrow NL     |
| Globalny zegar będzie wyświetlany                                   | $\rightarrow$ Dk |
| zgodnie z tymi ustawieniami.                                        | →S               |
|                                                                     |                  |

 $\rightarrow N$ 

 $\rightarrow$  FIN

 $\rightarrow TR$ 

 $\rightarrow$  GR

 $\rightarrow PL$ 

 $\rightarrow CZ$ 

 $\rightarrow H$ 

#### DODATKI >>>

## **Kalkulator**

W menu dodatków można otworzyć

- kalkulator kieszonkowy.  $\rightarrow$  GB
  - → Naciśnij w menu dodatków przycisk

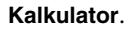

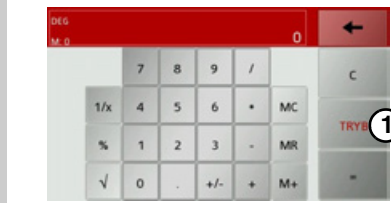

Po naciśnięciu przycisku (1) możesz wyświetlić inne funkcje kalkulatora.

| EG<br>1.0                  |                                         |       |             |             |         | 0             | +         |
|----------------------------|-----------------------------------------|-------|-------------|-------------|---------|---------------|-----------|
| DEG                        | MAD                                     | 7     | 8           | 9           | /       |               | с         |
| SIN                        | ASIN                                    | 4     | 5           | 6           | •       | MC            | TOVE      |
| :05                        | ACOS                                    | 1     | 2           | 3           |         | MR            | TRYB      |
| TAN                        | ATAN                                    |       |             |             |         |               |           |
|                            | Allan                                   | 0     | •           | +/-         |         | MI+           |           |
| 6                          | Alloa                                   | U     | •           | +/-         | •       | MŦ            | -         |
| 16                         | Allor                                   | U     | •           | +/-         | •       | 0             | +         |
| 16                         | e <sup>x</sup>                          | 7     | 8           | 9           | •       | 0             | +<br>c    |
| to<br>to<br>x <sup>y</sup> | e <sup>x</sup><br>10 <sup>x</sup>       | 7 4   | 8           | 9           | • / / • | 0<br>MC       | ¢         |
| α<br>α<br>χ <sup>γ</sup>   | e <sup>x</sup><br>10 <sup>x</sup><br>LN | 7 4 1 | 8<br>5<br>2 | 9<br>6<br>3 | • / .   | 0<br>MC<br>MR | C<br>TRYB |

 $\rightarrow$  SK

ightarrow H

 $\rightarrow N$ 

 $\rightarrow$  FIN

 $\rightarrow$  TR  $\rightarrow$  GR

ightarrow PL  $\rightarrow$  CZ

 $\rightarrow$  D

 $\rightarrow$  F

 $\rightarrow$  I

 $\rightarrow$  E

 $\rightarrow P$ 

ightarrow NL

84

# Wybór ustawień systemowych

W tym menu możesz wprowadzić podstawowe ustawienia dla wszystkich zastosowań urządzenia Traffic Assist.

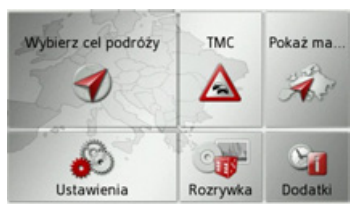

→ Naciśnij w menu głównym przycisk Ustawienia.

| A com      |            |
|------------|------------|
| Ustawienia | Ustawienia |
| nawigacji  | systemowe  |

→ Naciśnij przycisk Ustaw. systemowe. Pojawi się menu ustawień systemowych.

# Menu ustawień systemowych

W menu ustawień systemowych możesz wybrać możliwości różnych ustawień.

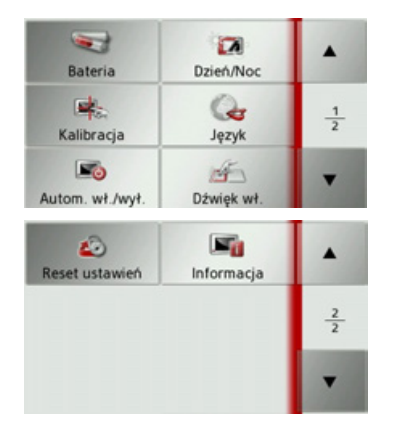

#### Obsługa

#### Możliwości wyboru

Wybór zostaje dokonany przez naciśnięcie odpowiedniego przycisku. Funkcje przycisków są różne w zależności od wyboru; ich opis znajduje się w punkcie "Poszczególne pozycje menu" na str. 86.

Do następnej wzgl. poprzedniej strony możesz przejść, naciskając przyciski i .

#### Zamykanie menu ustawień

Naciśnięcie przycisku 🚱 powoduje zamknięcie menu ustawień.

 $\rightarrow DK$   $\rightarrow S$   $\rightarrow N$   $\rightarrow FIN$   $\rightarrow TR$   $\rightarrow GR$   $\rightarrow PL$   $\rightarrow CZ$ 

 $\rightarrow H$ 

 $\rightarrow$  SK

 $\rightarrow$  D

 $\rightarrow \rightarrow \rightarrow$ 

 $\rightarrow GB$ 

 $\rightarrow F$ 

 $\rightarrow$  |

 $\rightarrow E$ 

 $\rightarrow P$ 

 $\rightarrow NL$ 

## $\rightarrow \rightarrow \rightarrow$ USTAWIENIA

 $\rightarrow$  F

 $\rightarrow 1$ 

 $\rightarrow E$ 

 $\rightarrow P$ 

 $\rightarrow NL$ 

 $\rightarrow DK$ 

 $\rightarrow$  S

## Poszczególne pozycje menu

#### Akumulator

Urządzenie Traffic Assist może być zasilane z zewnętrznego źródła prądu lub przez wewnętrzny akumulator.

#### Wskazówka:

W trybie zasilania z akumulatora duże znaczenie ma aktualny stan naładowania. W wypadku zbyt niskiego poziomu energii może na przykład nie udać się doprowadzenie do celu nawigowania.

Zasilanie oraz poziom naładowania wyświetlane są w postaci paska stanu.

#### Wyświetlanie stanu naładowania

Funkcję wyświetlania stanu możesz przywołać za pomocą przycisku:

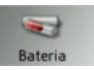

→ Naciśnij przycisk Bateria. Zostanie wyświetlony stan zasilania z wewnętrznego akumulatora.

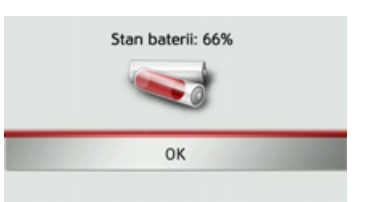

Stan naładowania jest wskazywany przez wskaźnik napełnienia. Na powyższym przykładzie akumulator jest jeszcze w ok. 2/3 naładowany. Proces ładowania sygnalizowany jest w widoku stanu symbolem wtyczki.

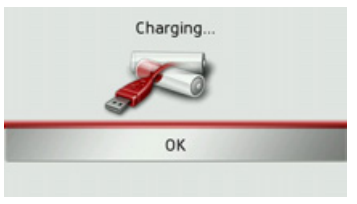

#### Zamykanie widoku stanu

Po naciśnięciu przycisku **OK** widok stanu zamknie się i pojawi menu ustawień.

#### Tryb pracy dziennej / nocnej

Urządzenie Traffic Assist można ustawić na tryb pracy dziennej lub nocnej albo tryb automatyczny.

Przy ustawieniu automatycznym urządzenie przełącza się automatycznie w tryb pracy dziennej lub nocnej wyświetlacza w zależności od czasu w aktualnym położeniu.

Funkcję ustawień możesz przywołać za pomocą przycisku:

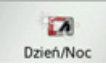

 $\rightarrow$  Naciśnij przycisk **Dzień/Noc**.

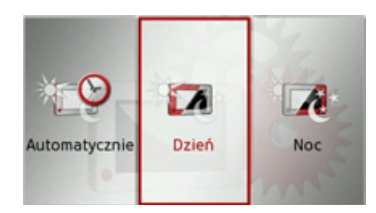

→ Wybierz Auto, Dzień lub Noc. Zostanie aktywowana żądana funkcja i wyświetlone ustawienia systemowe.

 $\rightarrow$  N

 $\rightarrow$  GR

 $\rightarrow PL$ 

 $\rightarrow$  CZ

 $\rightarrow H$ 

 $\rightarrow$  SK

86

## USTAWIENIA

 $\rightarrow \rightarrow \rightarrow$ 

#### Kalibracja

Jeśli ekran dotykowy błędnie reaguje na naciskanie przycisków, należy dokonać jego kalibracji.

#### Rozpoczynanie kalibracji

Kalibrację możesz rozpocząć za pomocą przycisku:

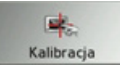

#### → Naciśnij przycisk Kalibracja.

Rozpocznie się procedura kalibracji. Przez procedurę prowadzą wskazówki tekstowe.

#### Język

Teksty mogą być wyświetlane na ekranie dotykowym w różnych językach.

#### Wybór języka

Język możesz wybrać za pomocą przycisku:

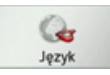

→ Naciśnij przycisk Język.
 Pojawi się lista języków do wyboru.

| 🔜 Català     | -  |
|--------------|----|
| 🔛 Česky      | ок |
| E Dansk      | 1  |
| E Deutsch    | 6  |
| 🚍 Eesti keel | -  |

Lista języków może się składać z wielu stron. Każde pole listy jest przedstawione w postaci przycisku. Na przyciskach znajdują się nazwy języków, a obok flagi narodowe.

#### Przeglądanie

| Za pomocą przycisków                                                                             | ightarrow D      |
|--------------------------------------------------------------------------------------------------|------------------|
| kierunkach.                                                                                      | ightarrow GB     |
| Pomiędzy tymi przyciskami są wyświetlane numer bieżącej strony listy                             | ightarrow F      |
| i całkowita liczba stron.                                                                        | $\rightarrow$ I  |
| Wybór języka                                                                                     | ightarrowE       |
| <ul> <li>→ Naciśnij przycisk żądanego języka.</li> <li>→ Wybór zatwierdź naciśnięciem</li> </ul> | ightarrow P      |
| przycisku <b>OK</b> .                                                                            | ightarrow NL     |
| uruchomieniu oprogramowania i                                                                    | ightarrow DK     |
| pytanie, czy na pewno chcesz zmienić                                                             | ightarrow S      |
| →Zatwierdź, naciskając przycisk <b>Tak</b> .                                                     | ightarrow N      |
| Przerwanie wybierania języka                                                                     | ightarrow FIN    |
| Po naciśnięciu przycisku 🚱 wybieranie języka zostanie przerwane i pojawi się                     | $\rightarrow$ TR |
| menu ustawień.                                                                                   | $\rightarrow$ GR |
|                                                                                                  | ightarrow PL     |
|                                                                                                  | $\rightarrow$ CZ |
|                                                                                                  | ightarrow H      |
|                                                                                                  | → SK             |

## $\rightarrow \rightarrow \rightarrow$ USTAWIENIA

#### Automatyczne → D wyłączanie

Urządzenie Traffic Assist w przypadku wyłączenia zapłonu może się przełączyć automatycznie w tryb hibernacji.

Niezbędne są do tego następujące warunki:

właczanie/

- urządzenie Traffic Assist musi być podłączone do gniazda zapalniczki samochodowej (zob. na str. 17);
- w zapalniczce po wyłączeniu zapłonu nie może płynąć prąd;
- w urządzeniu Traffic Assist jest włączona odpowiednia funkcja.

#### Włączanie i wyłączanie funkcji

→ Naciśnij przycisk Autom. wł./wył..

W zależności od poprzedniego ustawienia funkcja się włącza bądź wyłącza. Aktualne ustawienie jest sygnalizowane ikoną.

Autom. wł./wył. Autom. wł./wył.

• Lewa ikona: funkcja jest włączona; urządzenie Traffic Assist wyłączy się automatycznie. • Prawa ikona: funkcja jest wyłączona; urządzenie Traffic Assist nie wyłączy się automatycznie.

#### Dźwięki

Sygnalizację dźwiękową urządzenia Traffic Assist można włączać i wyłączać. Dotyczy to także odgłosów klikania przycisków ekranowych.

→ Naciśnij przycisk Dźwięk wł. lub Dźwięk wył.

W zależności od poprzedniego ustawienia sygnalizacja dźwiękowa się włącza bądź wyłącza.

EF XT Dźwiek wł Dźwiek wył

- Lewa ikona: dźwięki włączone.
- Prawa ikona: dźwięki wyłączone.

#### Ustawienia fabryczne

W urządzeniu Traffic Assist możesz przywrócić ustawienia fabryczne.

Zostaną jednak wtedy usunięte następujące zmienione dane: zapisane cele, zapisane trasy, adres domowy, obrazy zapisane w pamięci wewnętrznej, utwory wideo itd.

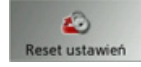

#### → Naciśnij przycisk Reset ustawień.

| Wszystkie dane z | ostaną usunięte. |
|------------------|------------------|
| Tak              | Nie              |
| Idk              | ivie             |

→ Naciśnij przycisk Tak.
 W urządzeniu Traffic Assist zostaną przywrócone ustawienia fabryczne.

 $\rightarrow NL$ 

 $\rightarrow DK$ 

 $\rightarrow$  S

 $\rightarrow N$ 

 $\rightarrow$  FIN

 $\rightarrow$  TR

 $\rightarrow$  GR

 $\rightarrow PL$ 

 $\rightarrow CZ$ 

 $\rightarrow H$ 

 $\rightarrow$  SK

 $\rightarrow GB$ 

 $\rightarrow$  F

|                                                                          | USIAWIENIA | $\rightarrow \rightarrow \rightarrow$ |
|--------------------------------------------------------------------------|------------|---------------------------------------|
| Informacje                                                               |            |                                       |
| Informacje dotyczące urządzenia<br>możesz wyświetlić za pomoca przycisku |            | $\rightarrow$ D                       |
| Traffic Assist.                                                          |            | ightarrow GB                          |
| Informacia                                                               |            | ightarrow F                           |
| → Naciśnii przycisk Informacia.                                          |            | $\rightarrow$ I                       |
| Pojawi się następująca plansza<br>informacyjna                           |            | $\rightarrow$ E                       |
|                                                                          |            | $\rightarrow$ P                       |
| Wersja obrazu: R04.3.0521.0707                                           |            | ightarrow NL                          |
| Aktualny język: Polski                                                   |            | $\rightarrow$ DK                      |
| Informacje o wersji mapy                                                 |            | ⇒s                                    |
| Należy zwrócić uwage na oznaczenie                                       |            | $\rightarrow$ N                       |
| produktu i wersję oprogramowania. Te                                     |            | ightarrow FIN                         |
| serwisie firmy Harman/Becker.                                            |            | $\rightarrow$ TR                      |
| Naciskając przycisk <b>Informacje o wersji</b>                           |            | $\rightarrow$ GR                      |
| dotyczące danych zainstalowanych                                         |            | → PI                                  |
| map.                                                                     |            |                                       |
|                                                                          |            | ⇒cz                                   |
|                                                                          |            | $\rightarrow$ H                       |
|                                                                          |            | $\rightarrow$ SK                      |

#### SłOWNIK TERMINÓW >>>

#### GMT

(Greenwich Mean Time)  $\rightarrow$  D Czas środkowoeuropejski

 $\rightarrow GB$ Czas normalny w punkcie 0 st. długości georgraficznej (południk zerowy przecina Wielką Brytanię w Greenwich). Czas ten stosowany jest na całym świecie jako czas standardowy, służący do synchronizacji zbiorów danych.

#### GPS

(Global Positioning System)

System GPS ustala za pośrednictwem satelity aktualną pozycję geograficzną. Podstawe jego działania stanowia 24 satelity, okrążające ziemię i wysyłające sygnały. Odbiornik GPS odbiera te sygnały i na podstawie różnic czasów przebiegu sygnałów oblicza odległość od danego satelity, a tym samym jego aktualną pozycję - długość i szerokość geograficzną. W celu ustalenia pozycji potrzebne są sygnały przynajmniej z trzech satelitów, w przypadku czterech można natomiast obliczyć aktualną wysokość.

#### Znacznik ID3

Zawiera "Spis treści" MP3. pliku informacje na temat tytułu, artysty, albumu, roku i gatunku.

#### JPG/JPEG

#### (Joint Photographic Experts Group)

JPEG to najczęściej stosowany format zapisu o stratnej kompresji obrazu. Oznacza to, że podczas kompresji następuje utrata szczegółów obrazu. Pomimo to format ten zapewnia dobra jakość obrazu i umożliwia wybór stopni kompresji. Jest to zarazem najczęstszy format wyświetlania i wymiany obrazów w Internecie.

#### MP3

Specjalna procedura kompresji plików audio (np. plików muzycznych).

#### Karta SD

(Secure Digital)

Karta SecureDigital została stworzona przez firme SanDisk w roku 2001 na bazie starszego standardu MMC. Karta SD to wymienna karta pamięci, umożliwiająca wielokrotny zapis.

#### Rvsik

Rysik to pisak używany do obsługi ekranu dotykowego telefonów komórkowych lub palmtopów.

W zasadzie składa się on z pisaka z zawierajacego rdzeń z tworzywa, miekszego Warstwa tworzywa. zewnętrzna jest twarda i poręczna, zaś miękki rdzeń przechodzi w czubek i dzięki swym cechom nie niszczy ekranu (nie ma niebezpieczeństwa zarysowania podczas zetkniecia).

Rysik zapewnia większą precyzję, niż obsługa przy użyciu palców, ponieważ z ekranem styka się jedynie wąski czubek. Ponadto nie powoduje zabrudzenia ekranu odciskami palców.

 $\rightarrow$  TR  $\rightarrow$  GR

 $\rightarrow PL$ 

 $\rightarrow CZ$ 

 $\rightarrow$  H

 $\rightarrow$  SK

 $\rightarrow$  F

 $\rightarrow$  |

 $\rightarrow E$ 

 $\rightarrow P$ 

 $\rightarrow NL$ 

 $\rightarrow DK$ 

 $\rightarrow$  S

 $\rightarrow N$ 

 $\rightarrow$  FIN

| , |
|---|
|   |
|   |
|   |
|   |
|   |

| TMC<br>(Traffic Message Channel)<br>Wyświetlanie komunikatów drogowych,<br>przekazywanych za pośrednictwem<br>sygnału RDS przez niektóre stacje w | → D<br>→ GB<br>→ F |
|----------------------------------------------------------------------------------------------------|--------------------|
| zakresie FM. Podstawa działania<br>nawigacji dynamicznej.                                                                                         | $\rightarrow$ I    |
|                                                                                                    | ightarrowE         |
| (Universal Serial Bus)<br>Universal Serial Bus (USB) to system                                                                                    | $\rightarrow$ P    |
| magistrali, umożliwiający połączenie<br>komputera z zewnetrznymi urzadzeniami                                                                     | $\rightarrow$ NL   |
| peryferyjnymi USB w celu wymiany                                                                                                    | $\rightarrow$ DK   |
| danych.                                                                                                    | ⇒S                 |
|                                                                                                    | $\rightarrow$ N    |
|                                                                                                    | $\rightarrow$ FIN  |
|                                                                                                    | $\rightarrow$ TR   |
|                                                                                                    | → GR               |
|                                                                                                    | $\rightarrow$ PL   |
|                                                                                                    | $\rightarrow$ CZ   |
|                                                                                                    | $\rightarrow$ H    |

| $\rightarrow$ D  | Numerics<br>3D — budynki 67            |
|------------------|----------------------------------------|
| ightarrow GB     | Α                                      |
| ightarrow F      | adres domowy 32                        |
| $\rightarrow$ I  | aktualne położenie68Antena TMC18       |
| ightarrowE       | asystent podróży                       |
| ightarrow P      | ,<br>                                  |
| ightarrow NL     | <b>B</b><br>blokada 70                 |
| ightarrow DK     | blokowanie trasy 70<br>budynki w 3D 67 |
| →S               |                                        |
| $\rightarrow$ N  | <b>C</b> cel na mapie 41               |
| ightarrow FIN    | cel pośredni                           |
| → TR             | kasowanie 63<br>cele                   |
| $\rightarrow$ GR | chroniony                              |
| ightarrow PL     | wprowadzanie                           |
| →CZ              | zapisywanie 38                         |
| ightarrow H      |                                        |
| $\rightarrow$ SK |                                        |

## HASłA

#### cele specjalne

| cele specjalile                  |
|----------------------------------|
| bezpośrednie wprowadzanie 41     |
| na trasie 68                     |
| w pobliżu 39                     |
| w pobliżu celu trasy 41          |
| w pobliżu wskazanego adresu . 40 |
| czas jazdy 59                    |
| czas letni 54                    |
| czas przyjazdu 59                |
|                                  |

#### D

| drogi płatne | • | • | • | • | • | • | • | • | • | • | • | • | • | • | • | • | • | • | • | 48 |
|--------------|---|---|---|---|---|---|---|---|---|---|---|---|---|---|---|---|---|---|---|----|
|              |   |   |   |   |   |   |   |   |   |   |   |   |   |   |   |   |   |   |   |    |

| F            |  |  |  |  |   |   |   |   |   |  |   |    |
|--------------|--|--|--|--|---|---|---|---|---|--|---|----|
| format czasu |  |  |  |  | • | • | • | • | • |  | • | 53 |

#### G

| globalny zegar | 83 |
|----------------|----|
| GMT            | 9( |
| GPS            | 9( |
| gry            | 8( |

| informacje drogowe   |   |  |  |   |  |  |  | 47 |
|----------------------|---|--|--|---|--|--|--|----|
| informacje o kraju . | • |  |  | • |  |  |  | 47 |

#### J

| -               |  |  |   |   |   |   |   |   |   |   |   |   |    |
|-----------------|--|--|---|---|---|---|---|---|---|---|---|---|----|
| jednostki miary |  |  |   |   |   |   |   |   |   |   |   |   | 53 |
| JPG/JPEG        |  |  | • | • | • | • | • | • | • | • | • | • | 90 |

#### Κ

| kąt widzenia mapy 66           |
|--------------------------------|
| kalkulator 84                  |
| kalkulator kieszonkowy 84      |
| karta pamięci (Memory Card) 19 |
| karta SD 19                    |
| komunikaty głosowe o           |
| nazwach ulic                   |

#### L

| lektor 5      | 2 |
|---------------|---|
| lista celów 3 | 0 |
| listy         |   |
| lista celów 3 | 0 |
| lista miast 3 | 6 |
| lista ulic 3  | 6 |

| HASłA |  |
|-------|--|
|-------|--|

>>>

#### Μ

| mapa                     |
|--------------------------|
| powiększanie             |
| wyświetlanie             |
| zmniejszanie             |
| menu główne23            |
| menu szybkiego dostępu31 |
| ikony                    |
| menu wprowadzania celu32 |
| struktura                |
| MP371, 90                |

#### Ν

| nawigacja    |
|--------------|
| anulowanie   |
| uruchamianie |
| nazwy dróg50 |
| nowy cel     |
| numer domu   |

#### 0

| odbiór GPS68                                                                                                    |
|----------------------------------------------------------------------------------------------------|
| odtwarzacz MP371                                                                                                    |
| kończenie                                                                                                    |
| odtwarzanie73                                                                                                    |
| przejście do innego tytułu73                                                                                                    |
| przerywanie odtwarzania73                                                                                                    |
| odtwarzacz wideo                                                                                                    |
| odtwarzanie                                                                                                    |
| przerywanie odtwarzania79                                                                                                    |
| odtwarzanie                                                                                                    |
| odtwarzanie losowe tytułów74                                                                                                    |
| ograniczenia                                                                                                    |
|                                                                                                    |
| autostrady                                                                                                    |
| autostrady48<br>drogi płatne48                                                                                                    |
| autostrady                                                                                                    |
| autostrady                                                                                                    |
| autostrady       .48         drogi płatne       .48         promy       .48         ograniczenie prędkości       .51         opcje trasy       .47, 70                              |
| autostrady       .48         drogi płatne       .48         promy       .48         ograniczenie prędkości       .51         opcje trasy       .47, 70         opis drogi       .64 |
| autostrady.48drogi płatne.48promy.48ograniczenie prędkości.51opcje trasy.47, 70opis drogi.64orientacja mapy.67                                                                      |
| autostrady.48drogi płatne.48promy.48ograniczenie prędkości.51opcje trasy.47, 70opis drogi.64orientacja mapy.67ostatni komunikat.61                                                  |
| autostrady.48drogi płatne.48promy.48ograniczenie prędkości.51opcje trasy.47, 70opis drogi.64orientacja mapy.67ostatni komunikat.61ostrzeżenia                                       |

#### Ρ

| pamięć celów                   | ightarrow D       |
|--------------------------------|-------------------|
| przeglądanie                   |                   |
| zmiany                         | $\rightarrow GB$  |
| planowanie trasy 33, 43        | $\rightarrow$ E   |
| pokaz slajdów77                |                   |
| powtarzanie tytułu             | $\rightarrow$ I   |
| powtarzanie utworu74           |                   |
| promy                          | $\rightarrow$ E   |
| prowadzenie do celu            |                   |
| anulowanie                     | 7 F               |
| uruchamianie                   | $\rightarrow$ NL  |
| przecznica                     |                   |
| przedstawienie 2D66            | $\rightarrow$ DK  |
| przedstawienie 3D66            |                   |
| przeglądarka obrazów           | 75                |
| przelicznik jednostek miar82   | ightarrow N       |
| R                              | $\rightarrow$ FIN |
| $\mathbf{n}$                   |                   |
| regulacja glosnosci 61, 74, 80 | $\rightarrow$ TR  |
| rouzaje tras                   |                   |
| roziniary komekcji             |                   |
|                                | $\rightarrow$ PL  |
| rysik90                        | _                 |
| 0                              | $\rightarrow$ CZ  |
| 5                              | NU                |
| satelity                       | ЭH                |
| strefa czasowa 53, 83          | $\rightarrow$ SK  |
|                                |                   |

| >>>               | HASłA                                |
|-------------------|--------------------------------------|
|                   | т                                    |
| $\rightarrow$ D   | telefoniczne numery kierunkowe 82    |
| → GB              | TMC 49, 55                           |
|                   | na trasie                            |
| $\rightarrow$ F   | wyznaczanie trasy 57                 |
| $\rightarrow$ I   | trasa łatwa                          |
|                   | trasa krótka 48                      |
| →E                | trasa optymalna 48                   |
| $\rightarrow$ P   | trasa szybka 48                      |
| $\rightarrow$ NL  | U                                    |
|                   | użytkowanie zgodne z                 |
| →DK               | przeznaczeniem                       |
| →S                | USB 91                               |
|                   | ustawienia                           |
| $\rightarrow N$   | nawigacja 46                         |
| $\rightarrow$ FIN | system 85<br>ustawienia fabryczne 54 |
| → TR              | ustawienia systemowe                 |
| <i>y</i>          |                                      |
| →GR               |                                      |
| ightarrow PL      |                                      |
| →CZ               |                                      |
| $\rightarrow$ H   |                                      |
| → SK              |                                      |

| Włączanie systemu Traffic Assist 21 |
|-------------------------------------|
| widok mapy 50, 58                   |
| widok ze strzałkami 60              |
| wprowadzanie adresu 35              |
| wprowadzanie celu 32                |
| wprowadzanie miasta 35              |
| wprowadzanie współrzędnych 42       |
| Wskazówki dotyczące                 |
| bezpieczeństwa 5                    |
| wskazówki dotyczące                 |
| bezpieczeństwa 29                   |
| wskazywanie położenia 42            |
| współrzędne geograficzne 42         |
| wybór celu                          |
| wprowadzanie adresu 35              |
| wybór kraju 34                      |
| wybór miejscowości 35               |
| wybór ulicy 36                      |
| wyświetlanie trasy 37, 64           |

zdjęcia ..... 75 zmiana skali ..... 66 znacznik ID3 ..... 71, 90

#### Ζ

W

| 9 | 4 |  |
|---|---|--|
|   |   |  |

## DANE TECHNICZNE

| • Wymiary:<br>(szer. x wys. x gł.)                 | • Wyjście słuchawkowe:<br>gniazdo stereo 3,5 mm              | $\rightarrow$ D  |
|----------------------------------------------------|--------------------------------------------------------------|------------------|
| w mm 125,3 x 82,4 x 17,6<br>• <b>Cieżar:</b>       | • 1 Głośnik wewnętrzny:<br>maks. 2 W                         | $\rightarrow$ GB |
| 168 gram                                           | Napięcie zasilania:                                          | $\rightarrow$ F  |
| • <b>Procesor:</b><br>400 MHz o architekturze CISC | LPS (Limited Power Source)<br>5 V / 1A poprzez przyłącze USB | $\rightarrow$ I  |
| • Ekran:<br>4.3"                                   | Przystawka AC (nie znajduje się w zestawie):                 | ightarrow E      |
| ekran dotykowy o 24-bitowej                        | 110-240 V                                                    | $\rightarrow$ P  |
| głębi kolorów<br>16 7 Mio kolorów                  | 0,2 A<br>50-60 Hz                                            | ightarrow NL     |
| antyodblaskowy                                     | Napięcie wyjściowe 5 V                                       | → DK             |
| • Pamięć:<br>pamięć Flash 2 GB                     |                                                              | ⇒S               |
| 04 MB SD-RAM                                       |                                                              | $\rightarrow$ N  |
| obsługuje karty o pojemności                       |                                                              | ightarrow FIN    |
| do 4 GB<br>sformatowany FAT 32                     |                                                              | $\rightarrow$ TR |
| • Złącze USB:                                      |                                                              | $\rightarrow$ GR |
| MINI USB                                           |                                                              | ightarrow PL     |
|                                                    |                                                              | $\rightarrow$ CZ |
|                                                    |                                                              | $\rightarrow$ H  |

95

 $\rightarrow$  SK

>>>

#### ZAPAMIĘTAJ >>>

Do przyszłych użytkowników

Zgodnie z obowiązującą dyrektywą UE to urządzenie może być użytkowane przez każdą  $\rightarrow$  D osobę. Urządzenie jest zgodnie z obecnie obowiązującymi europejskimi względnie  $\rightarrow GB$ zharmonizowanymi miedzynarodowymi normami. To oznaczenie gwarantuje, że urzadzenie spełnia obowiazujace specyfikacje odnośnie kompatybilności  $\rightarrow$  F elektromagnetycznej. Oznacza to, że zakłócenia innych urządzeń elektrycznych / elektronicznych spowodowane działaniem niniejszego urządzenia, jak również czynniki  $\rightarrow$  I pochodzące od innych urządzeń elektrycznych / elektronicznych zakłócające pracę  $\rightarrow E$ niniejszego urządzenia zostały w znacznym stopniu wyeliminowane.

 $\rightarrow P$ Przyznawany przez luksemburski organ rejestrujący ruchu drogowego znak aprobaty typu WE (E13) zgodnie z europejską dyrektywa dotyczącą  $\rightarrow NL$ kompatybilności elektromagnetycznej ECE-R10 w jej aktualnym brzmieniu  $\rightarrow DK$ zezwala na montaż i użytkowanie w samochodach (klasy L, M, N i O).

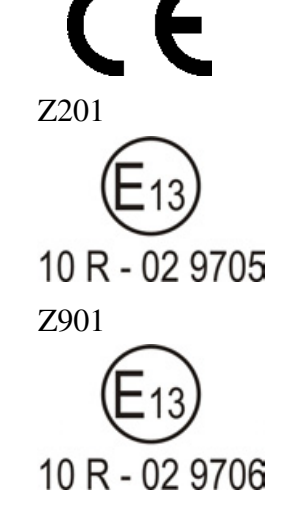

#### Deklaracja zgodności WE $\rightarrow$ FIN

Harman/Becker Automotive Systems GmbH oświadcza niniejszym, że urządzenie Traffic Assist jest zgodne z podstawowymi wymaganiami obowiązkowych dyrektyw WE, a w szczególności z podstawowymi wymaganiami i pozostałymi ważnymi przepisami dyrektywy R&TTE (Radio Equipment and Telecommunications Terminal Equipment) 1999/5/WE.

 $\rightarrow$  CZ Obszerna treść deklaracji zgodności WE znajduje się na stronie internetowej http://www.mybecker.com przy odpowiednim produkcji w sekcji "Downloads".

⇒s

 $\rightarrow N$ 

 $\rightarrow TR$ 

 $\rightarrow$  GR

 $\rightarrow PL$ 

 $\rightarrow$  H

## Utylizacja urządzenia

Informacja dla klientów dotycząca utylizacji urządzeń elektrycznych i elektronicznych (do użytku prywatnego w gospodarstwach domowych)

W myśl narzuconych sobie przez Harman/Becker Automotive Systems GmbH wytycznych wyprodukowany przez nią produkt zawiera wysokiej jakości materiały i składniki nadające się do recyklingu.

Ten symbol umieszczony na produkcie i / lub dołączonej do niego dokumentacji oznacza, że produkty elektryczne i elektroniczne po zakończeniu ich okresu użytkowania muszą być utylizowane oddzielnie od odpadów domowych. Tego rodzaju produkty do dalszej obróbki i odzysku surowców wtórnych należy zwracać do punktów zbiórki odpadów komunalnych wzgl. punktów odzysku surowców wtórnych. Zużyte urządzenia można są tam przyjmowane bez żadnych opłat.

Właściwa utylizacja tego produktu ma na celu troskę o ochronę środowiska naturalnego, a także zapobieganie ich oddziaływania na organizmy człowieka i środowisko naturalne, jakie mogłoby wynikać z niewłaściwego postępowania z takimi odpadami.

Szczegółowych informacji o najbliższym punkcie zbiórki wzgl. odzysku surowców wtórnych udzielają placówki administracji gminnych.

#### Do klientów handlowych na terenie Unii Europejskiej

W przypadku zamiaru przekazania tego urządzenia elektrycznego / elektronicznego do utylizacji należy zwrócić się do najbliższego punktu sprzedaży wzgl. importera.

#### Informacje o utylizacji w krajach spoza obszaru Unii Europejskiej

Ten symbol obowiązuje wyłącznie na terenie Unii Europejskiej.

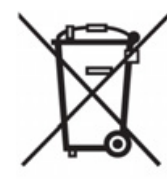

>>>

 $\rightarrow D$ 

 $\rightarrow GB$ 

 $\rightarrow$  F

 $\rightarrow$  I

 $\rightarrow E$ 

 $\rightarrow P$ 

 $\rightarrow NL$ 

 $\rightarrow DK$ 

 $\rightarrow$  S

 $\rightarrow N$ 

 $\rightarrow$  FIN

 $\rightarrow$  TR

 $\rightarrow$  GR

 $\rightarrow PL$ 

 $\rightarrow CZ$ 

 $\rightarrow H$ 

## >>> ZAPAMIĘTAJ

## Utylizacja akumulatorów

→ D → GB Obc Bati

Obowiązek informacji w myśl rozporządzenia w sprawie akumulatorów i baterii (Batterieverordnung – BattV)

→ F
 Baterie i akumulatory nie są odpadkami domowymi. Użytkownik ma obowiązek zwracania zużytych baterii i akumulatorów. Należy je przekazywać do utylizacji wyłącznie poprzez zwrócenie do punktu zakupu lub dostarczenie do specjalnego miejsca zbiórki. Takie działanie pomaga w znacznym stopniu chronić środowisko naturalne.

→ E
 → P
 → NL
 Od 1998 r. niemieckie rozporządzenie w sprawie akumulatorów i baterii (Batterieverordnung – BattV) nakłada na obywateli obowiązek utylizacji zużytych baterii i akumulatorów wyłącznie przez zwrot do punktu zakupu lub dostarczenie do specjalnie do tego celu przystosowanego punktu zbiórki (ustawowy obowiązek zwrotu). Punkty sprzedaży i producenci są zobowiązanie do przyjęcia zwracanych baterii i akumulatorów i ich dalszego prawidłowego przetworzenia lub usunięcia jako odpad specjalny (obowiązek odzysku). Zużyte bateria i akumulatory można odesłać do nas na następujący adres:

- → DK Firma
  - Harman/Becker Automotive Systems GmbH
- → S Batterieverwertung -
- → N Becker-Göring-Str. 16
  - D- 76307 Karlsbad- Ittersbach
- → FIN Zastosowany w urządzeniu Traffic Assist akumulator litowo-jonowy jest oznaczony znakiem składającym się z przekreślonego pojemnika na odpady i rodzaju zastosowanego akumulatora.

Li-lon

Wyjmowanie akumulatora

→ PL Przed przekazaniem zużytego urządzenia do utylizacji, należy wyjąć z niego akumulator.

#### Wskazówka:

Pamiętaj, że przy opisanej tu instrukcji wymontowania akumulatora z urządzenia może ono ulec **zniszczeniu**. Akumulator można wyjąć tylko wtedy, gdy urządzenie jest zużyte i zostało przeznaczone do utylizacji.

ightarrow SK

 $\rightarrow$  GR

 $\rightarrow CZ$ 

 $\rightarrow$  H

#### ZAPAMIĘTAJ >>> $\rightarrow$ D 2 $\rightarrow GB$ 3 $\rightarrow$ F $\rightarrow$ I $\rightarrow E$ $\rightarrow P$ $\rightarrow NL$ $\rightarrow DK$ $\rightarrow$ S $\rightarrow N$ →Rozładuj akumulator do końca (pozostaw urządzenie włączone bez doprowadzenia zasilania elektrycznego, aż do $\rightarrow$ FIN samoczynnego wyłączenia). $\rightarrow$ TR $\rightarrow$ Małym śrubokrętem krzyżowym () wykręć z obudowy 4 śruby. $\rightarrow$ Płaskim śrubokrętem (przyłożonym do szczelin po bokach obudowy) podważ tył obudowy. (2) $\rightarrow$ GR $\rightarrow$ Płaskim śrubokrętem podważ akumulator przyklejony do płytki elektroniki. (3). → Wyciągnij wtyk kabla przyłączeniowego akumulatora. $\rightarrow$ PL Wskazówka: $\rightarrow$ CZ Otwartego urządzenia nie podłączaj ponownie do zasilania elektrycznego. $\rightarrow$ H